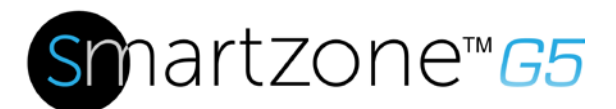

インテリジェント PDU利用者手動 v4.1

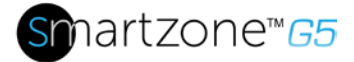

# Cオンテントの表

| セクション <b>1 –</b> システムの概要 1110                       |
|-----------------------------------------------------|
| ・・・・・・・・・・・・・・・・・・・・・・・・・・・・・・・・・・・・・               |
| イーサネット ポート                                          |
| PDU をコンピュータのシリアルポート                                 |
| セクション 2 – Web グラフィカル ユーザー インターフェイス (GUI) 構成1412<br> |
| インターネット プロトコル (IP) アドレス14指定 12<br>14                |
| PDU1412<br>14への接続                                   |
| Web 構成1412<br>                                      |
| Web GUI の概要1816<br>                                 |
| 複数のPDU構成による画面サイズ変更2018<br>                          |
| メニュードロップダウン2119<br>21                               |
| ダッシュボードの概要2119<br>21                                |
| ネットワーク設定                                            |
| システム管理情報2422                                        |

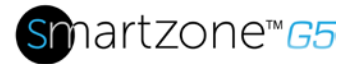

| PDU                                     |             |
|-----------------------------------------|-------------|
|                                         | 8での時刻と日付の設定 |
| コンセント電源管理                               |             |
|                                         |             |
| コンセント電源シーケンスのセットアップ                     |             |
|                                         |             |
| 計測しきい値の設定                               |             |
| ······                                  |             |
| 電子メールの設定                                |             |
|                                         |             |
| データログ                                   |             |
|                                         | 51          |
| ウェブインターフェイスアクセス                         |             |
|                                         |             |
| RADIUS 認証用システムのセットアップ                   |             |
|                                         |             |
| LDAP サーバ設定を使用したシステムの設定                  |             |
|                                         |             |
| セクション <b>3 –</b> 簡易ネットワーク管理プロトコル (SNMP) |             |
|                                         | 61          |
| SNMP 管理の構成                              |             |
|                                         | 61          |
| SNMP V1/V2c                             |             |
|                                         | 64のユーザの設定   |
| SNMP v3                                 |             |
|                                         |             |
| <b>SNMP</b> トラップの設定                     |             |
|                                         |             |
| セクション 4 – ローカルディスプレイ                    |             |
|                                         | 71          |
|                                         |             |

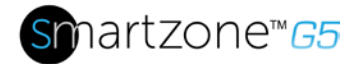

| オンボードディスプレイおよびネットワークコントローラ |
|----------------------------|
|                            |
| コントロールボタン <b>726</b> 4     |
|                            |
| ネットワークコントローラメニュー構造7365     |
| 73                         |
| メインメニューの選択7368             |
|                            |
| 設定メニュー7466                 |
|                            |
| センサーメニュー                   |
|                            |
| セクション 5 – デイジーチェーン構成       |
|                            |
| デイジーチェーンの概要                |
|                            |
| デイジーチェーンセットアップ888(         |
|                            |
| RNA(冗長ネットワークアクセス)機能        |
| 8                          |
| RNAのセットアップ                 |
|                            |
| パワーシェア 918:                |
| 9'                         |
| $\frac{1}{2}$              |
| 94<br>94                   |
| キャビネット マクトフ 制御の記字          |
| キャヒネット ノクセス 制御の設定          |
| ローカルラックアクセス田のユーザの追加 0880   |
| ローフルファファファファファンで入口のユーラの連加  |
| ラック アクセス設定の構成。1009'        |

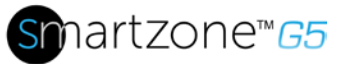

|     | ハンドル設定の構成。                 | 10192  |
|-----|----------------------------|--------|
|     |                            |        |
|     | キーパッド設定の設定                 | 10293  |
|     |                            |        |
|     | ハンドルをリモート制御する。             |        |
|     |                            |        |
|     | ビーコンの制御。                   |        |
|     | ·····                      |        |
|     | ステータス LED                  |        |
|     |                            |        |
|     | ステータス LED 状態の設定            |        |
|     | ·····                      |        |
|     | ハンドルと互換性のあるカードタイプ          |        |
|     |                            |        |
| ł   | 2クション 7 – スマートゾーン G5 アクセサリ |        |
| ••• |                            |        |
|     | ハートウェアの概要                  |        |
|     |                            |        |
|     | 温度スケール                     |        |
|     |                            | 112の設定 |
|     | 環境センサーの設定                  |        |
|     |                            |        |
| ł   | zクション 8 – セキュリティ           |        |
| ••• |                            |        |
|     | GDPR の概要                   |        |
|     |                            |        |
|     | <b>GDPR</b> 個人データ          |        |
|     |                            |        |
|     | GDPR参加者                    |        |
|     |                            |        |

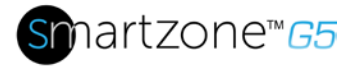

|    | セキュアな展開                                 |        |
|----|-----------------------------------------|--------|
|    |                                         |        |
| 仴  | 絵証および規制情報                               |        |
| •• |                                         |        |
|    | 保証情報                                    |        |
|    |                                         |        |
|    | 規制情報                                    |        |
|    |                                         |        |
| 1  | 『ンドゥイットサポートとその他のリソース                    |        |
| •• |                                         |        |
|    | パンドゥイットサポートへのアクセス                       |        |
| _  |                                         |        |
| 剅  | 字語と略語                                   |        |
| •• |                                         |        |
| 个  | 「録 A: センサー構成                            |        |
| •• |                                         |        |
|    | トアスイッチセンサー                              |        |
|    |                                         | 97     |
|    | トライコンタクト人力センサ(サイトハネルス                   | イッチ)   |
|    |                                         |        |
|    | 温度・湿度センサ                                |        |
|    |                                         | 96     |
|    | 境境センサーの設定                               |        |
| 1  |                                         |        |
| 1: | 録 B: ノアームワエアの更新手順                       |        |
| •• |                                         | 101    |
|    | USB万法                                   | 101101 |
|    |                                         | 101    |
|    | vveb 1 ノッーノエ1 人×ソット                     |        |
|    | ETD J V W L                             | 101    |
|    | $T T F \land Z \lor Y \mathrel{\Gamma}$ |        |

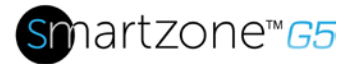

| 付録 C: システムのリセットまたはパスワードの回復104103                       |
|--------------------------------------------------------|
|                                                        |
| コントローラ104103                                           |
| 104のリセット ボタンを使用する                                      |
| 付録 D: PDU アラーム 105104                                  |
|                                                        |
| アフームリスト                                                |
|                                                        |
| 付録 E: バンドゥイット ネットワーク コントローフ交換または 180° 114112<br>1140回転 |
| 付録 F: PC の IP アドレス                                     |
|                                                        |
| 付録 G: コマンド ライン インターフェイス (CLI)123120                    |
|                                                        |
| サポートされているコマンド123120                                    |
|                                                        |
| シリアル インターフェイス124121                                    |
| 124を介した CLI への接続                                       |
| PDUをコンピュータに接続するには(シリアルインターフェイス経由124):121               |
|                                                        |
|                                                        |
| シリアルケーブルピン配置で独自のケーブルを作成する                              |
|                                                        |
| CLI コマンド127123                                         |
|                                                        |
| ネットワークコマンド130125                                       |
|                                                        |
| ユーザー コマンド133127                                        |
|                                                        |

# smartzone™65

| デバイス コマンド                      |  |
|--------------------------------|--|
| 電源コマンド                         |  |
| 付録 H: RADIUS サーバの構成            |  |
| 付録I:パンドゥイットG5アクセサリー            |  |
| 付録 J: コンプライアンス モデル番号の詳細        |  |
| 付録 K: JSON API Web サービス (JAWS) |  |

8

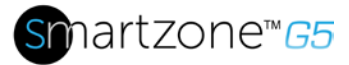

# 図表目次

| 図                                                           | 111: ネットワーク接続用イーサネットポート |
|-------------------------------------------------------------|-------------------------|
|                                                             |                         |
|                                                             |                         |
| 図 2: ホート内の状態 LED とシリアル                                      |                         |
| ふりックロードの亦正                                                  |                         |
| 図3.ハスリートの変更                                                 |                         |
| ◎1・ログイン/俗                                                   |                         |
|                                                             | 15 12                   |
| 図 5: ユーザー パスワードの変更                                          | 1613                    |
|                                                             | 16                      |
| 図 6: パスワードの変更                                               |                         |
|                                                             |                         |
| 図 7: ログイン ページ                                               |                         |
|                                                             |                         |
| 図 8: ランディング ページ/ダッシュボード                                     | <sup>•</sup> 1815       |
|                                                             |                         |
| 図9-サイズ変更されたダッシュボード画                                         | 面2017                   |
|                                                             |                         |
| 図 10: 電源の概要ページ                                              |                         |
|                                                             |                         |
| 図 11: アウトレット監視ページ                                           |                         |
|                                                             |                         |
| 図 12: 環境監視ペーシ                                               |                         |
| (1) 1 - 11 ニ ・ 円とう日 。 ^ ^ ^ ~ ~ ~ ~ ~ ~ ~ ~ ~ ~ ~ ~ ~ ~ ~ ~ |                         |
| 図 13: セキュリティ監視ヘーシ                                           |                         |
|                                                             |                         |
| 図 14. シス/ ム官理                                               |                         |
| ◎ <b>15</b> : システム管理の構成                                     |                         |
|                                                             | 2022<br>26              |
| 図 16: ラックロケーション構成                                           |                         |
|                                                             |                         |
| 図 17: 電源パネルとコア位置                                            |                         |

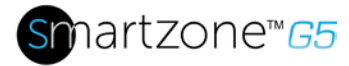

| 図 18: NTP 設定                 | 28<br>3025            |
|------------------------------|-----------------------|
| 図 19: 夏時間の設定                 |                       |
| 図 20: PDU                    |                       |
| 図 <b>21</b> : コンセントコントロールが有効 | 33の制御と管理<br>34にされた 29 |
| 図 22: アウトレットの編集              | 34<br>3429            |
| 図 23: 1 遅延時間                 | 34<br>3530            |
| 図 24: 保存されたシーケンス             | 35<br>3530            |
| 図 25: 電力しきい値                 | 35<br>3631            |
| 図 26: エネルギーしきい値              |                       |
| 図 <b>27</b> : 位相電流アラーム       |                       |
| 図 28: 位相電圧アラーム               |                       |
| 図 29: 負荷セグメントブレーカ            |                       |
| 図 <b>30</b> : デバイス検出しきい値情報   |                       |
| 図 31: アウトレット情報               |                       |
| 図 32: 電子メールの設定               |                       |
| 図 33: SMTP アカウント設定           |                       |
| 図 34: 電子メール受信者               |                       |
| 図 <b>35</b> : データ ログ         |                       |

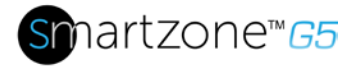

| 図 36: データ ログの構成                | 51<br>      |
|--------------------------------|-------------|
| ◎ 37. フーザー設定                   | 52<br>5548  |
|                                | 55          |
| 図 38: RADIUS 構成                |             |
| 図 39: LDAP 設定                  |             |
|                                |             |
| 図 40: ロール権限の有効化                |             |
| 図 41: LDAP 設定のテスト              |             |
| 図 42: SNMP 管理                  |             |
|                                | 61          |
| 図 43: SNMP 全般                  |             |
| 図 44: SNMP ポート                 |             |
|                                | 63          |
| 図 45: SNMP ポートとトラップ ポートのセットアップ |             |
| 図 46: SNMP V1/V2c ユーザの定義       |             |
|                                | 64          |
| 図 47: V1/2c マネージャの編集           |             |
|                                |             |
| 図 48: SNMP V3 マネーシャ            |             |
| 図 49: SNMP V3 編集               |             |
|                                | 67          |
| 図 50: SNMPv2 構成情報              |             |
| 図 51: SNMPv3 トラップ サーバ情報        |             |
|                                | 00000<br>PA |
| 図 <b>52</b> :                  | 2 コントローラ    |
|                                | 7162        |
|                                | 71          |

インテリジェント PDU ユーザーマニュアル

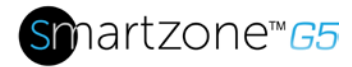

| 図 53: ネットワークコントローラメニュー構造                      | 54       |
|-----------------------------------------------|----------|
| 7<br>3] 54: メイン メニューの選択746<br>                | '3<br>35 |
|                                               | ′4<br>35 |
|                                               | '4<br>`6 |
|                                               | '5<br>37 |
| 7<br>図 58: 画面サブメニュー                           | '6<br>38 |
| 7<br>図 59: 言語サブメニュー                           | ′7<br>39 |
|                                               | '8<br>'0 |
| 7<br>図 61: 単位サブメニュー                           | '9<br>'1 |
|                                               | 30<br>72 |
|                                               | 31<br>73 |
|                                               | 32<br>74 |
|                                               | )3<br>75 |
| 80. ブレーカーサブメニュー                               | 34<br>76 |
| 8<br>7 67・アウトレットサブメニュー                        | 35       |
| g 68・センサー<br>877                              | 36<br>78 |
| y 60. ビン / ・・・・・・・・・・・・・・・・・・・・・・・・・・・・・・・・・・ | 37       |
| SI U3. 按版区 INNA / インー フェーノ090<br>             | 39<br>30 |
| g 10: 接航タイアクフムの電源共有とアイシー ナェーン                 | )2<br>)2 |

# snartzone™65

| 図 71: SmartZone セキュリティ ハンドル          |                 |
|--------------------------------------|-----------------|
| 図 79. Cmart7ana はようリニットンドルの校佐ゲノー     |                 |
| 図 72: Smartzone セキュリティ ハントルの接続タイク    | アクラム 9584<br>05 |
| 図 73: ラック アクセス 制御 Web GUI            |                 |
|                                      |                 |
| 図 74: ラック アクセス 制御アクション Web GUI       |                 |
|                                      |                 |
| 図 75: ローカル ラック アクセス Web GUI          |                 |
| 図 76: ラック アクセス設定 Web GUI             |                 |
|                                      |                 |
| 図 77: ハンドル設定 Web GUI                 |                 |
|                                      |                 |
| 図 78: リモートコントロール                     |                 |
| 図 79: ドーフン                           |                 |
|                                      |                 |
| 図 80: ビーコン設定 Web GUI                 |                 |
|                                      |                 |
| 図 81: ステータス LED 設定 Web GUI           |                 |
| ···································· |                 |
|                                      | 111 用のセンサー ポート  |
|                                      |                 |
| 図 83: 水平 PDU                         |                 |
|                                      | 111 用のセンサー ポート  |
| 図 01. っ エ 当に立                        |                 |
| 図 04. ユーリー設定                         |                 |
| 図 85:セルシウス設定                         |                 |
| -                                    |                 |
| 図 86: 華氏設定                           |                 |
|                                      |                 |
| 凶 ♂/: SSL 訨明書 □ 一 ト 画面               |                 |
|                                      |                 |

# smartzone™65

| 図 88: ドア スイッチ センサーの構成      |                          |
|----------------------------|--------------------------|
|                            |                          |
| 図 89: ドライコンタクトケーブル         |                          |
|                            |                          |
| 図 90: 温度および湿度センサー          |                          |
|                            |                          |
| 図 91:                      | 100コントローラのセンサー ポート       |
|                            |                          |
|                            |                          |
| 図 92: アップロード ファームウェア       |                          |
|                            |                          |
| 図 93: ネットワーク コントローラのネジ     |                          |
|                            |                          |
| 図 94: ネットワーク コントローラ用のリボング  | ケーブル115113               |
|                            |                          |
| 図 95: コントロールパネル            |                          |
|                            |                          |
| 図 96: ネットワークの状態とタスク        |                          |
|                            |                          |
| 図 97: アダプター設定の変更           |                          |
|                            |                          |
| 図 98: プロパティ                |                          |
|                            |                          |
| 図 99: イーサネットのプロパティ         |                          |
|                            |                          |
| 図 100: インターネット プロトコル バージョン | 4                        |
|                            |                          |
| 図 101: 直接接続の IP 設定         |                          |
|                            |                          |
| 図 102:                     | 124MA017 を PDU のシリアル ポート |
|                            |                          |
|                            |                          |
| 図 103: シリアル ケーブル ピン配列      |                          |
|                            |                          |
|                            |                          |

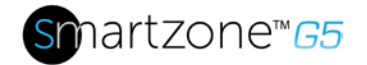

# セクション1-システムの概要

## PDUコントローラ

すべてのパンドゥイットG5インテリジェントPDUは、回転可能またはHotスワップ可 能なPDUコントローラを備えています。この一元的なインテリジェントハードウェア は、IPアドレスを受け取り、グラフィカルWebインターフェイスを含み、ネットワー ク経由でアドレス可能です。

## イーサネットPort経由で PDU を接続する

PDU を LAN に接続すると、インターネットまたはイントラネット接続を介した通信が 可能になり、インテリジェントな配電ユニットの監視と制御が可能になります。

- イーサネット ケーブル を PDU のイーサネット ポートに接続します(図1を参照)。
- ケーブルのもう一方の端をルータ(または別のLANデバイス)のイーサネットポートに接続します。

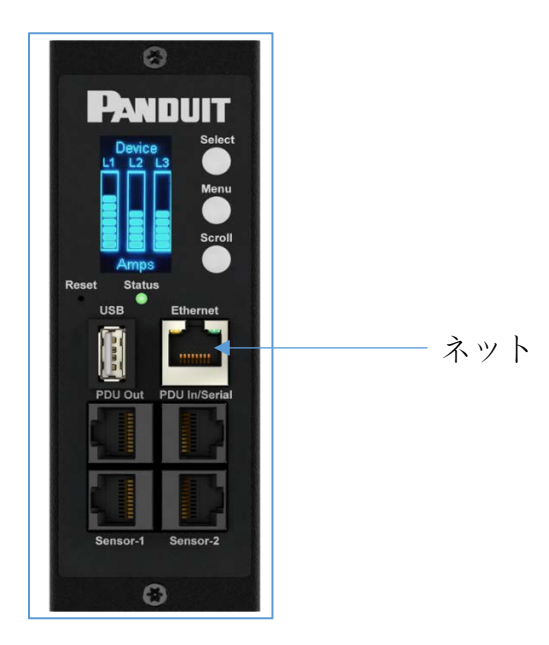

図1: ネットワーク接続用のイーサネットポート

工場出荷時の PDU は、デフォルトでDHCP および HTTPS 接続に設定されます。

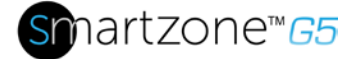

DHCP サーバーを使用してネットワークに接続している場合、PDU は自動的にIPアドレスを受信し、OLED画面に表示されます。数分後に DHCP サーバがない場合、IPアドレスのデフォルトは 192.168.0.1 で、PDU OLED 画面に表示されます。ネットワークケーブルが外され、再度接続されると、PDUはDHCPサーバの検索プロセスを再開します。

## コンピュータのシリアルポートへのPDUの接続

ネットワークに接続できない場合は、シリアルインターフェイスを使用してネットワー ク設定を変更できます。

ネットワーク 設定を構成するには、次の手順に従います。

- シリアルは、コンピュータのシリアルポートにPDUを接続します。端末エミュレーションプログラムのボーレートを設定します。
- 2. CLI コマンドを使用して DHCP を有効にするか、静的 IP を設定します。
- Web インターフェイスへのアクセスを確認します。PDU フロント・パネルのイ ーサネット LED は、色と表示アクティビティー (図2を参照)による通信状況を 提供します。

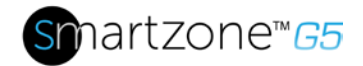

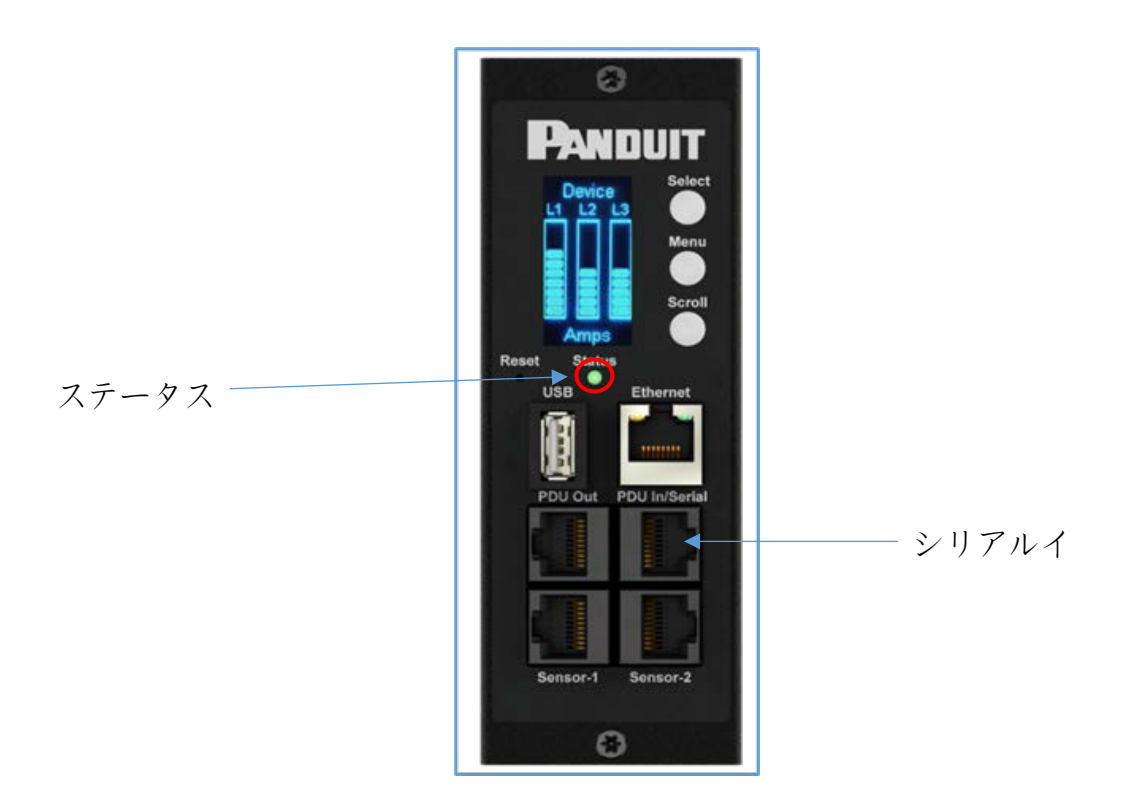

図2:ステータス LED およびシリアルポートが識別

付録 Gの追加の詳細。

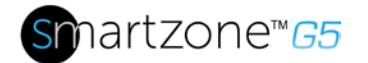

# セクション 2 – Web グラフィカルユーザーインター フェイス (GUI) の構成

# インターネットプロトコル (IP) アドレス指定

PDU が IP アドレスを受信した後、Webi nterfaceに対して I oginを使用して PDU を設定し、静的 IP アドレスを割り当てます (必要な場合)。

#### **PDU**への接続

- PDUのイーサネットポートは、右側に緑色の点灯、左側に黄色のライトが点滅していることを示します。これは、ネットワークへの接続が正常に確立されたことを示します。
- メニュー ボタンを使用して、OLED ディスプレイ上のデバイスの IP アドレスを検索するには、[設定] > [ネットワーク] > [IPv4] または [IPv6] を選択します (該当する場合)。
- 3. 標準の Web ブラウザで、PDU IP アドレス(「https://IP アドレス」)を入力し、Web 設定セクションに示すように PDU の設定に進みます。

## ウェブ構成

サポートされている Web ブラウザ

サポートされているウェブブラウザは、グーグルクローム(モバイルとデスクトップ)、 Mozilla Firefox、 マイクロソフトのインターネットエクスプローラ バージョン11、 マ イクロソフトエッジと アップルサファリ (モバイルとデスクトップ)です。

#### パスワードの変更

初回ログイン時には、デフォルトのパスワードを変更する必要があります。

 確認のために、現在のパスワードと新しいパスワードを2回入力します。デフ オルトでは、パスワードは8~32文字でなければなりません。

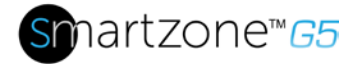

| Change               |
|----------------------|
| Default Password     |
| Current Password     |
| New Password         |
| Confirm New Password |

図 3: パスワードの変更

2. [パスワードの変更] をクリックして、パスワードの変更を完了します。 最初のログイン後、次の 手順でパスワードを変更します。

1. [ユーザー名]に移動し、[パスワードの変更]を選択します。

| Panduit 🎧 🛆 🕀 🗊 🤀 Monitored & Sw | itched Pe  | Outlet PDU                                                                        | l s | Search              | Demo - Vincent                | admin 🗤 🖂       |
|----------------------------------|------------|-----------------------------------------------------------------------------------|-----|---------------------|-------------------------------|-----------------|
| Power Envir<br>Summa             | nmental Si | ecurity                                                                           |     |                     | Change Password               | Change Password |
| Total Load(%)                    | PDU Pow    | PDU Power Energy PDU# Apparent Active Total PDU# Power(VA) Power(W) Energy(kWh) E |     | Energy(KWh) [since] | User Accounts                 |                 |
| 0 %                              | 1          | 0                                                                                 | 0   | 0.00                | 0.00 (2018/03/01<br>10:15:04] | Log Out         |

図 4: ログイン後

2. [ユーザーパスワードの変更]ウィンドウが開きます。

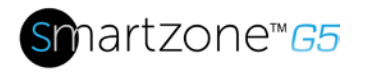

図 5: ユーザーパスワードの変更

|     | Power Env          | ironmental Security  | Change               |  |
|-----|--------------------|----------------------|----------------------|--|
|     | Summary PDU#1 PDU# | 2 PDU#3 PDU#4 PDU Ph | Password             |  |
|     |                    |                      | Current Password     |  |
|     |                    | PDU Power Energy     | New Password         |  |
|     |                    | PDU# Apparent Power  |                      |  |
|     |                    | 1 171                | Confirm New Password |  |
|     |                    | 2 0                  |                      |  |
|     |                    |                      | Change Password      |  |
| 4 Y |                    | 3 0                  |                      |  |

3. 古いパスワードを入力し、新しいパスワードを2回入力して確認します。デフ オルトでは、パスワードは8~32文字でなければなりません。

| Current Password     |  |
|----------------------|--|
| New Password         |  |
| Confirm New Password |  |
| Change Password      |  |

#### 図 6: パスワードの変更

4. [パスワードの変更] をクリックして、パスワードの変更を完了します。

Web インターフェイスへのログイン

- サポートされている Web ブラウザを開き、PDU(HTTPS)のIP アドレスを入力します。
- ブラウザが「接続を拒否されました」と表示される場合は、"https://"プロト コルを使用していることを再確認http://。

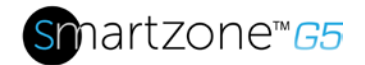

| 9            | 10.132.       | 80.82 |     |      | ×       | +              |                                                         |         |
|--------------|---------------|-------|-----|------|---------|----------------|---------------------------------------------------------|---------|
| $\leftarrow$ | $\rightarrow$ | C     | ۵ ( | 10.1 | 32.80.8 | 2/#/?_k=090r53 |                                                         |         |
|              |               |       |     |      |         |                |                                                         |         |
|              |               |       |     |      |         |                |                                                         |         |
|              |               |       |     |      |         |                |                                                         |         |
|              |               |       |     |      |         |                |                                                         |         |
|              |               |       |     |      |         |                | _                                                       |         |
|              |               |       |     |      |         |                | - <u>P</u>                                              |         |
|              |               |       |     |      |         |                |                                                         |         |
|              |               |       |     |      |         |                |                                                         |         |
|              |               |       |     |      |         |                | This site can't be reached                              |         |
|              |               |       |     |      |         |                | 10 122 00 02 refused to connect                         |         |
|              |               |       |     |      |         |                |                                                         |         |
|              |               |       |     |      |         |                | Try:                                                    |         |
|              |               |       |     |      |         |                | Checking the connection     Checking the connection     |         |
|              |               |       |     |      |         |                | <ul> <li>Crecking the proxy and the irrewait</li> </ul> |         |
|              |               |       |     |      |         |                | ERR_CONNECTION_REFUSED                                  |         |
|              |               |       |     |      |         |                |                                                         |         |
|              |               |       |     |      |         |                |                                                         |         |
|              |               |       |     |      |         |                | Reload                                                  | Details |
|              |               |       |     |      |         |                |                                                         |         |

- ユーザー名とパスワードが構成されていない場合は、デフォルトのユーザー名 admin とパスワードを使用します。セキュリティ上の理由から、最初のログイン時にpasswordの変更が必要です。
- ○管理者の資格情報が失われた場合は、付録 Cを使用して PDU を工場出荷時 にリセットします。

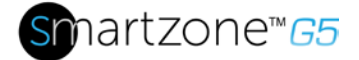

## Web GUI の概要

ログインページの注意: https://を使用する必要があります(初期ログインに)

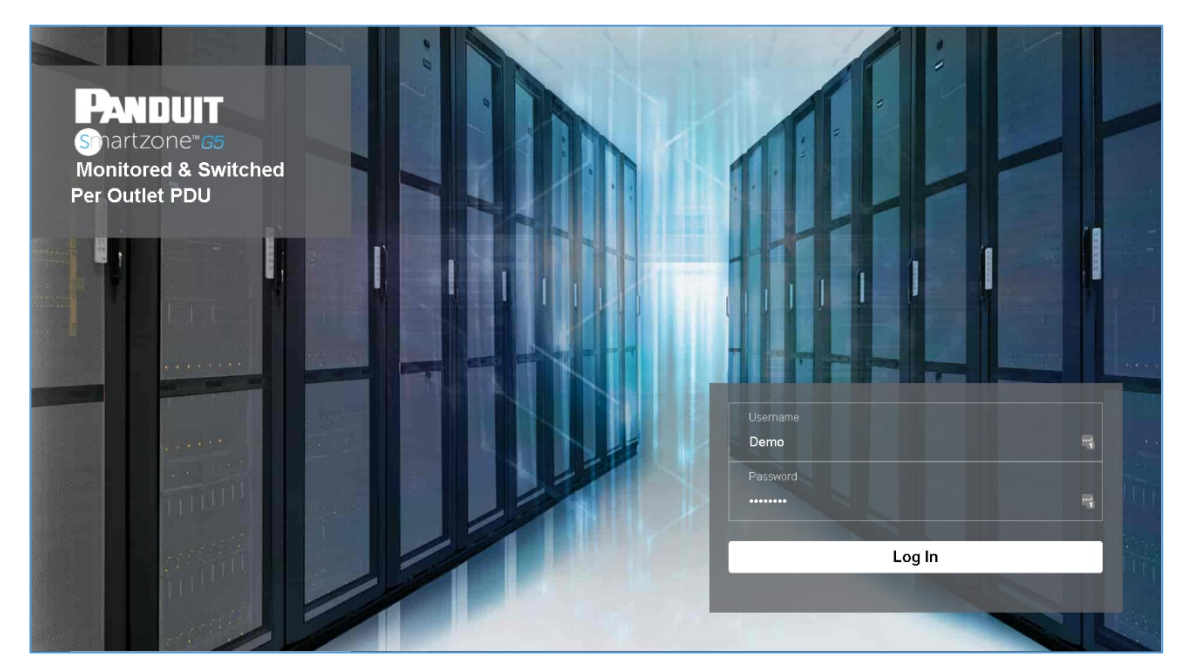

図 7: ログインページ

ランディングページ/ダッシュボード

| PANDUIT       | 俞      | ⊿ | ₽ | Ð | ۵ | Monitored & Switc | hed F                          | Per C | Dutlet PDU |                    |                      | ۹          | ?         | Demo |
|---------------|--------|---|---|---|---|-------------------|--------------------------------|-------|------------|--------------------|----------------------|------------|-----------|------|
|               | Ľ      | 2 | 3 | 4 | 5 | Power Environm    | iental                         | Secu  | urity      |                    |                      | 6          | 7         | 8    |
|               |        |   |   |   |   | Summary           | PDU#                           | ±1    |            |                    |                      |            |           |      |
| Total Load(%) |        |   |   |   |   |                   | PDU P                          | ower  | Energy     |                    |                      |            |           |      |
|               |        |   |   |   |   |                   | PDU# Apparent A<br>Power(VA) F |       |            | Active<br>Power(W) | Total<br>Energy(kWh) | Energy(kV  | /h) (sind | e]   |
| 0<br>PC       | °<br>% |   |   |   |   |                   | 1                              |       | 0          | 0                  | 0.00                 | 0.00 [2018 | /03/01    |      |

### 図 8: ランディング ページ/ダッシュボード

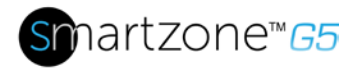

|     | /            |                                                 |
|-----|--------------|-------------------------------------------------|
|     | イフ           |                                                 |
|     | - ン          |                                                 |
|     |              | ホームアイコンは、ダッシュボード、識別、および制御と管理にアクセスで              |
| 1   | 仚            | きるPDUの概要を示します。                                  |
|     |              |                                                 |
|     |              | アラームアイコンは、アクティブな <b>c</b> のリティカルアラームとアクティブな     |
| 2   | $\mathbb{A}$ | wのアームの詳細を提供します。                                 |
|     |              | - のアイコンを値田すると、言語を選択できます。苗語、山国語、フランス             |
| 3   | Æ            | 語、イタリア語、ドイツ語、スペイン語、韓国語、日本語の <b>7</b> つの言語から     |
| e e | ₩            | 選択できます。                                         |
|     |              | このアイコンは、表示およびダウンロードされたを行うことができる <b>PDU</b> の    |
| 4   | Ę            | ログを提供します。                                       |
|     |              | • データ ログは、電源、環境、およびセキュリティの値のログです。               |
|     |              | 設定アイコンを使用すると、ネットワーク設定、システム管理、 <b>SNMP</b>       |
| 5   | 墢            | マネージャ、電子メール設定、イベント通知、トラップ                       |
|     |              | レシーバ、しきい値、およびラック アクセス 制御                        |
|     |              | をセットアップできます。<br>                                |
|     |              | Search<br>アイコンた体田オスと、セーロードを入力し、関連オス结里を検索できます    |
| 6   | Q            |                                                 |
|     |              | ווחפ                                            |
| 7   | $\sim$       | に関する情報は、このアイコンを使用して見つけることができます。また               |
|     | ?            | 、 <b>user</b> ガイドと licenseをクリックして助けを求めることもできます。 |

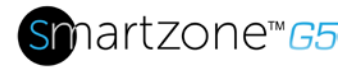

| 数 | <b>ア</b> | 形容                                  |
|---|----------|-------------------------------------|
|   | イ        |                                     |
|   | Г        |                                     |
|   | ン        |                                     |
|   |          |                                     |
|   |          | このアイコンは、ログインしているユーザー(ユーザーまたは管理者)を示し |
| 8 | adn      | ます。アカウントのパスワードを変更したり、このページで管理するユーザ  |
|   |          | - アカウントを指定できます。                     |

# 複数のPDU構成による画面サイズ変更

#### 画面のサイズ変更

複数のPDUが、更新によりダッシュボードの情報に合わせて画面のサイズを変更する 可能性があります。

| Visit Load(3)       POUPwer Fairury       Active Power(10)       Total Energy(307)       Energy(307)                                                                          |                   |                  |               | Summary PDU#1 PDU | #2 PDU#3 PDU | #4 PDU Phases      |                 |                    |                            |
|----------------------------------------------------------------------------------------------------|-------------------|------------------|---------------|-------------------|--------------|--------------------|-----------------|--------------------|----------------------------|
| Vision       Vision                                                                                                    | ital Load(%)      |                  |               |                   | PDU Power E  | ineray             |                 |                    |                            |
| 1       170       99       4.00       4.00 [20160901 001         1       15%       0%       0%       0%       2       0       0       2.00       2.00       2.00       2.00       2.00       2.00       2.00       2.00       0.000       0.000       0.000       0.000       0.000       0.000       0.000       0.000       0.000       0.000       0.000       0.000       0.000       0.000       0.000       0.000       0.000       0.000       0.000       0.000       0.000       0.000       0.000       0.000       0.000       0.000       0.000       0.000       0.000       0.000       0.000       0.000       0.000       0.000       0.000       0.000       0.000       0.000       0.000       0.000       0.000       0.000       0.000       0.000       0.000       0.000       0.000       0.000       0.000       0.000       0.000       0.000       0.000       0.000       0.000       0.000       0.000       0.000       0.000       0.000       0.000       0.000       0.000       0.000       0.000       0.000       0.000       0.000       0.000       0.000       0.000       0.000       0.000       0.000       0.000       0.000                                                                                                    |                   |                  |               |                   | PDU#         | Apparent Power(Wk) | Active Power(M) | Total Energy(%M/h) | Energy(KWh) [since]        |
| 1%       0%       0%       0%       0%       0%       0%       0%       0%       0%       0%       0%       0%       0%       0%       0%       0%       0%       0%       0%       0%       0%       0%       0%       0%       0%       0%       0%       0%       0%       0%       0%       0%       0%       0%       0%       0%       0%       0%       0%       0%       0%       0%       0%       0%       0%       0%       0%       0%       0%       0%       0%       0%       0%       0%       0%       0%       0%       0%       0%       0%       0%       0%       0%       0%       0%       0%       0%       0%       0%       0%       0%       0%       0%       0%       0%       0%       0%       0%       0%       0%       0%       0%       0%       0%       0%       0%       0%       0%       0%       0%       0%       0%       0%       0%       0%       0%       0%       0%       0%       0%       0%       0%       0%       0%       0%       0%       0%       0%       0%       0%       0% <td< td=""><td><math>\langle \rangle</math></td><td></td><td></td><td></td><td>10</td><td>170</td><td>89</td><td>4.00</td><td>4.00 [2016/09/01 00:16:39]</td></td<>                                                                                                    | $\langle \rangle$ |                  |               |                   | 10           | 170                | 89              | 4.00               | 4.00 [2016/09/01 00:16:39] |
| 1 %         0 %         0 %         0 %         0 %         0 %         0 %         0 %         0 %         0 %         0 %         0 %         0 %         0 %         0 %         0 %         0 %         0 %         0 %         0 %         0 %         0 %         0 %         0 %         0 %         0 %         0 %         0 %         0 %         0 %         0 %         0 %         0 %         0 %         0 %         0 %         0 %         0 %         0 %         0 %         0 %         0 %         0 %         0 %         0 %         0 %         0 %         0 %         0 %         0 %         0 %         0 %         0 %         0 %         0 %         0 %         0 %         0 %         0 %         0 %         0 %         0 %         0 %         0 %         0 %         0 %         0 %         0 %         0 %         0 %         0 %         0 %         0 %         0 %         0 %         0 %         0 %         0 %         0 %         0 %         0 %         0 %         0 %         0 %         0 %         0 %         0 %         0 %         0 %         0 %         0 %         0 %         0 %         0 %         0 %         0 %         0 % <td>( )</td> <td>0</td> <td></td> <td>0</td> <td>2</td> <td>0</td> <td>0</td> <td>2.00</td> <td>2.00 (2020/04/17 13:27:33)</td>                                                                                                    | ( )               | 0                |               | 0                 | 2            | 0                  | 0               | 2.00               | 2.00 (2020/04/17 13:27:33) |
| 1 %         0 %         0 %         0 %         0 %         0 %         0 000         0.00 0.00 0.00 0.00 0.00 0.00 0.00 0.0                                                                                                    | V                 | V                |               |                   | э            | 0                  | 0               | 0.00               | 0.00 (2020/04/20 11:09:22) |
| Current, MSX (A)         Voltage, RMSX (A)         Load(%)         Current, MXSX (A)         Voltage, RMSX (A)         Load(%)         Current, MXSX (A)         Voltage, RMSX (A)         Load(%)           01         -0.01         -0.01         -0.01         -0.01         -0.01         -0.01         -0.01         -0.01         -0.01         -0.01         -0.01         -0.01         -0.01         -0.01         -0.01         -0.01         -0.01         -0.01         -0.01         -0.01         -0.01         -0.01         -0.01         -0.01         -0.01         -0.01         -0.01         -0.01         -0.01         -0.01         -0.01         -0.01         -0.01         -0.01         -0.01         -0.01         -0.01         -0.01         -0.01         -0.01         -0.01         -0.01         -0.01         -0.01         -0.01         -0.01         -0.01         -0.01         -0.01         -0.01         -0.01         -0.01         -0.01         -0.01         -0.01         -0.01         -0.01         -0.01         -0.01         -0.01         -0.01         -0.01         -0.01         -0.01         -0.01         -0.01         -0.01         -0.01         -0.01         -0.01         -0.01         -0.01         -0.01         -0.01 <t< td=""><td>1 %<br/>POLM</td><td>0 %</td><td>0 %<br/>POLINI</td><td>0 %<br/>PELIM</td><td>4</td><td>0</td><td>0</td><td>0.00</td><td>0.00 (2020/04/28 08:59:55)</td></t<> | 1 %<br>POLM       | 0 %              | 0 %<br>POLINI | 0 %<br>PELIM      | 4            | 0                  | 0               | 0.00               | 0.00 (2020/04/28 08:59:55) |
| B1                                                                                                    | Current, RMS (A)  | Vollage, RMS (V) | Load(%)       |                   | Current, Rb  | IS (A) Voltage, RM | IS (V) Load(%)  |                    |                            |
| B2     0     B2                                                                                                    | D1 ·0.01          | B1               | B1 · 1.5      |                   | D1           | -0 D1              | "213.9 B1 -     | 0                  |                            |
| B3     0     B3     -72149     B3     0       B4     0     B4     -72149     B3     0       B4     0     B4     -72149     B3     0       B5     0     B5     -72139     B5     0       B6     0     B5     -72143     B5     0       B6     0     B6     -72143     B5     0       B6     0     B6     -72143     B5     0       B6     0     B6     -72143     B5     0       B6     0     B6     -72143     B5     0       B6     0     B6     -72143     B5     0       B7     2014     B6     -72149     B3     -70144       B7     2014     B6     -72149     B3     -70144       B7     2014     B6     -72149     B3     -70144       B7     2014     2014     -70144     B6     -70144       B7     2014     2014     -70144     B6     -70144       B7     2014     2014     -70144     2014     -70144       B7     2014     2014     2014     -70144     2014       B7     2014     2014 <td>820</td> <td>82</td> <td>B20</td> <td></td> <td>B2</td> <td></td> <td></td> <td>0</td> <td></td>                                                                                                    | 820               | 82               | B20           |                   | B2           |                    |                 | 0                  |                            |
| B4                                                                                                    | B3                | 83               | B30           |                   | B3 —         | -0 B3 -            | "214.9 B3 -     | 0                  |                            |
| B5         0         B5                                                                                                    | B40               | B4               | B4 -0         |                   | B4           |                    |                 | -0                 |                            |
| D0         TO 5         D6         TO 1         D6         TO 1 <thd6< th=""> <thd1< th=""> <thd1< th=""></thd1<></thd1<></thd6<>                                                                                                    | B50               | B5               | B5 0          |                   | B5           |                    |                 | 0                  |                            |
| PDUIGS         PDUIA           Current, RMS (A)         Valtage, RMS (A)         Load(%)           Current, RMS (A)         Valtage, RMS (A)         Load(%)                                                                                                    | B6 ·              | 86               | B6 ·          |                   | B6           | -0 B6              | 7214.4 B6 -     | -0                 |                            |
| Current, RMS (A) Voltage, RMS (V) Load(N) Current, RMS (A) Voltage, RMS (V) Load(N)                                                                                                    | PDUP3             |                  |               |                   | PDU#4        |                    |                 |                    |                            |
|                                                                                                    |                   | Voltage, RMS (V) | .mad(%)       |                   | Current, Rb  | IS (A) Voltage, RM | IS (V) Load(%)  |                    |                            |
| B1 0 D1 2143 B1 0 D1 01 01 01 01                                                                                                    | Current, RMS (A)  |                  |               |                   |              |                    |                 |                    |                            |

図9-サイズ変更されたダッシュボード画面

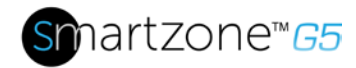

### メニューのドロップダウン

| 概要               | アラーム                     | ヘルプ        | 言語       | ログ                 | 設定                  | 管理者                 |
|------------------|--------------------------|------------|----------|--------------------|---------------------|---------------------|
| ⋒                |                          | ? admir    | $\oplus$ | Ē                  | <b>&amp;</b>        | adminim <b>`~</b> ~ |
| Dashboard        | Active Critical Alarms 9 | User Guide | English  | Event Log          | Network Settings    | Change Password     |
| Identification   | ▲Active Warning Alarms 4 | License    | Francais | Download Event Log | System Management   | User Accounts       |
| oon oo oo manago |                          |            | Italiana | Data Log           | SNMP Manager        | Log Out             |
|                  |                          |            |          | Download Data Log  | Event Notifications |                     |
|                  |                          |            | 안국어      |                    | Trap Receiver       |                     |
|                  |                          |            | Deutsch  |                    | Thresholds          |                     |
|                  |                          |            | Español  |                    |                     |                     |
|                  |                          |            | 日本語      |                    |                     |                     |

# ダッシュボードの概要

[電源の概要] ページ

| Power Environmental Security                |                                                                                |  |  |  |  |
|---------------------------------------------|--------------------------------------------------------------------------------|--|--|--|--|
| Summary PD0#1 PD0#2                         | PDU43 PDU44 PDU Phases                                                         |  |  |  |  |
| Tetral Lood(%)                              | PDI Power Energy                                                               |  |  |  |  |
|                                             | PCU# Apparent Power(VA) Active Power(VA) Total Energy(VAN) Energy(VAN) [since] |  |  |  |  |
| $\cap \cap \cap \cap$                       | 1 170 00 4.00 4.00 2016/0011 (0.16.30)                                         |  |  |  |  |
|                                             | 2 0 2.00 2.00 2.00 2.00 (202004/1713.27.30)                                    |  |  |  |  |
| $\vee$ $ $ $\vee$ $ $ $\vee$ $ $ $\vee$ $ $ | 3 6 0 0.00 0.00 202004/33 11:39:22                                             |  |  |  |  |
| 1 % 0 % 0 % 0 %<br>POUR POUR POUR POUR POUR | a a a a a a a a a a a a a a a a a a a                                          |  |  |  |  |
| Clear Drawlers                              | PDURZ                                                                          |  |  |  |  |
| Current, RMS (A) Voltage, RMS (V) Load(%)   | Current, RMS (A) Voltage, RMS (A) Load(%)                                      |  |  |  |  |
| 81 ·                                        | B1 B1 B1                                                                       |  |  |  |  |
| 82 0 82 713 82 0                            | 82                                                                             |  |  |  |  |
| 83                                          | R3 R3714 9 R3                                                                  |  |  |  |  |
| E40 E4                                      | B4 B4B4                                                                        |  |  |  |  |
| 85                                          | 85                                                                             |  |  |  |  |
| 86                                          | 86                                                                             |  |  |  |  |
| PDB#3                                       | PDG#4                                                                          |  |  |  |  |
| Curreet, RMS (A) Voltage, RMS (V) Load(%)   | Current, RMS (A) Voltage, RMS (V) Load(%)                                      |  |  |  |  |
| B1 0 B1 214.3 B1 0                          | 01 D1010                                                                       |  |  |  |  |
| 82 0 82 2137 87 0                           | 82                                                                             |  |  |  |  |

### 図 10: 電源の概要ページ

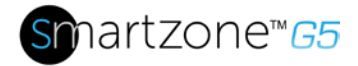

### アウトレットモニタリングページ

|        |             |            |            | Power Envir    | ronmental Secu | rity          |             |                     |
|--------|-------------|------------|------------|----------------|----------------|---------------|-------------|---------------------|
|        |             |            | Summary    | PDU#1 PDU#2    | PDU#3 PDU      | #4 PDU Phases |             |                     |
|        |             |            |            | <b>B1</b> B2 B | 3 B4 B5 B      | 6             |             |                     |
| Status | Outlet Name | Current(A) | Voltage(V) | Power(VA)      | Watts(W)       | Power Factor  | Energy(kWh) | Energy Since        |
| •      | OUTLET 1    | 0.00       | 214.7      | 0              | 0              | 1.00          | 0.0         | 2016/09/01 00:16:39 |
| •      | OUTLET 2    | 0.00       | 214.7      | 0              | 0              | 1.00          | 0.0         | 2016/09/01 00:16:39 |
| •      | OUTLET 3    | 0.00       | 214.7      | 0              | 0              | 1.00          | 0.0         | 2016/09/01 00:16:39 |
| •      | OUTLET 4    | 0.00       | 214.1      | 0              | 0              | 1.00          | 0.0         | 2016/09/01 00:16:39 |
| •      | OUTLET 5    | 0.31       | 214.1      | 66             | 37             | 0.55          | 1.8         | 2016/09/01 00:16:39 |
| •      | OUTLET 6    | 0.00       | 214.1      | 0              | 0              | 1.00          | 0.0         | 2016/09/01 00:16:39 |

#### 図 11: アウトレット監視ページ

環境モニタリングページ

|                        |             | Power Environn | nental Security |            |        |        |
|------------------------|-------------|----------------|-----------------|------------|--------|--------|
| External Sensors       |             |                |                 |            |        |        |
| External Sensors, Type | Sensor Name | Sensor ID      | PDU Name        | Location   | Value  | Status |
| Humidity               | humidity    | 3              | pdu#1           | Cold Aisle | 39%    | 0      |
| Temperature            | T1.         | 14             | pdu#1           | Cold Aisle | 29.0°C | 0      |
| Temperature            | T2          | 5              | pdu#1           | Cold Aisle | 26.0°C | 0      |
| Temperature            | T3          | 6              | pdu#1           | Cold Aisle | 25.0°C | 0      |
| Humidity               | humidity    | 3              | pdu#2           | Hot Aisle  | 38%    | 0      |
| Temperature            | Τ1          | 4              | pdu#2           | Hot Aisle  | 27.0°C | 0      |
| Temperature            | Т2          | 5              | pdu#2           | Hot Aisle  | 0.0°C  | 0      |
| Temperature            | тз          | 6              | pdu#2           | Hot Aisle  | 0.0*C  | 0      |

#### 図 12: 環境監視ページ

### [セキュリティ監視] ページ

|                  |             | Power Environmental | Security   |                         |
|------------------|-------------|---------------------|------------|-------------------------|
|                  |             |                     |            |                         |
| Security Sensors |             |                     |            |                         |
| Sensors Type     | Sensor Name | PDU Name            | Location   | Status                  |
| Handle           | HID         | Pdu#1               | Cold Aisle | Lock /Mechanical Lock   |
| Door             | door        | Pdu#1               | Cold Aisle | Closed                  |
| Handle           | HID         | Pdu#2               | Hot Aisle  | Lock /Mechanical Unlock |
| Door             | door        | Pdu#2               | Hot Aisle  | Closed                  |
|                  |             |                     |            |                         |

#### 図 13: セキュリティ監視ページ

## ネットワーク設定

ネットワーク設定では、IP 構成、Web RESTapi アクセス構成、SSH/FTP 構成、ネッ

インテリジェント PDU ユーザーマニュアル

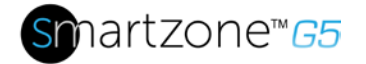

トワーク タイム プロトコル (NTP)、日付/時刻設定、および夏時間の管理を行うことが できます。

IP 構成:

| Network Settings     IP Configuration     IP Configuration     Methode   Static   Methode   Static   Static   Static   Static   Methode   Static   Methode   Static   Methode   Static   Methode   Static   Methode   Static   Static   Static   Methode   Static   Static   Static   <                                                                                                    | <b>Panduit</b> n                | ▲ ⊕ 🕫 🌣                        | Monit                      | ored Switche     | Edit                           | Â | × |
|----------------------------------------------------------------------------------------------------|---------------------------------|--------------------------------|----------------------------|------------------|--------------------------------|---|---|
| IP Configuration Web/RESTapi Access Configuration   Boot Mode Static Web Access http   IPv4 Address 10.64.207.251 Web Port 80   Network Mask 255.255.255.0 RESTapi Access ✓   Default Gateway 10.64.207.1 Certificate View Certi   IPv6 Access ✓ View Certi Default Gateway   IPv6 Access FEB0::20F:9CFF:FE01:159D View Certi   IPv6 Link Local<br>Address FEB0::20F:9CFF:FE01:159D View Certi                                                                                                    | Network Settings                | C                              |                            |                  | IP Configuration               |   |   |
| IPv4 Address       10.84.207.251       Web Port       80         Network Mask       255.255.0       RESTapi Access       ✓         Default Gateway       10.64.207.1       IPv6 Access       ✓         IPv6 Access       ✓       View Cert       Default Gateway       10.64.207.251       IPv6 Mask         IPv6 DHCP Mode       ✓       IPv6 Link Local Address       ✓       IPv6 Link Local Address       IPv6 Auto Configured Address       IPv6 Auto Configured Address       IPv6 Auto Configured Address       IPv6 Auto Configured Address       IPv6 DHCP Mode       IPv6 DHCP Mode       IPv6 Auto Configured Address       IPv6 Auto Configured Address       IPv6 Auto Configured Address       IPv6 DHCP Mode       IPv6 DHCP Mode       IPv6 DHCP Mode       IPv6 DHCP Mode       IPv6 Auto Configured Address       IPv6 DHCP Mode       IPv6 DHCP Mode <td< th=""><th>IP Configuration</th><th>Static</th><th>Web/ RESTapl Acce</th><th>ss Configuration</th><th>Boot Mode<br/>DHCP<br/>Static</th><th></th><th></th></td<> | IP Configuration                | Static                         | Web/ RESTapl Acce          | ss Configuration | Boot Mode<br>DHCP<br>Static    |   |   |
| Default Gateway 10.64.207.1 Certificate View Cert   IPv6 Access ✓   IPv6 DHCP Mode X   IPv6 Link Local FE80::2DF:9CFF:FE01:159D   IPv6 Auto Configured View Cert                                                                                                    | IPv4 Address<br>Network Mask    | 10.64.207.251<br>255.255.255.0 | Web Port<br>RESTapi Access | 80               | IPv4 Address<br>10.64.207.251  | ۵ |   |
| IPv6 DHCP Mode     X       IPv6 Link Local<br>Address     FE80::20F:9CFF:FE01:159D       IPv6 Auto Configured<br>Address     IPv6 DHCP Mode                                                                                                    | Default Gateway                 | 10.64.207.1                    | Certificate                | View Cert        | Network Mask.<br>255.255.255.0 |   |   |
| IPv6 Link Local<br>Address     FE80:::20F:9CFF:FE01::159D       IPv6 Auto Configured<br>Address     IPv6 DHCP Mode                                                                                                    | IPv6 DHCP Mode                  | ×                              |                            |                  | 10.64.207.1                    |   |   |
| Address IPv6 Auto Configured                                                                                                    | IPv6 Link Local<br>Address      | FE80::20F:9CFF:FE01:159D       |                            |                  |                                |   |   |
|                                                                                                    | IPv6 Auto Configured<br>Address |                                |                            |                  | IPV6 DHCP Mode                 |   |   |

Web RESTapi アクセス構成n は、HTTP、HTTPS、またはオンボード Web GUI の無 効化を設定するために使用できます。

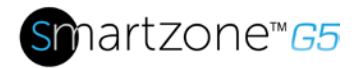

| <b>Anduit</b> 🕅                 |                          | Monito                | ored Switch     |
|---------------------------------|--------------------------|-----------------------|-----------------|
| etwork Settings                 | 3                        |                       |                 |
| IP Configuration                |                          | Web/ RESTapi Acces    | s Configuration |
| Boot Mode                       | Static                   | Web Access            | http            |
| IPv4 Address                    | 10.64.207.251            | Web Port              | 80              |
| Network Mask                    | 255.255.255.0            | <b>RESTapi</b> Access | $\checkmark$    |
| Default Gateway                 | 10.64.207.1              | Certificate           | View Cer        |
| IPv6 Access                     | $\checkmark$             |                       | [               |
| IPv6 DHCP Mode                  | ×                        |                       |                 |
| IPv6 Link Local<br>Address      | FE80::20F:9CFF:FE01:159D |                       |                 |
| IPv6 Auto Configured<br>Address |                          |                       |                 |

|                  | api Access comig   | uration  |
|------------------|--------------------|----------|
| Web Access       |                    |          |
| HTTP             |                    | $\nabla$ |
| Web Port         |                    |          |
| Default 80 for H | ttp, 443 for Https |          |
| 80               |                    |          |
| RESTapi Access   |                    |          |
| Enable           |                    | $\nabla$ |
| L Certificate    |                    |          |
| Choose File      | No file chosen     |          |
|                  |                    |          |
| SSL Certificate  | Key                |          |
|                  | No file shares     |          |

#### SSH/FTP 設定:

| Ралоціт 🎧                       | ▲ ⊕ ⊑ ⊗                  | Monit             | ored Switched    |                               |
|---------------------------------|--------------------------|-------------------|------------------|-------------------------------|
| Network Setting                 | S                        |                   |                  | Edit                          |
| IP Configuration                |                          | Web/ RESTapi Acce | ss Configuration | SSH/FTPs Configuration        |
| Boot Mode                       | Static                   | Web Access        | http             | SSH Access                    |
| IPv4 Address                    | 10.64.207.251            | Web Port          | 80               |                               |
| Network Mask                    | 255.255.255.0            | RESTapi Access    | $\checkmark$     | SSH Port                      |
| Default Gateway                 | 10.64.207.1              | Certificate       | View Certifi     | 22                            |
| IPv6 Access                     | $\checkmark$             |                   |                  | FTPs Access                   |
| IPv6 DHCP Mode                  | ×                        |                   |                  |                               |
| IPv6 Link Local<br>Address      | FE80::20F:9CFF:FE01:159D |                   |                  | FTPs Port<br>Default 21<br>21 |
| IPv6 Auto Configured<br>Address | I                        |                   |                  | Save                          |

#### Х

| SSH Access  |  |  |
|-------------|--|--|
|             |  |  |
| SSH Port    |  |  |
| Default 22  |  |  |
| 22          |  |  |
| FTPs Access |  |  |
|             |  |  |
| FTPs Port   |  |  |
| Default 21  |  |  |
| 21          |  |  |

# システム管理情報

システム管理情報は、データ・センター内でのPDUシステムの名前と位置を区別する 方法です。

インテリジェント PDU ユーザーマニュアル

 $\times$ 

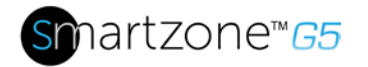

システム管理情報を設定するには、**歯車**アイコンの下にある[システム管理]を選択します。

| ystem Management            |                             |                               | Actic                         |
|-----------------------------|-----------------------------|-------------------------------|-------------------------------|
| System Information          |                             | Rack Location                 |                               |
| System Name                 |                             | Room Name                     |                               |
| Contact Name                |                             | Row Name                      |                               |
| Contact Email               |                             | Row Position                  |                               |
| Contact Phone               |                             | Rack Name                     |                               |
| Contact Location            |                             | Rack ID 0                     |                               |
|                             |                             | Rack Height 0                 |                               |
| Power Panel & Core Location | Power Panel & Core Location | Power Panel & Core Location 🖉 | Power Panel & Core Location 🖉 |
| Power Panel Name            | Power Panel Name            | Power Panel Name              | Power Panel Name              |
| Core Location Front         | Core Location Front         | Core Location Front           | Core Location Front           |
| Core U Position             | Core U Position             | Core U Position               | Core U Position               |

#### 図 14: システム管理

システム情報

システム情報には、PDU システムの名前と、問題が発生した場合に連絡する担当者の 情報が含まれます。システム情報を設定するには、次の手順に従います。

1. システム管理の横にある鉛筆アイコンを選択します。

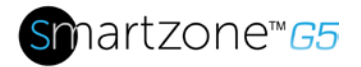

| Edit              | × |
|-------------------|---|
| System Management |   |
| System Name       |   |
| Contact Name      |   |
| Contact Email     |   |
| Contact Phone     |   |
| Contact Location  |   |
| Save              |   |

#### 図 15: システム管理の構成

- 2. システム名を入力してください: "システム"は、メインPDUとすべてのデイジー チェーンPDUです。システムは 4 つの PDU を持つことができます。
- 3. システムに問題がある場合に連絡を取る担当者の名前を**[連絡先名]**セクションに 人力します。
- 4. 連絡担当者の電子メールを連絡先メールに入力します。
- 5. 連絡先の電話番号に連絡担当者の電話番号を入力します。
- 6. 連絡担当者の場所を [連絡先の場所] に入力します。
- 7. をクリックして保存します。

注意: 'システム管理' を編集する場合は、情報を保存するためにすべてのフィールド に入力する必要があります。

#### ラックの位置

ラックの位置は、PDU システムが存在するラックまたはキャビネットの物理的な位置 を示します。システム情報を設定するには、次の手順を実行します。

1. [ラックの場所]の横にある鉛筆アイコンを選択します。

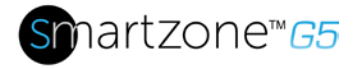

| Pack Location |  |
|---------------|--|
| ack Eocation  |  |
| Room Name     |  |
| Row Name      |  |
| Row Position  |  |
| Rack Name     |  |
| Rack ID       |  |
| 0             |  |
| Rack Height   |  |
| 0             |  |

図 16: ラックロケーションの設定

- 2. PDU システムを含むラックまたはキャビネットの部屋の場所を「部屋名」に入力します。
- 3. PDU が配置されている行の名前を[行名]に入力します。
- 4. PDU が行位置に配置されている行の位置を入力します。
- 5. PDU が配置されているラック/キャビネットの ID をラック ID に入力します。
- 6. PDU が配置されているラック/キャビネットの高さをラック高さに入力します。
- 7. をクリックして保存します。

パワーパネルとコアの位置

電源パネルとコア・ロケーションは、PDUシステムの一部である各PDUの名前を記述 します。また、ラックまたはキャビネット内の PDU の位置も示します。構成するに は、次の手順を実行します。

1. [電源パネルとコアの場所]の横にある鉛筆アイコンを選択します。

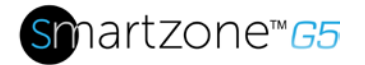

| Edit                        |                    | × |
|-----------------------------|--------------------|---|
| Power Panel & Core Location |                    |   |
| Power Paner Name            |                    |   |
| Core Location               |                    |   |
| Front                       | $\bigtriangledown$ |   |
| Core U Position             |                    |   |
| Save                        |                    |   |

図 17: パワーパネルとコア位置

- 2. PDU の名前を電源パネル名に入力します。
- 3. [中心の場所] で [前面]または [戻る] を選択します。コアロケーションは、PDUが 設置されているラック/キャビネットの側面です。垂直 PDU の場合、通常は背面 に取り付けられています。
- 4. ラック ユニット (RU) の位置を[コア U 位置]に入力します。垂直 PDU は通常 O RU スペースに取り付けられています。
- 5. をクリックして保存します。

注:「パワーパネルとコアの場所」を編集する場合は、情報を保存するためにすべてのフィールドに入力する必要があります。

## PDUの時刻と日付の設定

内部クロックを手動で設定するか、ネットワークタイムプロトコル(NTP)サーバにリンクして、日付と時刻を設定できます。

#### 時刻と日付を手動で設定する

1. [ネットワークの設定]に移動し、[日付/時刻の設定]を選択します。

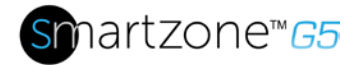

| Date/Time Settings               |   |  |
|----------------------------------|---|--|
| Date                             |   |  |
| 2019/02/14                       | É |  |
| Time                             |   |  |
| HH:MM:SS                         |   |  |
| 09:16:17                         | Ċ |  |
| Date Format                      |   |  |
| Supported format is [YYYY/MM/DD] |   |  |

- 2. YYYY-MM-DD 形式を使用して日付を入力するか、カレンダーアイコンを使用して日付を選択します。
- 表示される3つのフィールドに、最初のフィールドの時間、次のフィールドの 分、3番目のフィールドの秒数を入力します。時間は24時間形式で測定されま す。1:00pmは13、午後2時は14と入力します。
- 4. をクリックして保存します。

ネットワーク タイム プロトコル (NTP) へのL インク

1. [ネットワーク設定]に移動し、[ネットワーク タイム プロトコル (NTP)] を選択します。

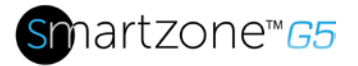

| Edit                                   |                    |
|----------------------------------------|--------------------|
| Network Time Protocol(NTP)             |                    |
| Enable                                 |                    |
|                                        |                    |
| Primary NTP Server                     |                    |
| 96.245.170.99                          |                    |
| Secondary NTP Server                   |                    |
| 173.0.48.220                           |                    |
| NTP GMT Offset                         |                    |
| (UTC-06:00) Central Time (US & Canada) | $\bigtriangledown$ |
|                                        |                    |
| Test Save                              |                    |
|                                        |                    |

図 18: NTP 設定

- 2. NTPを有効にするには、[有効にする] をクリックします。
- 3. プライマリ NTP サーバの IP アドレスを**[プライマリ NTP サーバ]**フィールドに 入力します。
- 【セカンダリ NTP サーバ]フィールドにプライマリNTP サーバの IP アドレスを入力します。
- 5. [タイムゾーン] ドロップダウン リストから適切なタイム ゾーンを選択します。
- 6. をクリックして保存します。

注: NTP サーバは、設定をテストして保存するためにオンラインである必要があります。

夏時間の設定

1. [ネットワークの設定]に移動し、[夏時間]を選択します。

インテリジェント PDU ユーザーマニュアル

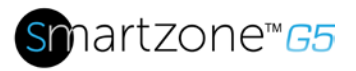

| ,,,,,,,,,,,,,,,,,,,,,,,,,,,,,,,,,,,,,,, |                    |
|-----------------------------------------|--------------------|
| Inable                                  |                    |
| 0                                       |                    |
| Start Month                             |                    |
| Select                                  | $\bigtriangledown$ |
| Select                                  | $\bigtriangledown$ |
| Select                                  | $\bigtriangledown$ |
| 0:0:0                                   |                    |
| Ind Month                               |                    |
| ind Month Week Day Time                 |                    |
| Select                                  | $\bigtriangledown$ |
| Select                                  | $\bigtriangledown$ |
| Select                                  | $\bigtriangledown$ |
| 0:0:0                                   |                    |
| ime Offset                              |                    |
| Select                                  | $\bigtriangledown$ |

#### 図19:夏時間の設定

- 2. [有効にする] が選択されていることを確認します。
- 3. 開始月の詳細を選択します。
  - 月
  - 週
  - 日
  - 時間
- 4. 終了月の詳細を選択します。
  - 月
  - 週
  - 日
  - 時間
- 5.時間オフセットを設定します。

インテリジェント PDU ユーザーマニュアル

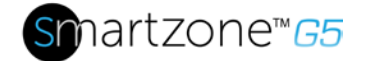

## コンセント電源管理

#### アウトレットの命名

コンセントレベル制御またはモニタリング機能付きのPDUUでは、各コンセントをカス タマイズし、Web GUIを介してすべての回路ブレーカーとコンセントの関連付けを表 示できます。

- 1. [コントロールと管理] タブで、鉛筆アイコンをクリックして [アウトレット情報]フォルダを展開します。
- 名前を付けるコンセントを選択します。データパネルで、アウトレット名の値フィールドを選択します。
- 3. 既定の名前を削除し、新しい名前を入力します。
- 4. Enter キーを押します。

アウトレットのデフォルト状態の設定

Panduit PDUのアウトレットデフォルト状態 をコンセントレベル制御で設定すると、 PDU電源投入時に個々のコンセントの初期電源ステータスを確認できます。

- 1. [コントロールと管理] タブから [アウトレット情報] フォルダを展開します。
- PDU 設定ダイアログボックスで、スタートアップ時の状態ドロップダウンメニ ューから選択を選択します。
  - **オン**:これは、最初の起動時にコンセントをオンにします
  - **オフ**:これは、最初の起動時にコンセントをオフにします
  - **前回の既知**: これは、デバイスがシャットダウンされる前に、最後の既知の 電源状態にコンセントを復元します

アウトレットのオンオフの切り替え

これは、アウトレット交換PDUにのみ適用されます。

- パンドゥイットPDUのスイッチドPDUモデルのコンセントは、簡単にスイッ チオン、スイッチオフ、または電源を入れます。この操作では、ユーザーに 管理者権限が必要です。
- 1. ホームアイコンから「コントロールと管理」フォルダを選択します。
- 電源コントロールパネルで、電源を入れたり、電源を切ったり、再起動したりするコンセントを選択します。
- 3. ドロップダウンメニューから、希望の電源制御を選択します。
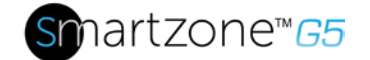

4. [適用]を選択します。

Panduit PDU のコンセントの電源オンIオフ遅延の設定

これは、アウトレット交換PDUにのみ適用されます。PDUをオンにすると、アウトレット1から利用可能な最大のコンセント番号まで連続して電源がオンになります。

- Web UI のドロップダウン メニューから [ホーム アイコン]、[コントロールと管理]の順に選択します。
- 2. 鉛筆アイコンをクリックして、遅延を設定するコンセントを選択します。
- 3. 再起動の遅延または長さの長さを設定します。
- 4. [保存]を選択します。

### コンセント電源シーケンスのセットアップ

コンセントは、遅延またはオフ遅延に事前に決定されるようにプログラムすることがで きます。 (例: On Delay を使用して、シージスパイクや IT 機器に関連するサーキット ブレーカの過負荷が同時にオンになることを避けるために、シーケンシングの電源を実 装できます)。

1. PDU GUI ホーム Menuから[制御と管理]を選択します。

| PANDUIT       | <b>命</b> ● E     | Ø | Monitored & Swite | hec   | l Per ( | Dutlet PDU            |                    |                      | Q                           | ?     | Demo |
|---------------|------------------|---|-------------------|-------|---------|-----------------------|--------------------|----------------------|-----------------------------|-------|------|
|               | Dashboard        |   | Power Environn    | nenta | I Sec   | urity                 |                    |                      |                             |       |      |
|               | Identification   |   | Summary           | PD    | U#1     |                       |                    |                      |                             |       |      |
|               | Control & Manage |   |                   |       |         |                       |                    |                      |                             |       |      |
| Total Load(%) | 0                |   |                   | PD    | U Power | Energy                |                    |                      |                             |       |      |
|               |                  |   |                   |       | PDU#    | Apparent<br>Power(VA) | Active<br>Power(W) | Total<br>Energy(kWh) | Energy(kWh) [               | since | ]    |
| 0<br>PC       | %<br>00#1        |   |                   |       | 1       | 0                     | 0                  | 0.00                 | 0.00 [2018/03/<br>10:15:04] | /01   |      |

#### 図 20: PDU の制御と管理

2. [アウトレット コントロールが有効]を選択します。

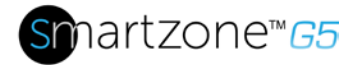

| Control & Man       | age           |                   |                               |                  |                        | Actions 🗸 |
|---------------------|---------------|-------------------|-------------------------------|------------------|------------------------|-----------|
| Outlet Control Enab | iled 💽 🔶      |                   |                               |                  |                        |           |
|                     |               | P                 | 0 <b>0#1</b> PDU#2 PDU#3 PDU# | #4 Power Share   |                        |           |
|                     |               |                   | <b>B1</b> B2 B3 B4 B5         | B6 🖉             |                        |           |
| Outlet Name         | Power Control | On Delay(0~7200s) | Off Delay(0~7200s)            | State on Startup | Reboot Duration(5~60s) |           |
| OUTLET 1            | Ċ             | 0                 | 0                             | Ċ                | 5                      | Ø         |
| OUTLET 2            | С             | 0                 | 0                             | Q                | 5                      | Ø         |
| OUTLET 3            | Ċ             | ũ                 | 9                             | Ċ                | 5                      | Ø         |
| OUTLET 4            | Ċ             | 0                 | 0                             | Ċ                | 5                      | Ø         |
| OUTLET 5            | Ф             | 0                 | 0                             | Ċ                | 5                      | Ø         |

図 21: アウトレットコントロールが有効

3. 各アウトレットに対して、鉛筆の編集を選択します。

| Control & Mana      | age           |                   |                          |                  |                       | Actions ~ |
|---------------------|---------------|-------------------|--------------------------|------------------|-----------------------|-----------|
| Outet Control Enabl | led           |                   |                          |                  |                       |           |
| 2                   |               | PD                | U#1 PDU#2 PDU#3 PDU#4    | Power Share      |                       |           |
|                     |               | 47                | <b>B1</b> B2 B3 B4 B5 B6 | 3 🖉              |                       |           |
| Outet Name          | Power Control | On Delay(0~7200s) | Of Delay(0~7200s)        | State on Startup | Rebot Duration(5~60s) |           |
| OUTLET 1            | Ċ             | 01                | 0                        | Ċ                | 5                     |           |
| OUTLET 2            | С             | 0                 | 0                        | Ċ                | 5                     | Ø         |
| OUTLET 3            | Ċ             | 0                 | 0                        | Ċ                | 5                     | Ø         |
| OUTLET 4            | Ċ             | 0                 | 0                        | Ċ                | 5                     | Ø         |
| OUTLET 5            | Ċ             | 0                 | 0                        | C                | 5                     | 0         |

図 22: アウトレットの編集

4. [アウトレットの編集] ウィンドウで、遅延時間 (0~7200 秒) を入力し、[保存] を 選択します。

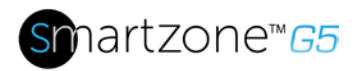

| PANDUIT           | 命 🔺 🕀 🗄 | ) 🕲 🛛 Monii                              | tored & Switched Per |                            | ×                  |
|-------------------|---------|------------------------------------------|----------------------|----------------------------|--------------------|
| Control & Ma      | nage    |                                          |                      | COLL<br>Outlet Information |                    |
| Outlet Control En | iabled  |                                          |                      | Outlet Name OUTLET 1       | l                  |
|                   |         |                                          | PDU#1                | On Delay(0-7200s)<br>0     |                    |
|                   |         | 0-0-0-0-0-0-0-0-0-0-0-0-0-0-0-0-0-0-0-0- | B3 Ø                 | Off Delay(0~7200s)<br>0    |                    |
| OUTLET 1          |         | 0                                        | 0                    | State on Startup<br>On     | $\bigtriangledown$ |
| OUTLET 2          | Ċ       | 0                                        | 0                    | Rebot Duration(5~60s)<br>5 |                    |
| OUTLET 3          | Ċ       | õ                                        | 0                    | Save                       |                    |
| OUTLET 4          | Ф       | 0                                        | 0                    |                            |                    |

図 23:1ディレイ時間

5. コンセントの電源シーケンスが設定されています。

| ontrol & Mana        | ige           |                   |                       |                  |                        | Actions 🗸 |
|----------------------|---------------|-------------------|-----------------------|------------------|------------------------|-----------|
| Outlet Control Enabl | led 💽         |                   |                       |                  |                        |           |
|                      |               | PD                | U#1 PDU#2 PDU#3 PDU#  | 4 Power Share    |                        |           |
|                      |               |                   | <b>B1</b> B2 B3 B4 B5 | B6 🖉             |                        |           |
| Outlet Name          | Power Control | On Delay(0~7200s) | Off Delay(0~7200s)    | State on Startup | Reboot Duration(5~60s) |           |
| OUTLET 1             | Ф             | 0 👞               | 0                     | Ф                | 5                      | Ø         |
| OUTLET 2             | Ф             | 2                 | 0                     | Ċ                | 5                      | Ø         |
| OUTLET 3             | Ċ             | 4 🔶               | 0                     | Ċ                | 5                      | Ø         |
| OUTLET 4             | Ф             | 6                 | 0                     | Ċ                | 5                      | Ø         |
| OUTLET 5             | C             | 8                 | 0                     | Ċ                | 5                      | Ø         |

### 図 24: 保存されたシーケンス

## 計測しきい値の設定

電力しきい値

PANDUIT PDU は、電力しきい値ワット数が電力しきい値構成で指定した設定の上ま

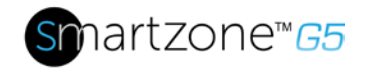

たは下に交差したときにアラート通知を送信します。

### 1. [しきい値] > [入力ページ] に移動します。

2. 更新する電源しきい値の鉛筆をクリックします。

| High Critical                      |  |
|------------------------------------|--|
| 0                                  |  |
| Enable High Critical               |  |
|                                    |  |
| High Warning                       |  |
| 0                                  |  |
| Enable High Warning                |  |
|                                    |  |
| Low Warning                        |  |
| 0                                  |  |
| Enable Low Warning                 |  |
|                                    |  |
| Low Critical                       |  |
| 0                                  |  |
| Enable Low Critical                |  |
|                                    |  |
| Reset Threshold                    |  |
| 0                                  |  |
| Alarm State Change Delay (samples) |  |
| 0                                  |  |

図 25: 電力しきい値

- 3. 適切なしきい値を選択してアンペアに入力し、[保存]をクリックします。
  - 低いクリティカル (W)
  - 下の警告 (W)
  - 上部の警告(W)

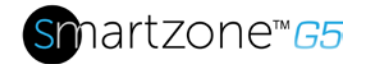

- アッパー クリティカル (W)
- リセットしきい値 (W)

リセットしきい値は、クリアする条件のしきい値設定を下回る読み取りが 必要なワット数です。 たとえば、入力フェーズの現在のクリティカルしきい値は **19** ワット (W)

にとえば、人力フェースの現在のサリアイカルじさい値は「9 ワット(W) に設定されます。現在の引き分けは 20W に上がり、現在の重大アラート をトリガーします。その後、電流は18.1Wから20Wの間で変動し続けます 。リセットしきい値を 1W に設定すると、PDU は引き続き入力フェーズ の電流が重大度を超えていることを示します。リセットしきい値がない( つまり、リセットしきい値がゼロに設定されている)、PDUは電流が 18.9Wに落ちるたびに条件をアサート解除し、電流が19W以上に達するた びに条件を再アサートします。変動電流では、SNMP トラップ、SMTP アラート、Syslog 通知などのイベント通知が繰り返される可能性があり ます。

• アラーム状態変更遅延(サンプル)

有効にすると、PDU は、しきい値を超える連続サンプルの指定された数 が生成された後にのみ、警告または重大な状態をアサートします。これに より、測定値が上のしきい値を超えた直後または下限しきい値を下回った 直後に測定値が正常に戻った場合に、いくつかのしきい値アラートが生成 されるのを防ぎます。

4. すべてのPDUについて、手順1~3を繰り返します。

#### エネルギーしきい値

PANDUIT PDU は、エネルギーしきい値キロワット数がエネルギーしきい値設定で指定した設定の上または下に交差したときにアラート通知を送信します。

- 1. しきい値 > エネルギー ページに移動します。
- **2.** エネルギーしきい値を更新する鉛筆をクリックします。

インテリジェント PDU ユーザーマニュアル

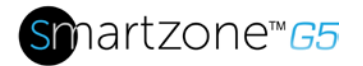

| DU EI    | iergy inresnoid (kwn)       |  |
|----------|-----------------------------|--|
| High Cri | tical                       |  |
| 214748   | 13                          |  |
| Enable H | High Critical               |  |
|          |                             |  |
| High Wa  | arning                      |  |
| 214748   | 33                          |  |
| Enable H | High Warning                |  |
|          |                             |  |
| Reset Th | nreshold                    |  |
| 0        |                             |  |
| Alarm S  | tate Change Delay (samples) |  |
| 0        |                             |  |

図 26: エネルギーしきい値

- 3. 適切なしきい値をキロワット単位で選択して入力し、[保存]をクリックします。
  - アッパー クリティカル (kWh)
  - 上部警告 (kWh)
  - リセットしきい値 (kWh)
  - アラーム状態変更遅延(サンプル)

有効にすると、PDU は、しきい値を超える連続サンプルの指定された数 が生成された後にのみ、警告または重大な状態をアサートします。これに より、測定値が上のしきい値を超えた直後または下限しきい値を下回った 直後に測定値が正常に戻った場合に、いくつかのしきい値アラートが生成 されるのを防ぎます。

4. すべてのPDUについて、手順1~3を繰り返します。

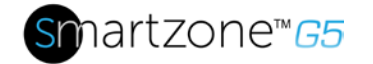

位相電流アラームしきい値

PANDUIT PDU は、位相電流アラームアンプが位相電流アラーム設定で指定した設定の上または下に交差したときにアラート通知を送信します。

- 1. 【しきい値] > [フェーズページ] に移動します。
- 2. 更新するフェーズ電流アラームの鉛筆をクリックします。

| Low Critical (A)         |  |
|--------------------------|--|
| D                        |  |
| Enable Low Critical      |  |
|                          |  |
| Low Warning (A)          |  |
| D                        |  |
| Enable Low Warning       |  |
|                          |  |
| High Warning (A)         |  |
| 14                       |  |
| Enable High Warning      |  |
| ✓                        |  |
| High Critical (A)        |  |
| 16                       |  |
| Enable High Critical     |  |
| <                        |  |
| Reset Threshold (A)      |  |
| 1                        |  |
| Alarm State Change Delay |  |
| 0                        |  |

図 27: 位相電流アラーム

- 3. 適切なしきい値を選択してアンペアに入力し、[保存]をクリックします。
  - 低いクリティカル (A)

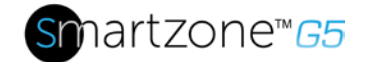

- 下の警告 (A)
- 上部警告 (A)
- アッパー クリティカル (A)
- リセットしきい値 (A)
- アラーム状態変更遅延(A)

リセットしきい値は、クリアする条件のしきい値設定を下回る読み取り値のアンペレージの数です。

たとえば、人力フェーズの現在のクリティカルしきい値は 19 アンペア (A) に設定されます。現在の引き分けは 20A に上がり、現在の重大アラー トをトリガーします。その後、電流は18.1Wから20Wの間で変動し続けま す。リセットしきい値を 1A に設定すると、PDU は引き続き入力フェー ズの電流が重大度を超えていることを示します。リセットしきい値がない (つまり、リセットしきい値がゼロに設定されている)、PDUは、電流が 18.9Aに落ちるたびに条件をアサート解除し、電流が19A以上に達するた びに条件を再アサートします。変動電流では、SNMP トラップ、SMTP アラート、Syslog 通知などのイベント通知が繰り返される可能性があり ます。

• アラーム状態変更遅延(サンプル)

有効にすると、PDU は、しきい値を超える連続サンプルの指定された数 が生成された後にのみ、警告または重大な状態をアサートします。これに より、測定値が上のしきい値を超えた直後または下限しきい値を下回った 直後に測定値が正常に戻った場合に、いくつかのしきい値アラートが生成 されるのを防ぎます。

4. すべてのフェーズについて、手順1~3を繰り返します。

### 位相電圧アラームしきい値

PANDUIT PDUは、位相電圧が位相電圧アラーム設定で指定した設定の上または下に交差したときにアラート通知を送信します。

- 1. [しきい値] > [フェーズページ] に移動します。
- 2. 更新する位相電圧の鉛筆をクリックします。

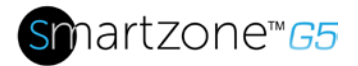

| 30<br>able Low Critical<br>w Warning (V)<br>20<br>able Low Warning<br>gh Warning (V)<br>50<br>able High Warning<br>gh Critical (V)<br>50<br>able High Critical<br>set Threshold (V)<br>arm State Change Delay                                                               | ow Critical (V)     |      |  |
|----------------------------------------------------------------------------------------------------|---------------------|------|--|
| able Low Critical                                                                                                    | 80                  |      |  |
| W Warning (V)<br>20<br>able Low Warning<br>able Low Warning<br>gh Warning (V)<br>50<br>able High Warning<br>gh Critical (V)<br>50<br>able High Critical<br>So<br>able High Critical<br>able High Critical<br>able High Critical<br>able High Critical<br>able High Critical | nable Low Critical  |      |  |
| w Warning (V)<br>p0<br>able Low Warning<br>gh Warning (V)<br>50<br>able High Warning<br>gh Critical (V)<br>50<br>able High Critical<br>able High Critical<br>able High Critical<br>able High Critical                                                                       |                     |      |  |
| 20<br>able Low Warning<br>2<br>gh Warning (V)<br>50<br>able High Warning<br>2<br>gh Critical (V)<br>50<br>able High Critical<br>2<br>set Threshold (V)<br>arm State Change Delay                                                                                            | ow Warning (V)      |      |  |
| able Low Warning  gh Warning (V)  50 able High Warning  gh Critical (V)  50 able High Critical  set Threshold (V) arm State Change Delay                                                                                                    | 90                  |      |  |
| gh Warning (V)<br>50<br>able High Warning<br>gh Critical (V)<br>50<br>able High Critical<br>able High Critical<br>set Threshold (V)                                                                                                    | nable Low Warning   |      |  |
| gh Warning (V)<br>50<br>able High Warning<br>gh Critical (V)<br>50<br>able High Critical<br>Set Threshold (V)<br>arm State Change Delay                                                                                                    |                     |      |  |
| 50<br>able High Warning<br>gh Critical (V)<br>50<br>able High Critical<br>caller High Critical<br>caller Threshold (V)<br>arm State Change Delay                                                                                                    | igh Warning (V)     |      |  |
| able High Warning gh Critical (V) 50 able High Critical set Threshold (V) arm State Change Delay                                                                                                    | 50                  |      |  |
| gh Critical (V)<br>50<br>able High Critical<br>set Threshold (V)<br>arm State Change Delay                                                                                                    | nable High Warning  |      |  |
| gh Critical (V)<br>50<br>able High Critical<br>set Threshold (V)<br>arm State Change Delay                                                                                                    |                     |      |  |
| i0<br>able High Critical<br>set Threshold (V)<br>arm State Change Delay                                                                                                    | igh Critical (V)    |      |  |
| able High Critical Set Threshold (V) arm State Change Delay                                                                                                    | 60                  |      |  |
| rm State Change Delay                                                                                                    | nable High Critical |      |  |
| set Threshold (V)<br>arm State Change Delay                                                                                                    |                     |      |  |
| arm State Change Delay                                                                                                    | eset Threshold (V)  |      |  |
| arm State Change Delay                                                                                                    |                     |      |  |
|                                                                                                    | arm State Change D  | elay |  |

図 28: 位相電圧アラーム

- 3. 適切なしきい値を選択して入力し、[保存]をクリックします。
  - 低いクリティカル (V)
  - 下側の警告 (V)
  - 上部の警告(V)
  - アッパー クリティカル (V)
  - リセットしきい値 (V)

リセットしきい値は、クリアする条件のしきい値設定を下回る読み取りが

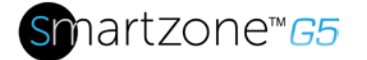

必要なアンプの数です。

たとえば、入力フェーズの電流クリティカルしきい値は 19 電圧 (V) に設定されます。現在の引き分けは 20V に上がり、現在の重大アラートをトリガーします。その後、電流は18.1Vと20Vの間で変動し続けます。リセットしきい値を 1V に設定すると、PDU は引き続き入力フェーズの電流が重大度を超えていることを示します。リセットしきい値がない(つまり、リセットしきい値がゼロに設定されている)、PDUは電流が18.9Vに落ちるたびに条件をアサート解除し、電流が19A以上に達するたびに条件を再アサートします。変動電流では、SNMP トラップ、SMTP アラート、Syslog 通知などのイベント通知が繰り返される可能性があります。

• アラーム状態変更遅延(サンプル)

有効にすると、PDU は、しきい値を超える連続サンプルの指定された数 が生成された後にのみ、警告または重大な状態をアサートします。これに より、測定値が上のしきい値を超えた直後または下限しきい値を下回った 直後に測定値が正常に戻った場合に、いくつかのしきい値アラートが生成 されるのを防ぎます。

4. すべてのフェーズについて、手順1~3を繰り返します。

サーキット ブレーカー アラームしきい値

PANDUIT PDU は、サーキット ブレーカー アラーム設定で指定した設定の上または下 にサーキット ブレーカー アンプレージが交差したときにアラート通知を送信します。

- 1. しきい値 > サーキット ブレーカー ページに移動します。
- 2. 更新する[サーキットブレーク]の鉛筆をクリックします。

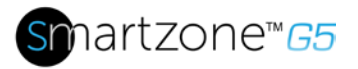

| Low Critica                                                                                                    | ıl (A)         |  |  |
|----------------------------------------------------------------------------------------------------|----------------|--|--|
| 0                                                                                                    |                |  |  |
| Enable Lo                                                                                                    | w Critical     |  |  |
|                                                                                                    |                |  |  |
| Low Warni                                                                                                    | ng (A)         |  |  |
| 0                                                                                                    |                |  |  |
| Enable Lo                                                                                                    | w Warning      |  |  |
|                                                                                                    |                |  |  |
| High Warn                                                                                                    | ing (A)        |  |  |
| 14                                                                                                    |                |  |  |
| Enable Hig                                                                                                    | h Warning      |  |  |
| <ul> <li>Image: A start of the start of the start of</li></ul> |                |  |  |
| High Critic                                                                                                    | al (A)         |  |  |
| 16                                                                                                    |                |  |  |
| Enable Hig                                                                                                    | h Critical     |  |  |
| <                                                                                                    |                |  |  |
| Reset Thre                                                                                                    | eshold (A)     |  |  |
| 1                                                                                                    |                |  |  |
| Alarm Stat                                                                                                    | e Change Delay |  |  |
| 0                                                                                                    |                |  |  |

図29: 負荷セグメントブレーカ

- 3. 適切なしきい値を選択してアンペアに入力し、[保存]をクリックします。
  - 低いクリティカル (A)
  - 下の警告 (A)
  - 上部警告 (A)
  - アッパー クリティカル (A)
  - リセットしきい値 (A)

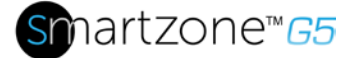

リセットしきい値は、クリアする条件のしきい値設定を下回る読み取りが 必要なアンプの数です。

たとえば、入力フェーズの現在のクリティカルしきい値は 19 アンペア (A) に設定されます。現在の引き分けは 20A に上がり、現在の重大アラー トをトリガーします。その後、電流は18.1Aと20Aの間で変動し続けます 。リセットしきい値を 1A に設定すると、PDU は引き続き入力フェーズ の電流が重大度を超えていることを示します。リセットしきい値がない( つまり、リセットしきい値がゼロに設定されている)、PDUは、電流が 18.9Aに落ちるたびに条件をアサート解除し、電流が19A以上に達するた びに条件を再アサートします。変動電流では、SNMP トラップ、SMTP アラート、Syslog 通知などのイベント通知が繰り返される可能性があり ます。

• アラーム状態変更遅延(サンプル)

有効にすると、PDUは、しきい値を超える連続サンプルの指定された数 が生成された後にのみ、警告または重大な状態をアサートします。これに より、測定値が上のしきい値を超えた直後または下限しきい値を下回った 直後に測定値が正常に戻った場合に、いくつかのしきい値アラートが生成 されるのを防ぎます。

すべての回路ブレーカーについて、手順1~3を繰り返します。

#### デバイス検出のしきい値

デバイス検出しきい値は、電流が報告される前の最小しきい値です。 しきい値を下回 る電流が検出されると、ゼロとして報告されます。 このしきい値を変更するには、次 の手順に従います。

- 1. [しきい値]>[アウトレット]ページに移動します。
- 2. [デバイス検出のしきい値] の横にある鉛筆をクリックします。

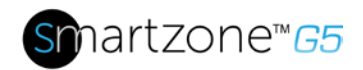

 $\times$ 

# Edit Device Detection Threshold Threshold(mA) 150 Save

図 30: デバイス検出のしきい値情報

3. ミリアンプの数の値を変更して、しきい値を設定します。

### アウトレット アラームしきい値

PANDUIT PDU は、アウトレット アンペレージがアウトレット アラーム設定で指定した設定の上または下に交差したときにアラート通知を送信します。

- 1. 【しきい値]>[アウトレット】ページに移動します。
- 2. アウトレットの鉛筆をクリックして更新します。

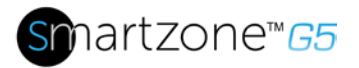

| Lov | v Critical (W)        |
|-----|-----------------------|
| 0   |                       |
| Set | Lower Critical        |
|     | ]                     |
| Lov | v Warning (W)         |
| 0   |                       |
| Set | Lower Warning         |
|     | ]                     |
| Hig | h Warning (W)         |
| 30  |                       |
| Set | High Warning          |
| ✓   |                       |
| Hig | h Critical (W)        |
| 45  |                       |
| Set | High Critical         |
| ✓   |                       |
| Res | et Threshold (W)      |
| 0   |                       |
| Ala | rm State Change Delay |
| 0   |                       |

図 31: アウトレット情報

- 3. 適切なしきい値を選択してアンペアで入力し、[保存]をクリックします。
  - 低いクリティカル (W)
  - 下の警告(W)
  - 上部の警告 (W)
  - アッパー クリティカル (W)
  - リセットしきい値 (W)

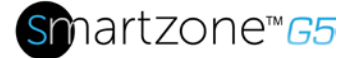

51

リセットしきい値は、クリアする条件のしきい値設定を下回る読み取りが 必要なアンプの数です。

たとえば、入力フェーズの現在のクリティカルしきい値は 19 ワット (W) に設定されます。現在の引き分けは 20W に上がり、現在の重大アラート をトリガーします。その後、電流は18.1Wから20Wの間で変動し続けます 。リセットしきい値を 1A に設定すると、PDU は引き続き入力フェーズ の電流が重大度を超えていることを示します。リセットしきい値がない( つまり、リセットしきい値がゼロに設定されている)、PDUは電流が 18.9Wに落ちるたびに条件をアサート解除し、電流が19W以上に達するた びに条件を再アサートします。変動電流では、SNMP トラップ、SMTP アラート、Syslog 通知などのイベント通知が繰り返される可能性があり ます。

• アラーム状態変更遅延(サンプル)

有効にすると、PDU は、しきい値を超える連続サンプルの指定された数 が生成された後にのみ、警告または重大な状態をアサートします。これに より、測定値が上のしきい値を超えた直後または下限しきい値を下回った 直後に測定値が正常に戻った場合に、いくつかのしきい値アラートが生成 されるのを防ぎます。

すべてのコンセントについて、手順1~3を繰り返します。

### 電子メールの設定

PDUは、イベントが発生したときに特定のユーザーに電子メールを送信するように構成できます。これを行うには、SMTP (簡易メール転送プロトコル)サーバーに関する情報を構成する必要があります。

1. ダッシュボードの上部のリボンから歯車の設定に移動し、[電子メールの設定] を 選択します。

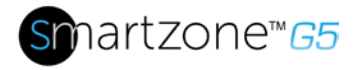

| <b>*</b>            |
|---------------------|
| Network Settings    |
| System Management   |
| SNMP Manager        |
| Email Setup         |
| Event Notifications |
| Trap Receiver       |
| Thresholds          |
| Rack Access Control |

図 32: 電子メールの設定

2. [SMTP アカウント設定] の横にある鉛筆アイコンを選択し、[編集]画面の入力を 開始します。

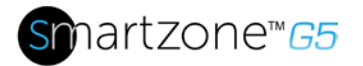

|                 | unt setting       | s                 |  |
|-----------------|-------------------|-------------------|--|
| Email Server Ad | ldress            |                   |  |
| Sender Address  | 5                 |                   |  |
| Port            |                   |                   |  |
| 25              |                   |                   |  |
| Jsername        |                   |                   |  |
| assword         |                   |                   |  |
| Number of Sen   | ding Retries      |                   |  |
| 3               |                   |                   |  |
| ime Interval B  | etween Sending Re | tries(in Minutes) |  |
| erver Requires  | s Authentication  |                   |  |
| $\sim$          |                   |                   |  |

図 33: SMTP アカウントの設定

- 電子メールサーバーアドレスを設定します。これは、メッセージを受け入れる SMTPの IP アドレスです。
- 送信者アドレスを設定します。これは、電子メールの送信元の電子メールアドレスです。各 PDU に一意の電子メール アドレスを使用することも、すべての PDU で同じ電子メール アドレスを使用することもできます。
- ポート番号を設定します。ポート番号は、サーバー上の通信エンドポイントです。デフォルトは 25 です。その他の一般的な SMTP ポートは 587および 465 です。
- SMTP サーバーで認証が必要な場合は、ユーザー名とパスワードを入力します。これらは、SMTP サーバーの構成によって決定されます。
   SMTP が認証を必要としない場合は、ユーザー名とパスワードを入力

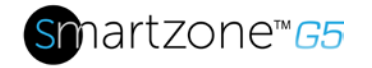

する必要がありますが、使用されません。

- 送信再試行回数を設定する:これは、メッセージが失敗した場合に PDU がメッセージの再送信を試行する回数です。デフォルト設定は3です。
- [退出の送信間隔(分)]を設定します。これは、PDUが失敗したメッセージ を送信しようとする前に待機する時間です(分)。デフォルト設定は6分で す。
- サーバーがパスワード認証を必要とするかどうかを選択します。SMTP サーバーにユーザー名とパスワードが必要な場合は、このオプションを選 択する必要があります。
- 3. 完了したら[保存]を押します。

次に、電子メール受信者リストに入力します。

1. 鉛筆アイコンを選択して[電子メール受信者]画面を表示します。

|                  | $\times$ |
|------------------|----------|
| Edit             |          |
| Email Recipients |          |
| Email Address    |          |
| Enable           |          |
| Save             |          |
|                  |          |

#### 図 34: 電子メール受信者

- 2. 希望の電子メールアドレスを入力し、[有効]を押します。
- 3. をクリックして保存します。

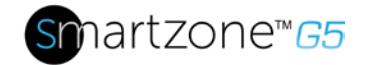

注:最大5人のユーザーを入力して、電子メールアラートを受信できます。

### データログ

データ ログに一度に表示される期間は、データ ログ エントリ間の時間によって異なり ます。各レコードの時間範囲は、1~1440分に設定できます。(たとえば、データ ログ が 10分の間隔の場合、データ ログ全体に 2000 個のレコードが含まれます。データ ログが最大 2000 レコードに達すると、最も古いエントリは新しいエントリで上書きさ れます。

1. [ログ]に移動し、[データログ]を選択します。

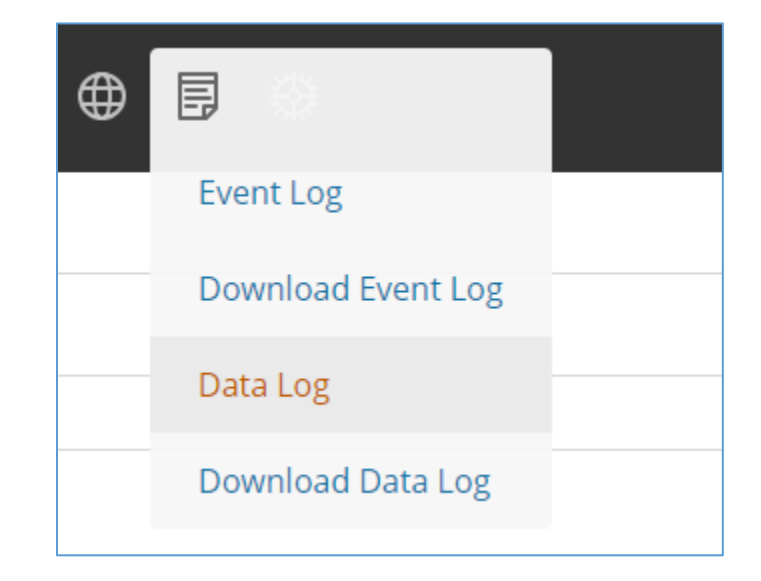

#### 図 35: データ ログ

2. [アクション]ドロップダウンメニューを選択し、[データログの構成]を選択します。

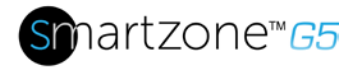

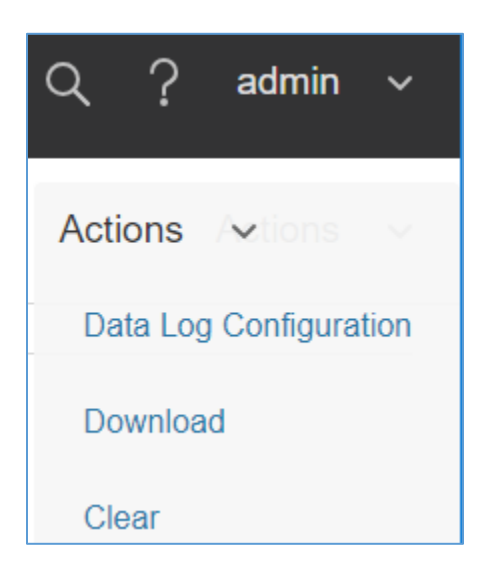

#### 図36:データログの構成

- 3. [有効]を選択し、[ログ間隔] フィールドに間隔番号を入力する必要があります。( 有効な範囲は1~1440分です。デフォルトの時間は10分です。
- 4. [保存]を選択します。

### Web インターフェイス アクセス

#### ログアウト

ユーザーは、システムへの不正な変更を防ぐために、各セッションの後にログアウトす る必要があります。

- 1. 画面の右上隅にある ユーザー名アイコン をクリックします (「Web メニューの 概要」を参照)。
- 2. ドロップダウンメニューの[ログアウト]をクリックします。

#### アクセスタイプ

アクセス権限には、 次の2つの レベルがあります。

- 管理者特権
- 読み取り専用

PDU には、標準の管理者特権プロファイルと標準読み取り専用プロファイルが付属し

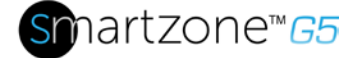

ています。"管理者ロール"は、通常はシステム管理者であり、完全な操作権限を持つ 管理者特権を持ちます。デフォルトでは、ユーザーロールは読み取り専用プロファイ ルです。他のすべてのユーザーは、管理者権限を持つユーザーによって追加される必要 があります。ユーザーは、固有のログイン資格情報とユーザーロールによって定義され ます。アクセス権限のレベルによって、ユーザーに表示される内容と、ユーザーが実行 できるアクションが決まります。アクセス権限のレベルによって、ユーザーがアクセス できるメニュー項目、または個々の設定および構成ダイアログに表示されるフィールド が決まります。Bは、ユーザーを設定するために、必要なロールを決定します。各ユ ーザーにはロールが割り当てなければなりません。これらのロールは、ユーザーに付 与されるアクセス許可を定義します。

| 役割  | 既定のアクセス許可                                      |
|-----|------------------------------------------------|
| 管理者 | 変更または削除できない完全なアクセス許可。                          |
| 利用者 | 読み取り専用のアクセス許可。<br>システムを監視できますが、構成を変更することはできません |
| 支配人 | 変更および削除できる完全なアクセス許可                            |

ユーザー アカウント

次の手順を実行してユーザーを追加します。

- 1. [ユーザー管理]に移動し、[ユーザー アカウント]を選択します。
- 2. [ユーザーの追加]を選択して、新しいユーザープロファイルを作成します。
- 3. [設定] タブを使用して、次の情報を入力します。
  - ユーザー名(必須)
  - パスワード (必須)
  - パスワードの確認(必須)

注:必須フィールドにパスワード要件を設定します。デフォルトでは、パスワー

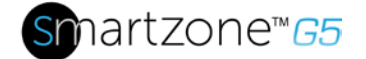

ドは8から32文字の長さ、少なくとも1つの数字、および1つ以上の特殊文字を使用する必要があります。

- 4. [ロール] タブを使用して、フルまたは読み取り専用の権限を設定します。
- 5. [ユーザーの追加]を選択して、新しいユーザープロファイルを保存します。

ユーザープロファイルの変更:

- 1. [ユーザー管理]に移動し、[ユーザー]を選択します。
- 2. [ユーザー名]を選択します。
- 3. [編集]を選択します。ユーザープロファイルを変更します。
- 4. [更新]を選択します。

次の手順でユーザープロファイルを削除します。

- 1. [ユーザー管理]に移動し、[ユーザー]を選択します。
- 2. ユーザー名の横にある赤い X を選択します。

### RADIUS 認証用システムのセットアップ

1. 管理メニューの [ユーザー設定]に移動します。

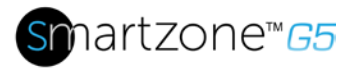

|   | Panduit     | 俞       |      | ⊕ [    | 9 Ø |   | Monitored & Swi         | tched Per Outlet PDU |           |              |   | ۹  | ?    | Demo |
|---|-------------|---------|------|--------|-----|---|-------------------------|----------------------|-----------|--------------|---|----|------|------|
| ι | User Settir | ngs     |      |        |     | 0 | °C                      |                      |           |              |   | Ac | tion | s v  |
|   | Users       |         |      |        |     |   | LDAP Configuration      |                      | Radius Co | onfiguration | Ø |    |      |      |
|   | Username    | Role    | Unit | Action |     |   | Enable                  | $\times$             | Enable    | $\times$     |   |    |      |      |
|   | admin       | admin   | °C   |        |     |   | LDAP Server             |                      | Server    |              |   |    |      |      |
|   | user        | user    | °C   | Ø      | ×   |   | Port                    | 389                  | Port      | 1812         |   |    |      |      |
|   |             |         |      |        |     |   | Туре                    | OpenLDAP             | Secret    | •••••        |   |    |      |      |
|   | manager     | manager | °C   | Ø      | ×   |   | Base DN                 |                      |           |              |   |    |      |      |
|   | Demo        | admin   | °C   |        |     |   | Bind Password           |                      |           |              |   |    |      |      |
|   | bsi         | admin   | °C   | Ø      | ×   |   | Search User DN          |                      |           |              |   |    |      |      |
|   |             |         |      |        |     |   | Login Name Attribute    |                      |           |              |   |    |      |      |
|   |             |         |      |        |     |   | User Entry Object Class |                      |           |              |   |    |      |      |
|   |             |         |      |        |     |   |                         |                      |           |              |   |    |      |      |

- 図 37: ユーザー設定
- 2. [RADIUS 構成]に移動し、鉛筆の編集をクリックします。

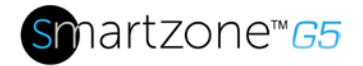

| Enable        |  |
|---------------|--|
| 0             |  |
| Server        |  |
| 192.168.1.101 |  |
| Port          |  |
| 1812          |  |
| Secret        |  |
| PDU@Panduit   |  |

図38: RADIUS構成

- 3. [有効]ボタンを選択します。
- 4. 「サーバー IP アドレス」フィールド、「ポート番号」フィールド、「シークレット」フィールドを入力します。
- 5. [保存] をクリックすると、Radius 認証が完了します。

注: デフォルトでは、RADIUS ユーザーは指定されていない場合、「ユーザー」役割を持ちま す。RADIUS サーバーの管理者は、ユーザー (1) または管理者 (2) に設定された "ユーザー ロ ール" 整数属性を持つ、パンドゥイット のベンダー (19536) の辞書を構成できます。この User-Role 属性がユーザーの最初の属性である場合、そのユーザーはログイン後に admin ロ ールを持つことになります。詳細については、「付録<u>H: RADIUS サーバの構成」を</u>参照して ください。

### LDAP サーバー設定を使用したシステムの構成

Ldap を設定してアクティブ ディレクトリ (AD) にアクセスし、Web インターフェイス 経由で PDU にログインするときに認証を提供するには、次の手順を実行します。

- 1. [ユーザー設定](ADMIN メニューの下)>[LDAP 設定]に移動します。
- 2. [LDAP を有効にする] チェックボックスをオンにします。

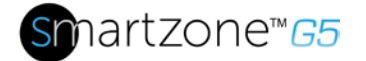

- ドロップダウンメニューを使用して、[LDAP サーバの種類]を選択します。[ア クティブ ディレクトリ]を選択します。
- ドメイン コントローラー/アクティブ ディレクトリ (AD) サーバーの IP アドレスを入力します。
   すなわち: 192.168.1.101 (例)

5. ポートを入力します。

注:マイクロソフトでは、通常は 389 です。

6. [ベース DN] フィールドに、AD へのアクセスに使用するアカウントを入力しま す。

> *つまり、CN=マイユーザー、CN=ユーザー、DC=EMEA、DC=ドメイン、 DC=com*

- 7. [パスワードのバインド] フィールドと [パスワードの確認] フィールドにパスワードを入力します。
- [ユーザー DN の検索] フィールドで、次の操作を行います。
   DC=サブドメイン
   DC=マイドメイン
   DC=com 10
- 9. [ログイン名属性] フィールドに、sAMAccountName と入力します (通常)。
- 10.[ユーザ入力オブジェクトクラス]フィールドに、人を入力します。

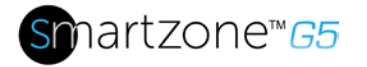

### これらの LDAP 設定を構成すると、バインドは完了です。

| Edit                                          |                    |
|-----------------------------------------------|--------------------|
| DAP Configuration                             |                    |
| Enable                                        |                    |
| 0                                             |                    |
| LDAP Server                                   |                    |
| 192.168.1.101                                 |                    |
| Port                                          |                    |
| 389                                           |                    |
| Туре                                          |                    |
| Microsoft Active Directory                    | $\bigtriangledown$ |
| Base DN                                       |                    |
| CN=Idap_auth,OU=Service Accounts,OU=Global,DC | =pandu             |
| Bind Password                                 |                    |
|                                               |                    |
| Search User DN                                |                    |
| DC=panduit,DC=com                             |                    |
| Login Name Attribute                          |                    |
| sAMAccountName                                |                    |
| User Entry Object Class                       |                    |
| person                                        |                    |

### 図 39: LDAP 設定

LDAP を設定したら、PDU はどのグループ認証が行われるかを理解する必要がありま す。アクティブ ディレクトリ (AD) 内のグループを参照するには、PDU でロールを作 成する必要があります。

1. アクティブ ディレクトリ内で、PDU 管理者にするユーザーのグループを作成します。 *すなわち管理者* 

注: PDU が課す管理者の数に制限はありません。 ただし、LDAP サーバーによる 制限が存在する場合があります。

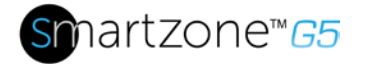

- PANDUIT PDU Web インターフェイス内の[ユーザー設定] (管理メニューの下) > [ロール]に移動します。 AD で作成されたロール名を入力します。 すな わち管理者
- 3. 必要に応じてロール権限を有効にします(下図)。

| Edi              | t                              |
|------------------|--------------------------------|
| Role             |                                |
| Role Na<br>admin | ame                            |
| Descrip<br>admin | operation                      |
| Privileg         | es<br>administrator Privileges |
| Sav              | e                              |
|                  |                                |
|                  |                                |

図 40: ロール権限を有効にする

- 4. LDAP 認証は使用できる状態です。
- 5. Click 保存してテストし、もう一度 [LDAP 設定] をクリックします。
- テスト ボックスにアクティブ ディレクトリのユーザー名/パスワード を入力 します。
- 7. [LDAP コンフィグレーションのテスト]をクリックします。
  - 私は、すべての緑のSUCCEEDED(Xなし)でボックスがポップアップ表示 され、LDAPが正常に設定されています。

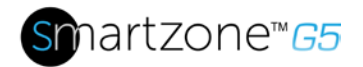

| Test LDAP Configuration |      |
|-------------------------|------|
| Test Name<br>admin      |      |
| Test Password           |      |
| Test LDAP Configuration | Save |
|                         |      |

図 41: LDAP 設定のテスト

注:ドメイン名を指定しないでログインしてください。

64

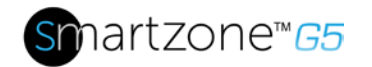

# セクション 3 – 簡易 ネットワーク 管理プロトコル (SNMP)

### SNMP 管理の構成

SNMPのセットアップ

- 1. Web インターフェイスにアクセスし、ログインします。
- 2. [SNMP マネージャ]で[SNMP 全般]を選択します(または検索に SNMP と入力 します)。[SNMP 全般] ページが表示されます。

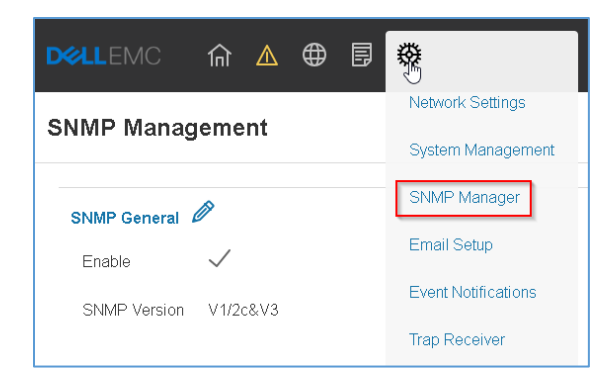

図 42: SNMP 管理

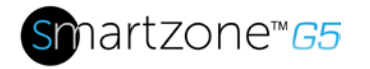

3. SNMP 全般には、SNMP アクセスとバージョンが含まれます。

|              | >                  |
|--------------|--------------------|
|              |                    |
| SNMP General |                    |
| Enable       |                    |
|              |                    |
| SNMP Version |                    |
| V1/2c&V3     | $\bigtriangledown$ |
| Save         |                    |
| Jave         |                    |
|              |                    |
|              |                    |
|              |                    |
|              |                    |
|              |                    |
|              |                    |
|              |                    |
|              |                    |
|              |                    |
|              |                    |
|              |                    |
|              |                    |
|              |                    |
|              |                    |

図 43: SNMP 全般

SNMPポートのセットアップ

- 1. Web インターフェイスにアクセスしてログインします。
- 2. [SNMP マネージャ]で、[SNMPポート]を選択します。[SNMP ポート] ページ

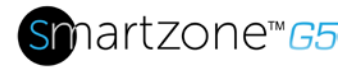

| ŝv       | vitched PDU    |     |
|----------|----------------|-----|
|          | SNMP Port      |     |
|          | SNMP Port      | 161 |
|          | SNMP Trap Port | 162 |
| が表示されます。 |                |     |

図 44: SNMP ポート

3. SNMP ポートと SNMP トラップ ポートを設定する 。

| Dellemo 🏫 🛆 🕀                                       | <b>•</b>       | Monitored & Switched Per Outlet PDL                | ×                                                      |
|-----------------------------------------------------|----------------|----------------------------------------------------|--------------------------------------------------------|
| SNMP Management                                     |                |                                                    | Edit                                                   |
| SNMP General 🖉<br>Enable 🗸<br>SNMP Version V1/2c8V3 |                | SNMP Port Ø<br>SNMP Port 161<br>SNMP Trap Port 162 | SNMP Port<br>SNMP Port<br>161<br>SNMP Trap Port<br>162 |
| SNMP V1/2c Manager                                  | Read Community | Write Community                                    | Save                                                   |
|                                                     | public         | private                                            |                                                        |
|                                                     | public         | private                                            |                                                        |
| 0.0.0                                               | public         | private                                            |                                                        |
| 0000                                                | public         | private                                            |                                                        |
|                                                     | Province -     | Princip.                                           |                                                        |

図 45: SNMP ポートとトラップ ポートの設定

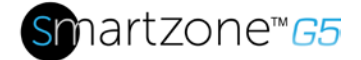

### SNMP V1/V2c 用のユーザの設定

- 1. Web インターフェイスにアクセスしてログインします。
- 2. [SNMP マネージャ]で、[SNMP V1/V2c]を選択します。
- SNMP V1/V2c パネルで、構成する SNMP V1/V2cマネージャを選択します。鉛
   筆アイコンを選択します。

| SNMP V1/2c Manager |                |                 |        |   |  |  |  |
|--------------------|----------------|-----------------|--------|---|--|--|--|
| IP Address         | Read Community | Write Community | Enable |   |  |  |  |
| 0.0.0.0            | public         | private         | ×      | Ø |  |  |  |
| 0.0.0              | public         | private         | ×      | Ø |  |  |  |
| 0.0.0.0            | public         | private         | ×      | Ø |  |  |  |
| 0.0.0.0            | public         | private         | ×      | Ø |  |  |  |
| 0.0.0.0            | public         | private         | ×      | Ø |  |  |  |
|                    |                |                 |        |   |  |  |  |

図 46: SNMP V1/V2c ユーザの定義

4. [編集] パネルがポップアップ表示されます。

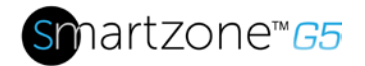

| ID Addrosa                 | , |  |
|----------------------------|---|--|
| 0.0.0.0                    |   |  |
| Read Community<br>public   |   |  |
| Write Community<br>private |   |  |
| Enable                     |   |  |

図 47: V1/2c マネージャの編集

- 5. 次のオプションを設定します。
  - IP アドレス: この SNMP V1/V2 マネージャのホストの IP アドレス。このアドレスからの要求のみが処理されます。

注: 0.0.0.0 に設定された IP アドレスはワイルドカードとして機能し、すべての要求が処理されます。

- コミュニティの読み取り: 読み取り専用のコミュニティストリングで、nの SNMP V1/V2c マネージャが SNMMP オブジェクトを読み取ることができる ようにします。
- Community: 書き込み専用のコミュニティストリングで、n SNMP V1/V2cマ ネージャがn 個の SNMMP オブジェクトを書き込むことを許可します。
- 6. [有効化して保存]をクリックします。

### SNMP v3 のユーザの設定

1. Web インターフェイスにアクセスしてログインします。

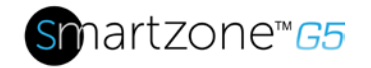

- 2. [SNMP マネージャ]で、[SNMP V3]を選択します。
- 3. SNMP V3 パネルで、構成するSNMP V3 マネージャーを選択します。最後の列の鉛筆アイコンを選択します。

| SNMP V3 Manager |                |                         |                          |             |                   |        |   |
|-----------------|----------------|-------------------------|--------------------------|-------------|-------------------|--------|---|
| Username        | Security Level | Authentication Password | Authentication Algorithm | Privacy Key | Privacy Algorithm | Enable |   |
|                 | NoAuthNoPriv   |                         | MD5                      |             | DES               | ×      | Ø |
|                 | NoAuthNoPriv   |                         | MD5                      |             | DES               | ×      | Ø |
|                 | NoAuthNoPriv   |                         | MD5                      |             | DES               | ×      | 0 |
|                 | NoAuthNoPriv   | *******                 | MD5                      |             | DES               | ×      | Ø |
|                 | NoAuthNoPriv   |                         | MD5                      |             | DES               | ×      | Ø |
|                 |                |                         |                          |             |                   |        |   |

図 48: SNMP V3 マネージャ

4. [編集] パネルのポップアップで、構成可能なオプションが表示されます。

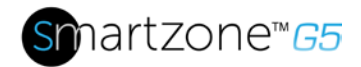

| Security Level<br>No Auth No Priv |                    |
|-----------------------------------|--------------------|
| No Auth No Priv                   |                    |
|                                   | $\bigtriangledown$ |
| Authentication Password           |                    |
| Authentication Algorithm          |                    |
| MD5                               | $\bigtriangledown$ |
| Privacy Key                       |                    |
| Privacy Algorithm                 |                    |
| DES                               | $\bigtriangledown$ |

#### 図 49: SNMP V3 編集

- 5. SNMP ユーザ名の設定
- 6. ドロップダウンメニューからセキュリティレベルを選択する
  - NoAuthNoPriv: 認証なしとプライバシーなし。これがデフォルトです。
  - 認証:認証とプライバシーなし。
  - 認証:認証とプライバシー。
- 7. 認証に使用する新しい一意のパスワードを入力します。
- 8. 目的の認証 アルゴリズムを選択します。
  - MD5

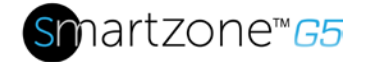

• SHA

プライバシー アルゴリズムの新しい一意キーを入力します。
 10. 目的のプライバシー アルゴリズムを選択します。

- AES-128
- AES-192
- AES-256

11.[有効化して保存]をクリックします。

### SNMP トラップの設定

PDUは、すべてのイベントの内部ログを保持します。これらのイベントは、SNMPト ラップをサードパーティのマネージャに送信するために使用できます。SNMPトラッ プを送信するように PDU を設定するには、以下の手順に従います。

SNMP v1 トラップ設定の設定

- 1. [デバイスの構成] > [ネットワーク サービス] > [SNMP] に移動します。
- 2. 更新するSNMPV1 トラップ Rの横にある鉛筆をクリックします。

| MPV1 Trap Receiver |  |
|--------------------|--|
| Name               |  |
| TestLab            |  |
| Host               |  |
| 10.10.0.2          |  |
| Community          |  |
| public             |  |
| Enable             |  |
|                    |  |

図 50: SNMPv2 の設定情報

3. 表示されるフィールドに、名前、ホスト、およびコミュニティ名を入力します
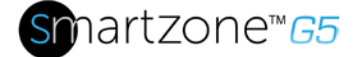

- a. 名前は、異なる受信者を区別するためにユーザーが割り当てた名前です。
- b. ホスト名は、SNMPシステム・エージェントがトラップを送信する IP アドレ スです。
- c. コミュニティは SNMP 管理ステーションのパスワードです。
- 4. [有効にする]を選択して、受信側を有効にします。
- 5. 保存を選択して保存して終了します。

#### SNMP v3 トラップ設定の設定

0

- 1. [デバイスの構成] > [ネットワーク サービス] > [SNMP] に移動します。
- 2. 更新する SNMPV3 トラップ サーバの横にある鉛筆をクリックします。

| IMPv3 Trap Server        |                    |
|--------------------------|--------------------|
| Name                     |                    |
| amitb                    |                    |
| lost                     |                    |
| 10.136.128.12            |                    |
| Security Level           |                    |
| No Auth No Priv          | $\nabla$           |
| Authentication Password  |                    |
|                          |                    |
| Authentication Algorithm |                    |
| MD5                      | $\bigtriangledown$ |
| Privacy Kéy              |                    |
|                          |                    |
| Privacy Algorithm        |                    |
| DES                      | $\bigtriangledown$ |
| Enable                   |                    |
|                          |                    |

#### 図 51: SNMPv3 トラップ サーバ情報

3. 表示されるフィールドに、名前、ホスト、およびコミュニティ名を入力します

0

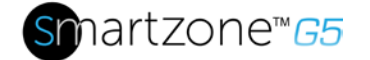

- a. 名前は、異なる受信者を区別するためにユーザーが割り当てた名前です。
- b. ホスト名は、SNMP システム・エージェントがトラップを送信する IP アドレスです。
- 4. ドロップダウンメニューからセキュリティレベルを選択する
  - NoAuthNoPriv: 認証なしとプライバシーなし。これがデフォルトです。
  - 認証:認証とプライバシーなし。
  - 認証: 認証とプライバシー。
- 5. 認証に使用する SNMP サーバのパスワードを入力します。
- 6. 目的の認証アルゴリズムを選択します。
  - MD5
  - SHA
- 7. プライバシー アルゴリズム の SNMP サーバからキーを入力します。
- 8. 目的のプライバシー アルゴリズムを選択します。
  - AES-128
  - AES-192
  - AES-256
- 9. [有効にする]を選択して、受信側を有効にします。
- 10.保存を選択して保存して終了します。

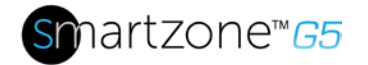

# セクション4-ローカル表示

**On**ボード ディスプレイ とネットワークコントローラ

Onboard ディスプレイは、PDU および接続されたデバイスに関する情報を提供します 。PDUには3つのボタン、graphicalネットワークコントローラパネルがあります(図2 22を参照)。画面表示を変更したり、特定のデータを取得したりするには、ボタンを使 用します。

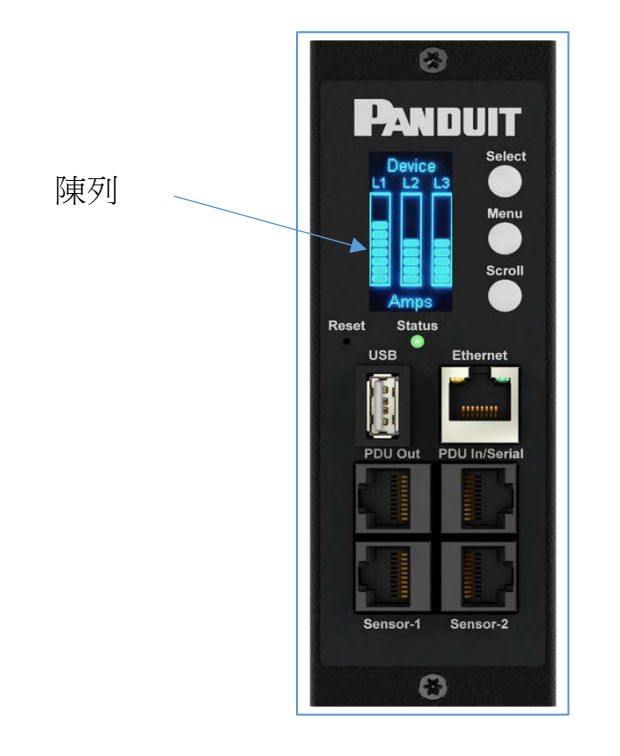

図52: ネットワークコントローラ

ネットワーク コントローラディスプレイには、次の3つのモードがあります。

- メニューモード(ネットワークコントローラディスプレイメインメニュー):PDU の電源が入っているとき、またはスタンバイモードまたは省電力モードでボタン を押したとき。
- 2. スタンバイ モード: これは、メニューモード中にPDUがアイドル状態(ボタンが 押されていない)のときに30秒間発生します。

75

インテリジェント PDU ユーザーマニュアル

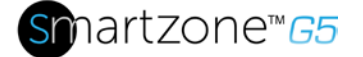

- スタンバイモードでは、PDUはキーの電源値(周波数、アンプ、ボルト、ワット、および kVA)と IP アドレス(IPv4 と IPv6 の両方)をスクロールします。
- 3. 省電力モード: PDUは、スタンバイモードに1時間経過すると、省電力モードに 入ります。省電力モードを終了するには、ディスプレイの任意のボタンを押しま す。

コントロール ボタン

次の表は、ネットワーク コントローラディスプレイのコントロール ボタンの使い方を まとめたものです。

| ボタ       | メニューモードのとき      | スクリーンセーバーモードのとき   |
|----------|-----------------|-------------------|
| ン        |                 |                   |
| メニ       | 4つのメイン          | スクリーンセーバーモードに入る前に |
| — د      | メニューから選択します。    | 、前の表示画面に戻ります。     |
| スク       | メニュー項目の一覧を下にスクロ | スクリーンセーバーモードに入る前に |
| <b>-</b> | ールします。          | 、前の表示画面に戻ります。     |
| ル        | 注:              |                   |
|          | 強調表示されたメニュー項目を選 |                   |
|          | 択する準備ができました。    |                   |
| 選ぶ       | 選択したメニューを開きます。  | スクリーンセーバーモードに入る前に |
|          |                 | 、前の表示画面に戻ります。     |

#### ステータス LED

LEDはPDUの状態に応じて色が変わります。

| LEDの状態   | 形容            |
|----------|---------------|
| ソリッドグリーン | 通常の操作         |
| ソリッドレッド  | 重大 または警告 アラーム |

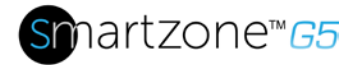

| LEDの状態 | 形容         |
|--------|------------|
| 点滅オレンジ | ネットワーク接続なし |

# ネットワーク コントローラ メニュー の構造

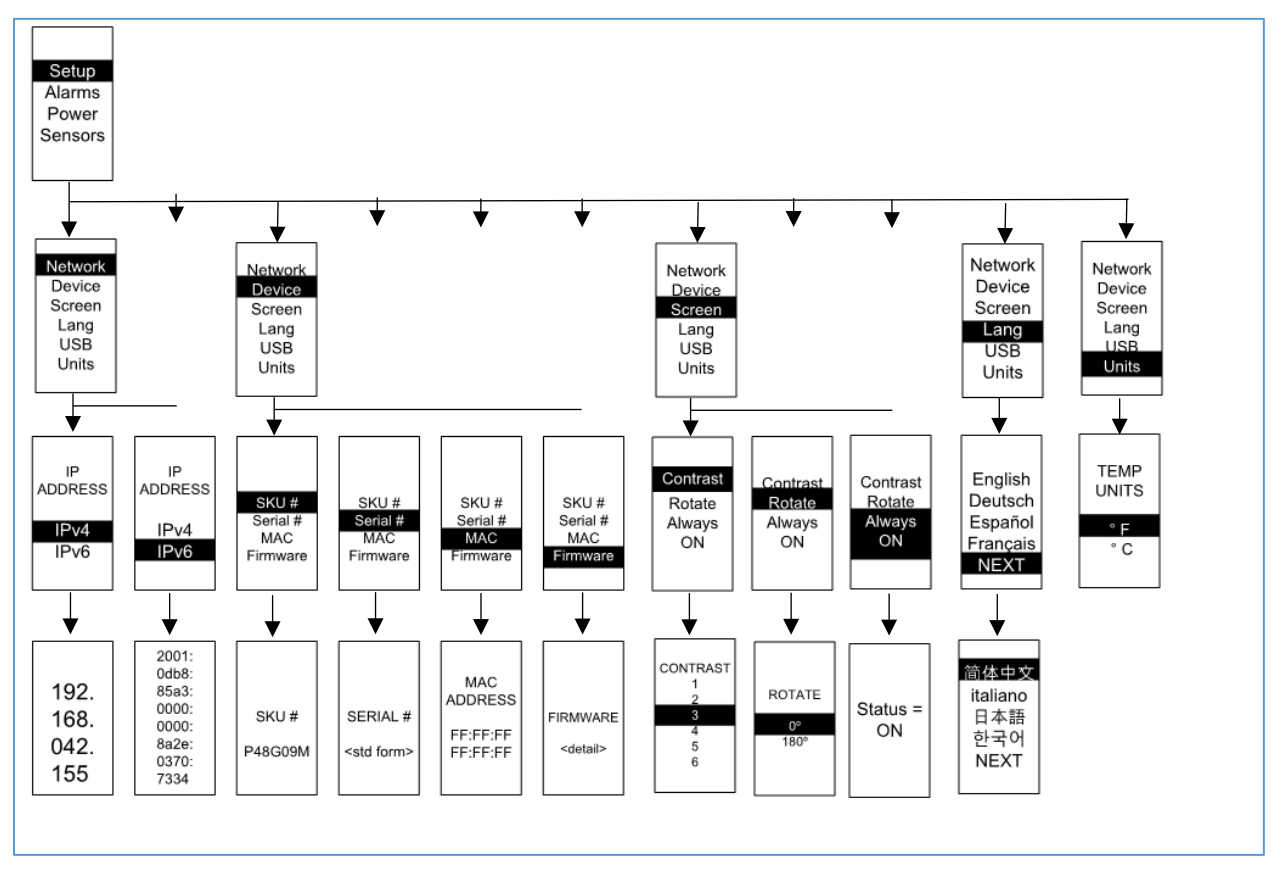

図 53: ネットワーク コントローラ メニューの構造

#### メイン Menu セレクション

PDUメニュー選択階層は、セットアップ、アラーム、電源、センサーで構成されます 。メインメニューで下にスクロールして[セットアップ]を強調表示します。Sを押し て選択します。下にスクロールしてサブメニューを選択し、S選択を押してサブメニュ ーオプションを表示します。メニューを押して前のメニューに戻ります。

インテリジェント PDU ユーザーマニュアル

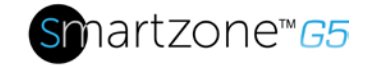

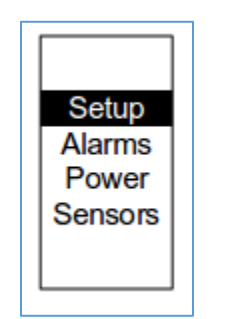

図 54: メイン メニューの選択

セットアップメニュー

[設定] メニューには、ネットワーク、デバイス、画面、言語、USB、ユニットなどの ユーザー設定オプションが表示されます。

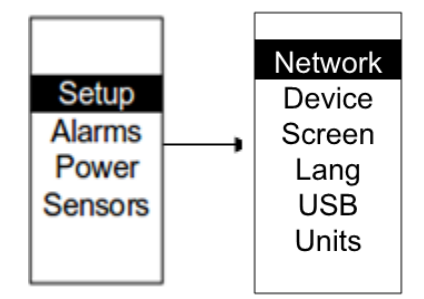

図 55: セットアップメニュー

ネットワーク サブメニュー

ネットワークサブメニューでは、IP アドレス IPv4 または IPv6 を表示できます。[設定] メニューで、[ネットワーク] まで下にスクロールします。[選択] を押して [ネットワー クサブメニュー] に入ります。下にスクロールして、メニューから選択したオプション をハイライト表示します。[選択] を押して、IP アドレスを表示する画面を表示します 。メニューを押して前のメニューに戻ります。

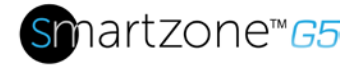

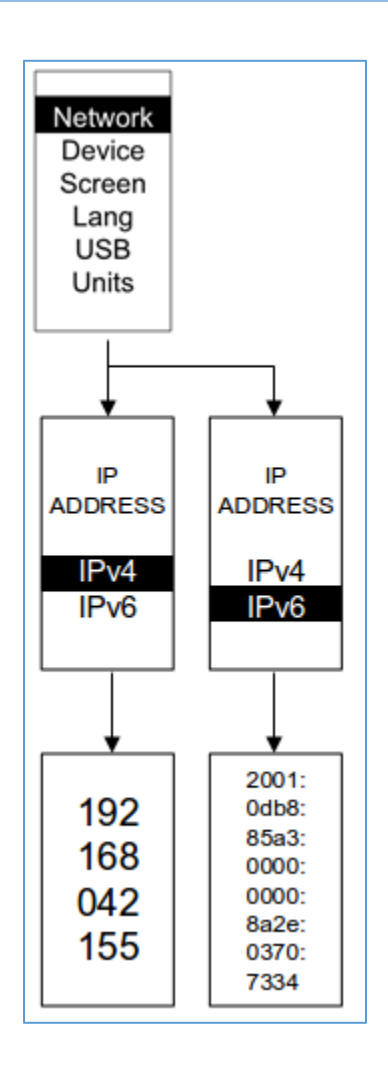

図 56: ネットワークサブメニュー

デバイスサブメニュー

デバイスサブメニューは、SKU 番号、シリアル番号、MAC アドレスおよびファームウ ェアバージョンを提供します。[設定] メニューで、下にスクロールして [デバイス] サブ メニューを強調表示します。[選択]を押して[デバイス]サブメニューに入ります。表示 する項目まで下にスクロールし、[選択]を押します。メニューを押して前のメニューに 戻ります。

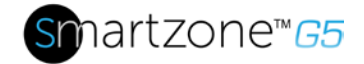

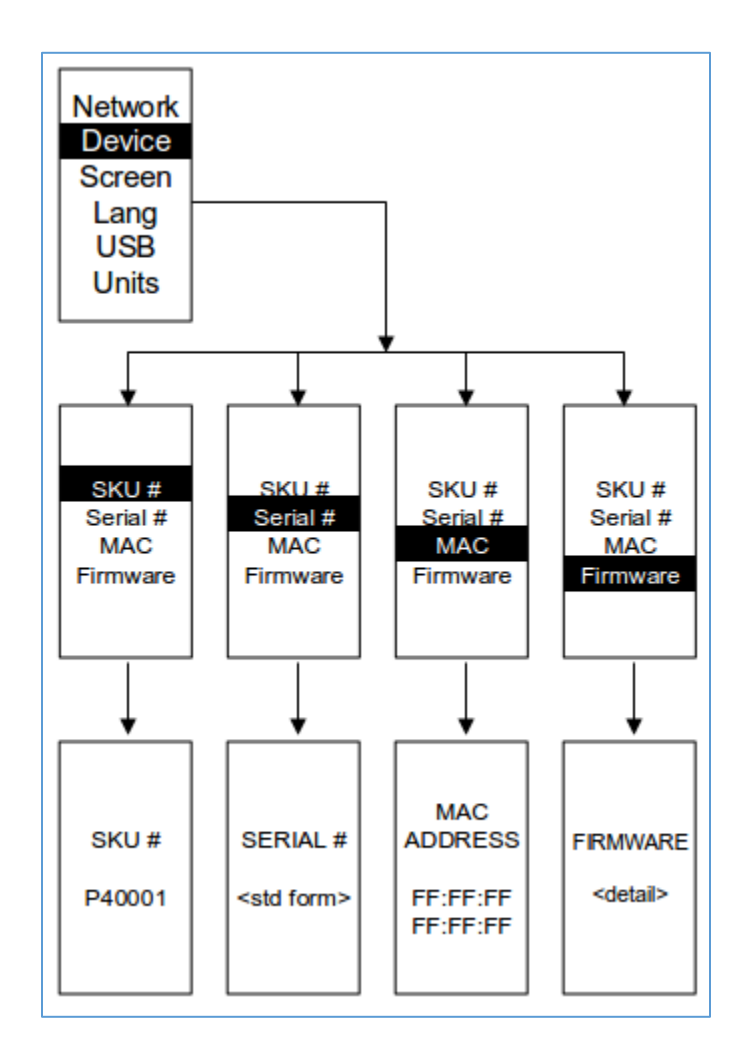

図 57: デバイスサブメニュー

画面 サブメニュー

[画面] サブメニューでは、[コントラスト]、[回転]、[常時オン]の設定をカスタマイズで きます。[セットアップ] メニューを下にスクロールして [画面] を強調表示します。[選 択]を押してサブメニューを選択します。メニューを押して前のメニューに戻ります。

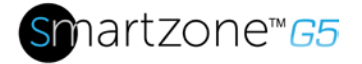

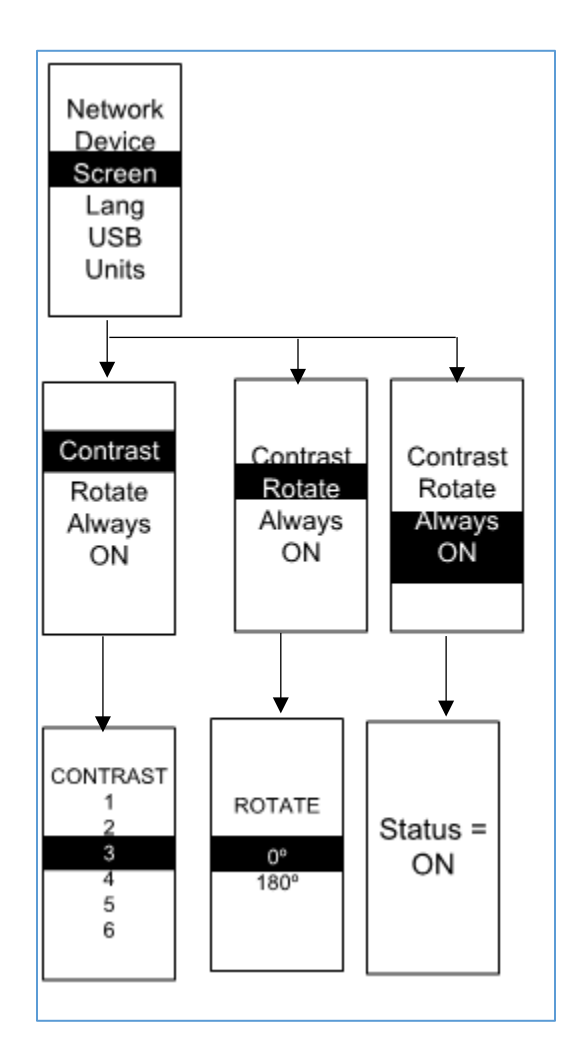

図 58: 画面サブメニュー

言語 サブメニュー

言語サブメニューを使用すると、使用する言語を選択できます。[設定]メニューで、下 にスクロールして[Lang]をハイライト表示します。値を選択した後、[選択]を押して、 画面に表示される値を設定します。メニューを押して前のメニューに戻ります。

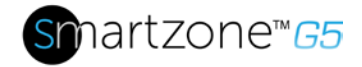

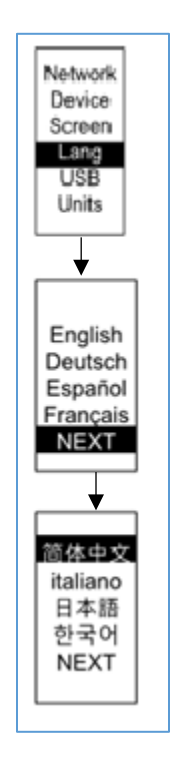

図 59: 言語サブメニュー

USB Sウバクメニュー

USB サブメニューを使用すると、ファームウェア ファイルをアップロードし、イベン トログまたはデータログをダウンロードできます。[セットアップ] メニューで、下に スクロールして USB を強調表示します。[選択] を押してUSBサブメニューに入ります 。ユーザーは、USB 操作とコンフィギュレーション モードに入ることを確認する必要 があります。[はい] を選択すると、システムは USB 操作とコンフィギュレーション モ ードに再起動します。

メモ:USBドライブがUSBスロットに存在しない場合、PDUは通常のオペラシオnに入ります。

メモ:USBモードでUSBモードを終了したい場合は、既存のUSBモードの前にUSB d riveを取り外す必要があります。それ以外の場合、PDUは 再起動 し、USBモードに再 び入ります。

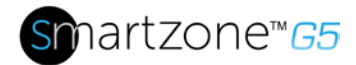

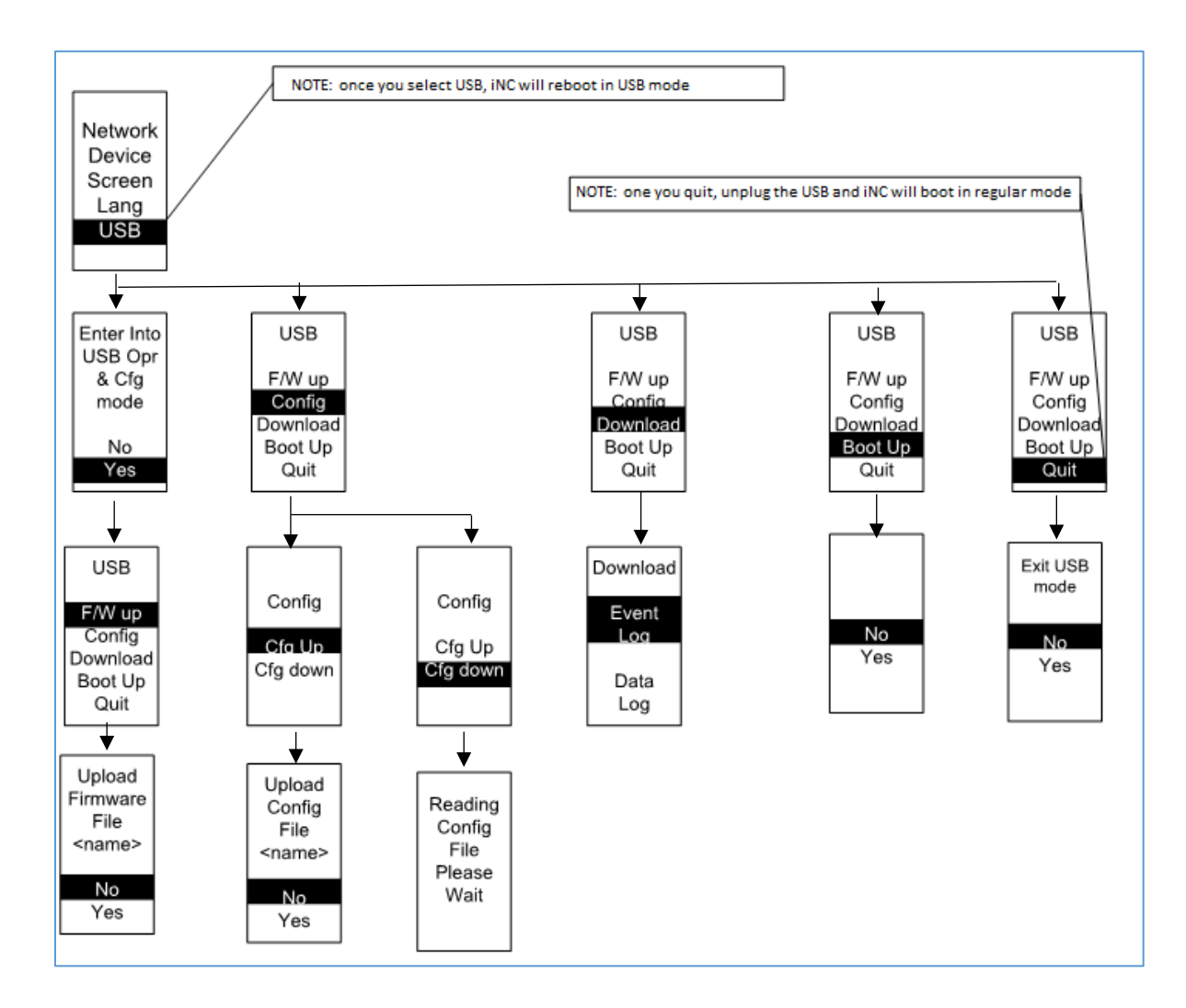

図 60: USB サブメニュー

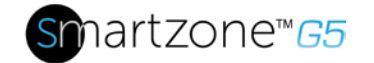

単位サブメニュー

[単位]サブメニューには、温度単位が表示されます。[設定] メニューで、下にスクロー ルして [単位] を強調表示します。[選択]を押して[単位 S]のウブメニューを表示します 。値を選択した後、[選択] を押して、画面に表示される値を設定します。メニューを押 して前のメニューに戻ります。

注: これは PDU でローカルでのみ実行できます。

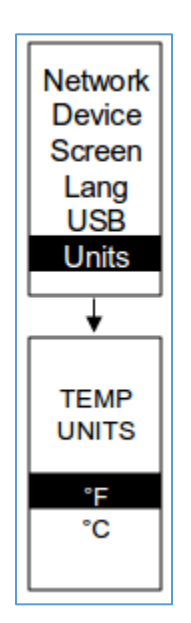

図 61: 単位サブメニュー

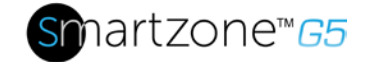

アラームメニュー

[アラーム]メニューには、PDUのアクティブアラームが表示されます。メインメニュー で、下にスクロールしてアラームをハイライトします。[選択]を押して Aラーム Sのク リーンを表示します。レビューが終了したら、メニューを押してメインメニューに戻り ます。

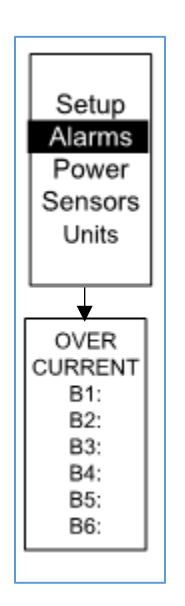

図 62: アラームメニュー

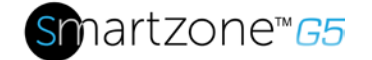

パワーメニュー

電源メニューは、デバイス、フェーズ、ブレーカ、コンセントを管理します。メインメ ニューで、下にスクロールして[パワー]をハイライトします。を押します。下にスクロ ールしてサブメニューを選択し、[選択]を押してサブメニューオプションを表示します 。メニューを押して前のメニューに戻ります。

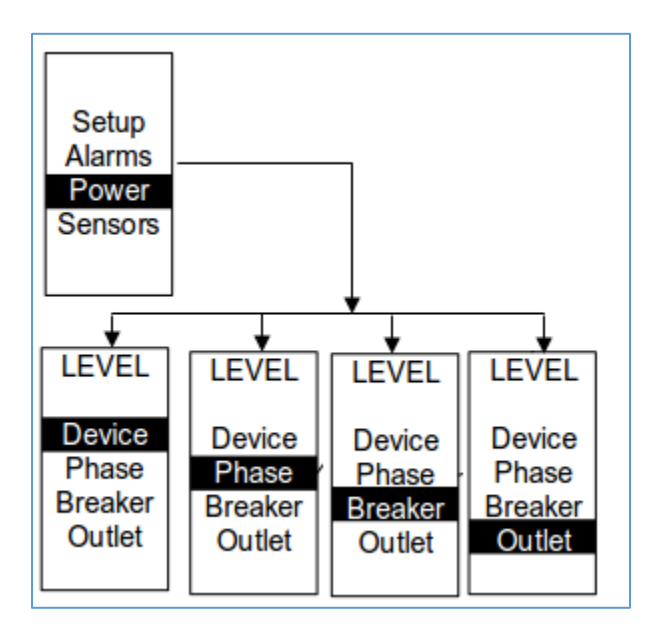

図 63: 電源メニュー

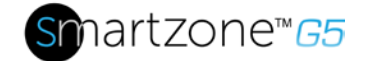

デバイスサブメニュー

デバイスサブメニューは、電流、電圧、および電力を表示することです。[電源] メニュ ーで、下にスクロールして [デバイス] を強調表示します。[選択]を押して、PDU 全体 の電力値を表示します。メニューを押して前のメニューに戻ります。

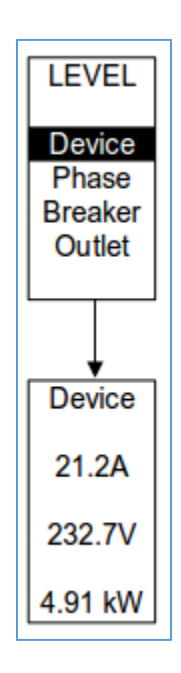

図 64: デバイスサブメニュー

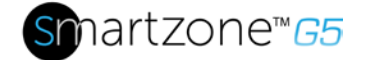

フェーズサブメニュー

フェーズサブメニューは、3-フェーズのステータスを表示します。[電源] メニューで、 下にスクロールして [フェーズ] を強調表示します。[選択]を押すと、サブメニューの値 を設定する画面が表示されます。フェーズを選択した後で[選択]を押すと、そのフェー ズの値が画面に表示されます。メニューを押して前のメニューに戻ります。

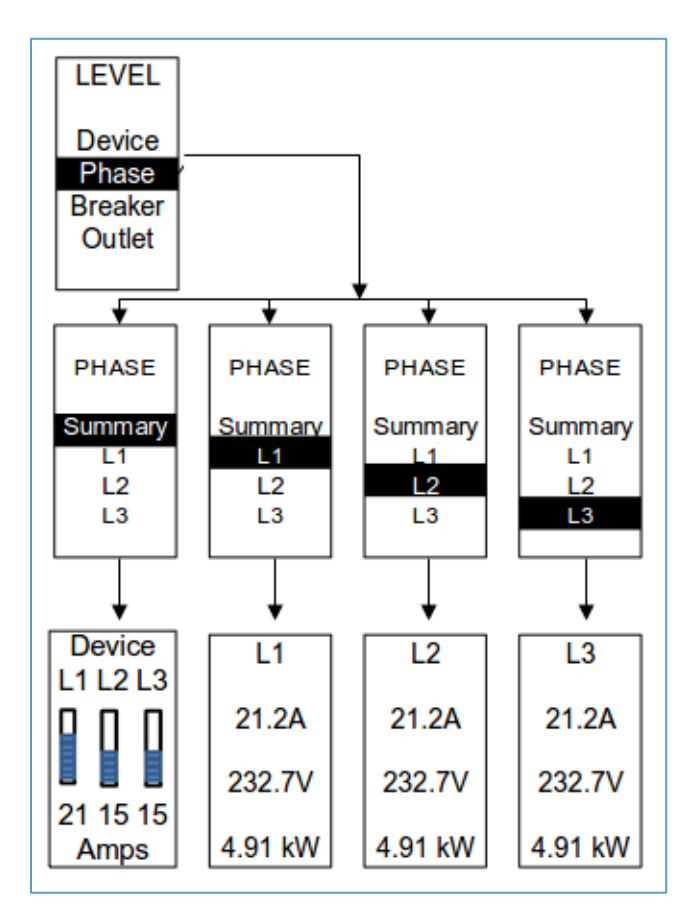

図 65: フェーズサブメニュー

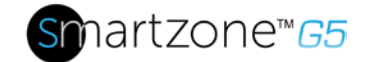

ブレーカーサブメニュー ブレーカーサブメニューは、ブレーカーの電力値を表示します。[選択]を押して、最初 のブレーカの値を表示します。次のブレーカに進むには、[次へ]を選択します。メニュ

ーを押して前のメニューに戻ります。

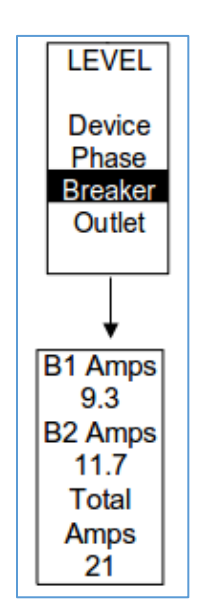

図 66: ブレーカー サブメニュー

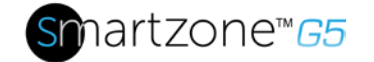

アウトレットサブメニュー

アウトレットサブメニューは、電圧、電流、および電源をコンセント番号1からnに表示します。[電源]メニューで、下にスクロールして[アウトレット]をハイライトします。[選択]を押して、最初のアウトレットの値を表示します。次のアウトレットに移動するには、[次へ]を選択します。メニューを押して前のメニューに戻ります。

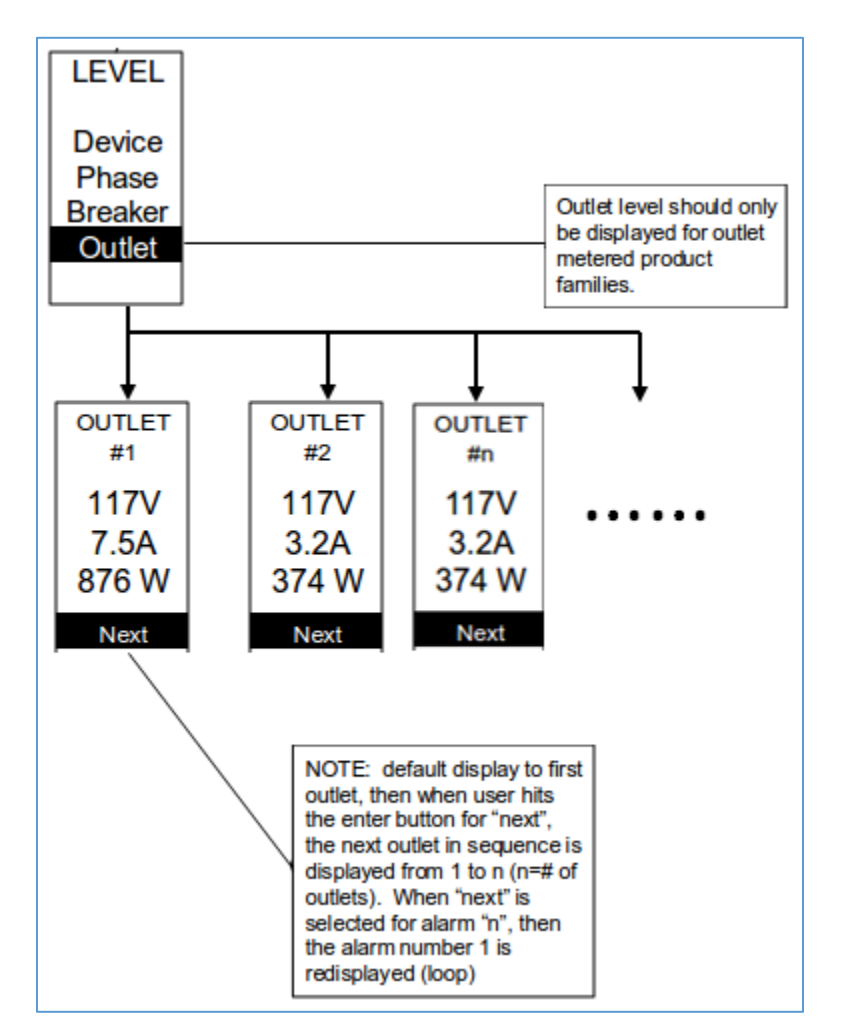

図 67: アウトレットサブメニュー

注: WebGUI に記載されているカスタム コンセント名は、ローカル表示に変更を加える ものではありません。 これは、アウトレット自体でローカルに見ることができるアウ トレット番号にマップしやすくするために行われます。

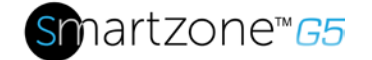

## センサー Menu

センサーメニューは、温度、湿度、ドアスイッチ、流体漏れなどを表示することですメ インメニューで、下にスクロールしてセンサーをハイライトします。を押します。これ により、最初のセンサーのセンサーデータが表示されます。次のセンサーに移動する には、[次へ]を選択します。メニューを押して前のメニューに戻ります。

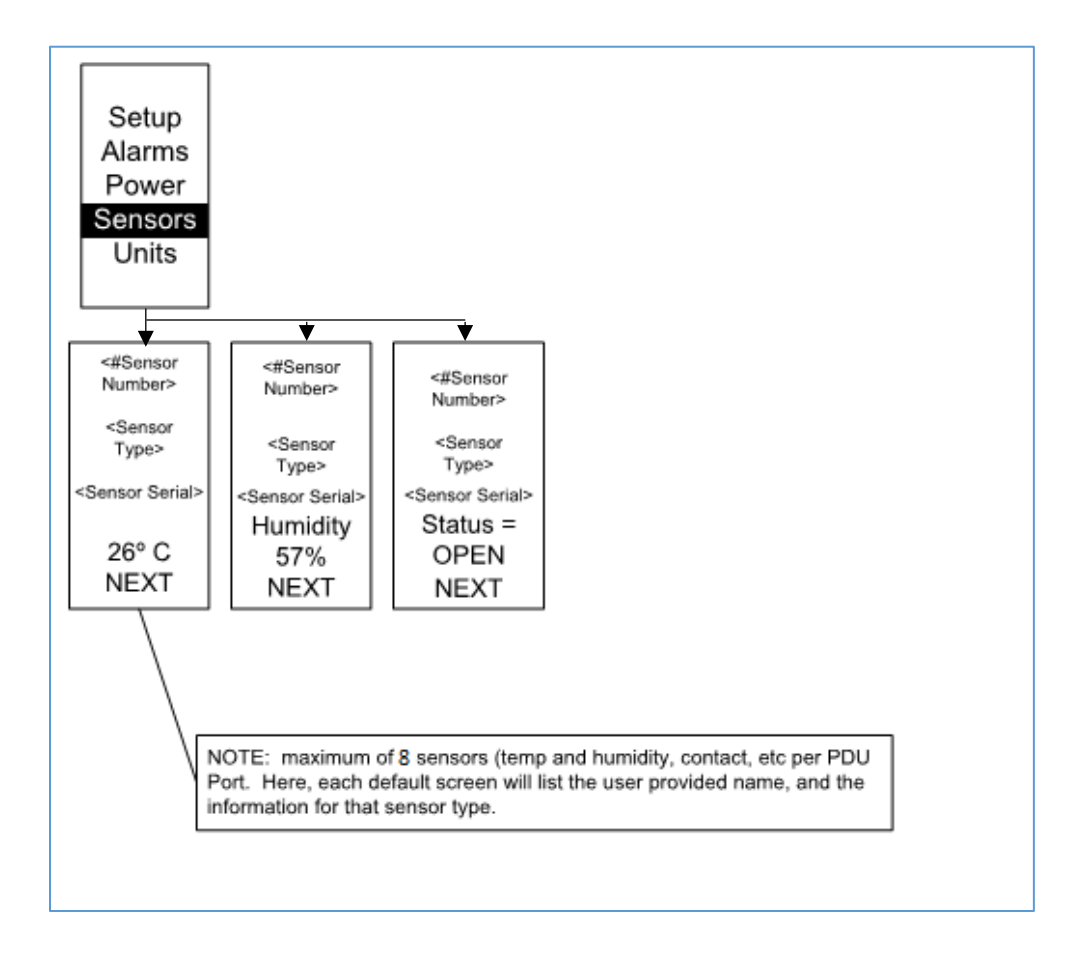

図 68: センサー

注: PDU ごとに最大8秒のエンサが設定されます。

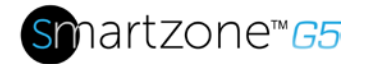

# セクション 5 – デイジーチェーン 構成

# デイジーチェーンの概要

デイジー チェーン モードでは、同じ SKU 番号の PDU を1 つのIP アドレスで接続でき ます。これにより、ユーザーは、マスターPDUからすべてのデイジーチェーン型PDU に関する情報とデータを収集できます。デイジーチェーン機能により、PDUのネット ワークコストを削減できます。たとえば、データセンターで使用される標準ネットワー クスイッチには、24 個のポートが含まれている場合があります。デイジーチェーン機 能を使用しない場合、各ポートは1つのPDUにネットワーク接続を提供します。ただし 、デイジー チェーン機能を使用する場合、24 ポートの一般的なネットワーク スイッチ は、最大 96 個の PDU のネットワーク接続を提供できます。

# デイジーチェーンのセットアップ

 初期 PDU が設定されているfter (親) に、デイジー チェーン ラインの 2 番目の PDU のPDU In/Serial ポートに、設定された PDU の PDU Outポートからイー サネット コードを接

続します。

2. ステップ2 を実行し、PDU OutポートからPDU イン/シリアルポートにPDU を 接続して、最大 4 個の PDU を使用します。

注: PDU を接続するイーサネット コードの全長は、15 m (49 フィート) 未満で ある必要があります。

3. Webインターフェイス(または管理ソフトウェア)にアクセスして、デイジーチェ ーン内のPDUを管理および制御します。

## RNA (冗長 ネットワーク アクセス) 機能

RNAは、PDUデータと統計の安全なアクセスを、2つの別々のプライベートネットワー クで可能にします。RNAは、各 IT ラックに2 つのラック PDU を含む冗長電源設計で 使用する必要があります。RNA アプリケーションで使用する PDU は、同じ SKU/部品 番号である必要があります。RNA規則では、最大(2)PDUを使用できます。RNAを導入 する際の接続図については、下図を参照してください。

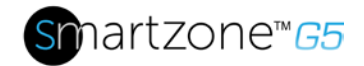

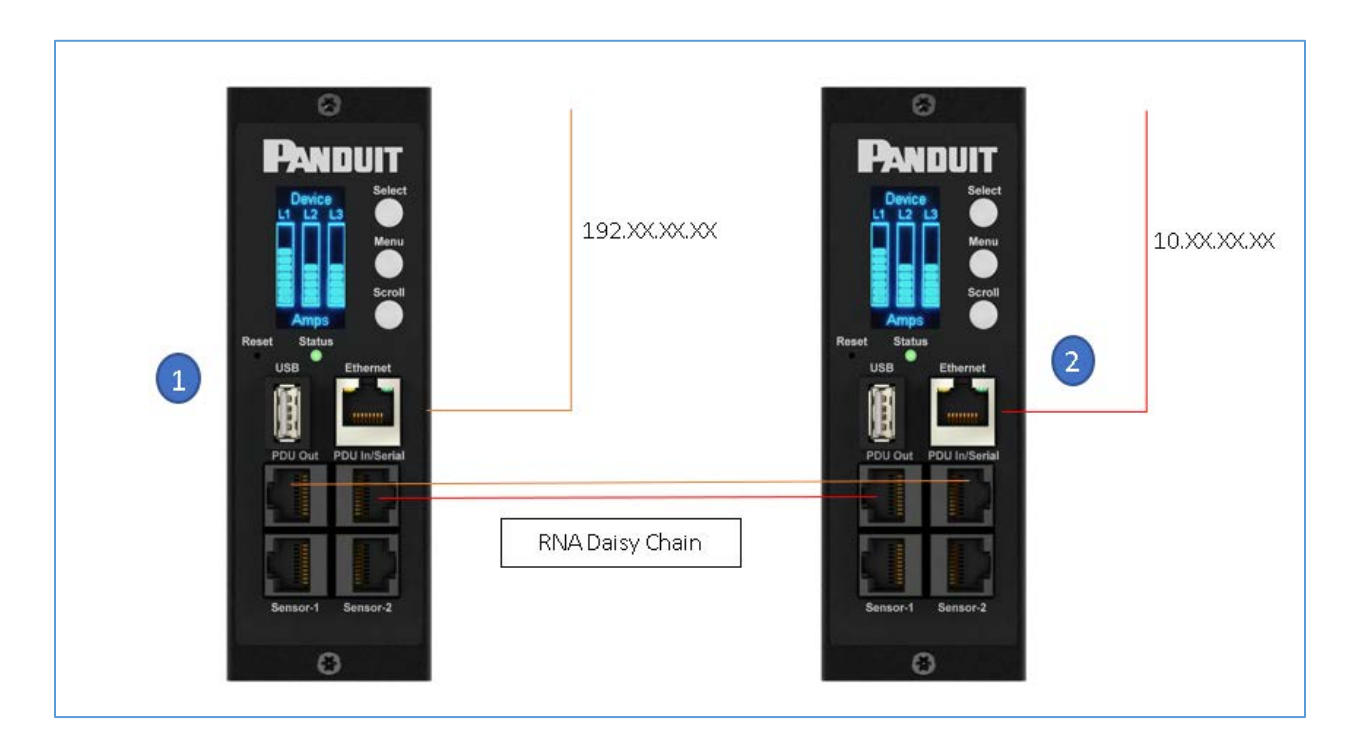

図 69: 接続図 RNA デイジー チェーン

どのようにworks:

- RNAを使用すると、メインと拡張ユニットは、重複しない2つの個別のプライベートネットワークを維持します。
- RNA は冗長電源設計(各 IT ラックに 2 ラック PDU)を使用して機能します。
- 各PDUは、拡張ユニットとメインユニットのプライベート通信ネットワークに 個別に接続されています。
- 2 つの PDU はデータ通信バスに関連し、PDU がユーザー定義の情報を共有できるようにします。

各 PDU は、両方のネットワークに PDU データを報告する主要 PDUのように機能します。

# RNA のセットアップ

2 つの PDU にRNAモードを設定するには、(1) RNA モード用の PDU を (CLI を使用して) 設定し、次に (2) LAN ネットワーク cのオードとイーサネット コードをPDU間に接

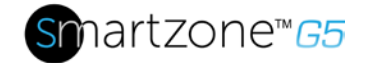

続する必要があります。

#### CLI で RNA モードを設定するには

- 1. CLI CD / T > U 'dev daisy rna.
- 2. 次のメッセージが表示されます。
  - 再起動は、変更が必要です。
  - システムの再起動、本当に?(Y/N).
- 3. 再起動を確認するには、Yと入力します。
- 4. 再起動後、PDUはRNAモードに設定されます。
- 5. 2番目の PDU に対してこのプロセスを繰り返します。

RNA セットアップ用の PDU を接続するには(図 69)

PDU がRNA用に構成された後:

- 大家 LAN ネットワークからイーサネット ケーブルを最初の PDU のイーサネット ポートに接続します。アクセス/アクセス許可は制限されます。
- テナント LAN ネットワークから2番目の PDU のイーサネット ポートにイーサ ネット ケーブルを接続します。これは両方のPDUへのフルアクセスを持つこと になります。
- 3. 最初の PDU のPDU In/Serialポートから、2 番目の PDU の PDU アウトポート にイーサネットケーブルを接続します。
- 4. 最初の PDU のPDU アウトポートから、2 番目の PDUのPDU In/Serial ポートに 別のイーサネットケーブルを接続します。
- RNA モードでは、デフォルトのアカウントユーザー名は「大家」で、パスワードは「12345678」です。このアカウントは、RNAモードで適切なアクセスと制御を行うように構成されています。
- 6. このアカウントを有効にするには、管理者の資格情報を使用して CLI にログインします。

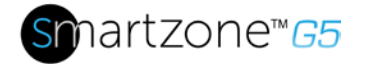

- 7. コマンド '開発デイジーrna init'を入力してください。
- 8. 次のメッセージは、家主のアカウントが有効であることを確認するために表示さ れます: SUCCESS.
- 9. これで、RNA が構成され、有効になりました。

#### パワーシェア

パワーシェアは、2つの電源の1つが失われた場合に、継続的なセンサー監視と電子ラ ックアクセスを可能にするように設計されています。この機能は垂直 (0U) PDU でのみ 使用できます。ただし、Panduit iPDU コントローラからの電力が限られているため、 電源共有は次の条件で設計およびテストされました。

ACF05 または AC06 スマートゾーン セキュリティ ハンドル、ACF10 (T+D)、 ACF11 (3T+D)。

不安定な状態や電源シェアが使用できなくなる可能性があるため、アクセサリでシステムを過負荷にしないように注意してください。 さらに、電源共有は、シリアル番号を持つ PDU 上の Firmware バージョン 3.x 以降でのみサポートされます。

COO: 中国 S/N: > (より大きい) CN213N6480 COO: インド S/N: > (より大きい) XXXXXXXXX

iPDUコントローラは、mアクシマム出力電力容量800mA @ 5V = 4ワットsです。 これ に基づいて、P ower Shareを活用したソリューションを展開する際に自動ライト バー (PN: ACD01)を展開しないでください。

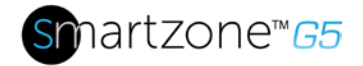

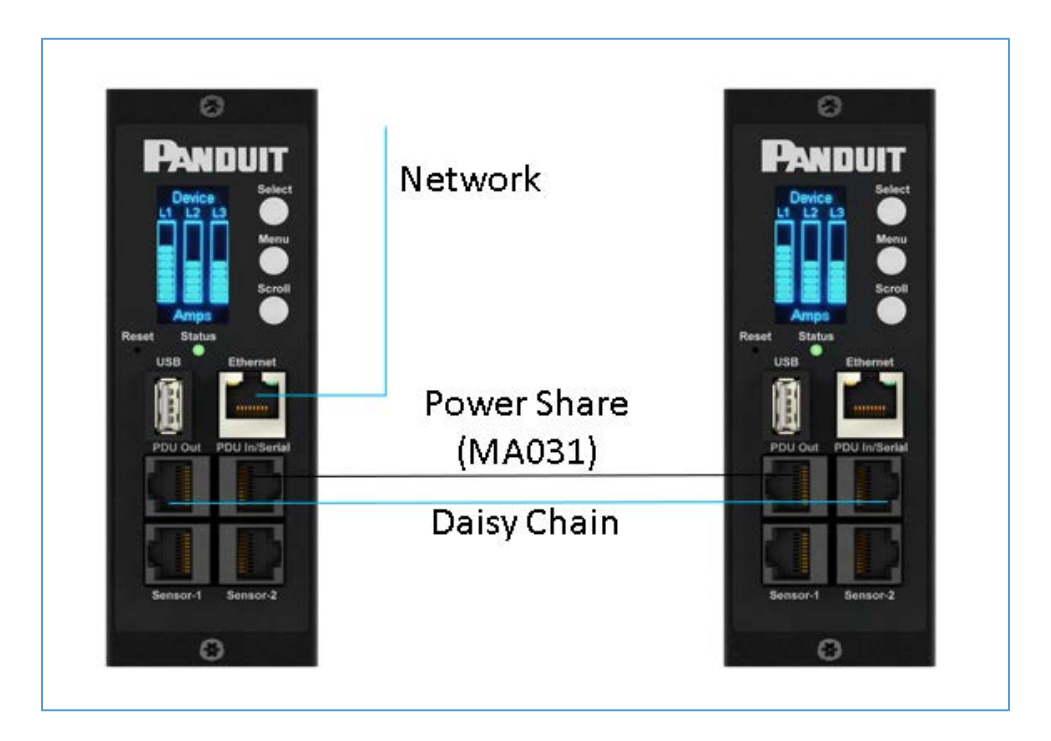

図 70: 接続図 電源共有およびデイジー チェーン

コントローラーがWebGUI からの電源共有を持っていることを確認するには

ホーム→の制御と→電源共有の管理

| $\leftarrow$ $\rightarrow$ C $\triangle$ | Not secure   10.64.174.4            | 2/#/control?_k | (=c0w8v4 |          |         |             |
|------------------------------------------|-------------------------------------|----------------|----------|----------|---------|-------------|
| PANDUIT                                  | 俞 🔸 👻 🛛                             |                | Mon      | itored I | nput PC | U Search    |
| Control & Ma                             | Dashboard<br>Nage<br>Identification |                | 2        |          |         | 3           |
| Outlet Control Di                        | Control & Manage                    |                |          |          |         |             |
|                                          |                                     | PDU#1          | PDU#2    | PDU#3    | PDU#4   | Power Share |
|                                          |                                     |                |          | B1 🥻     |         |             |

編集メニューの下でパワーシェアを有効にします。

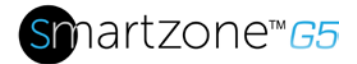

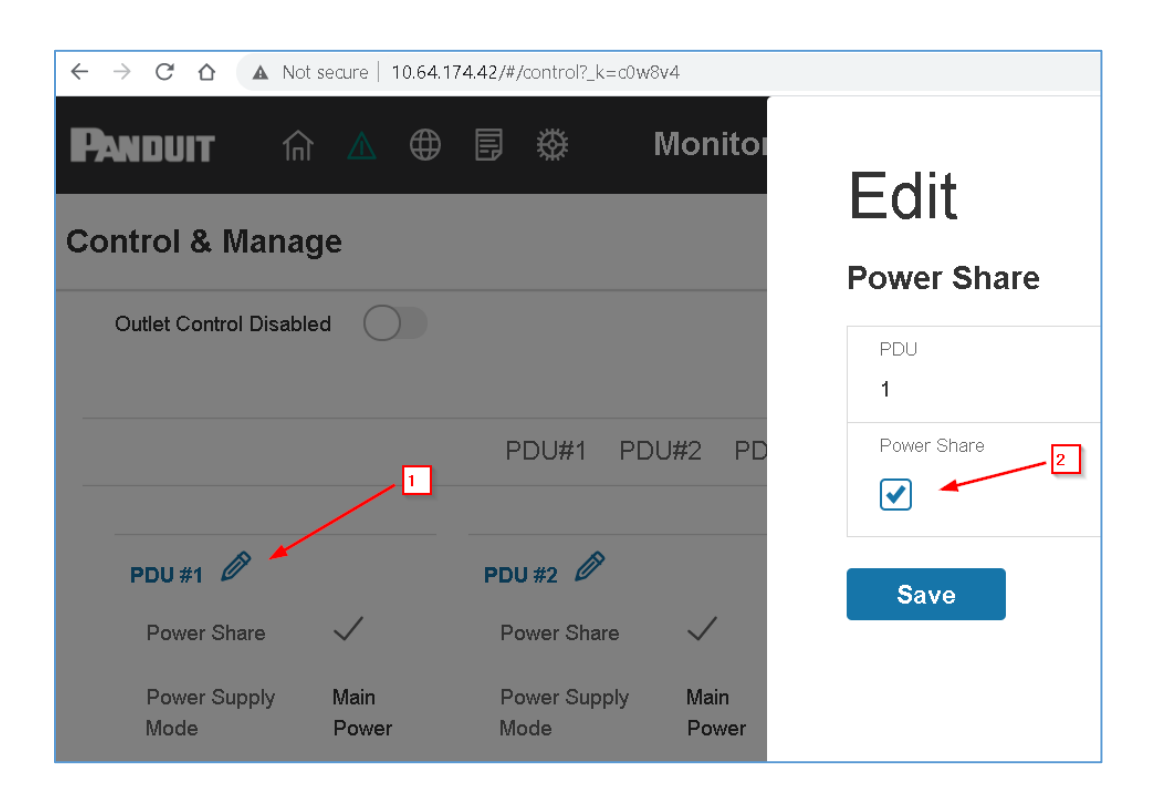

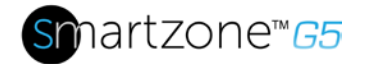

# セクション 6-スマートゾーンセキュリティハンド ル

パンドゥイットインテリジェントPDUは、ユーザーが電子的にキャビネットへのアク セスをセキュリティで保護し、制御することができます。G5 PDUファームウェア v3.1.1(またはそれ以上が必要です)。最新のファームウェアについては、ダウンロード センター→PDU→panduit.com→サポートをご覧ください。

注: セキュリティーのため、ロック機構を係合する前にハンドルが固定されていること を確認してください。ハンドルが正しく取り付けられている前にハンドルがロックされ た場合は、ハンドルのロックを解除し、適切に取り付け、再度ロックします。管理者特 権を持つユーザーのみが、PDU に対する設定レベルの変更を許可されます (ラック ア クセス セキュリティを含む)。

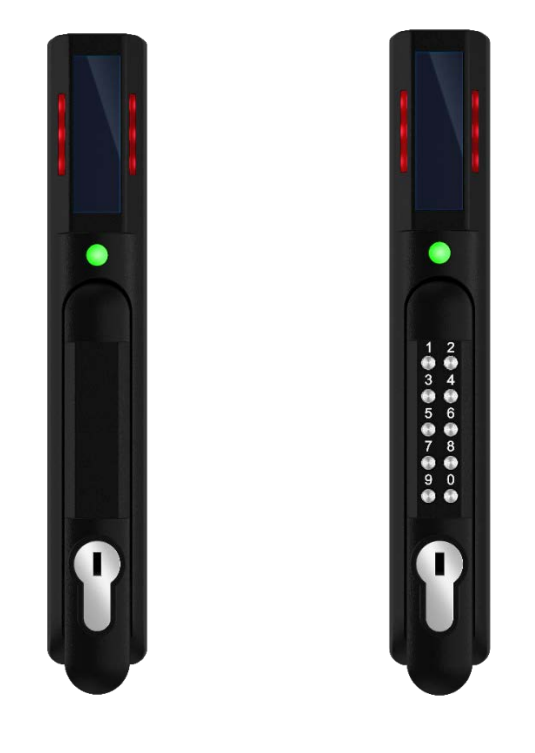

図71: スマートゾーンセキュリティハンドル

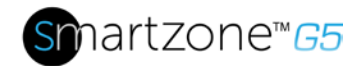

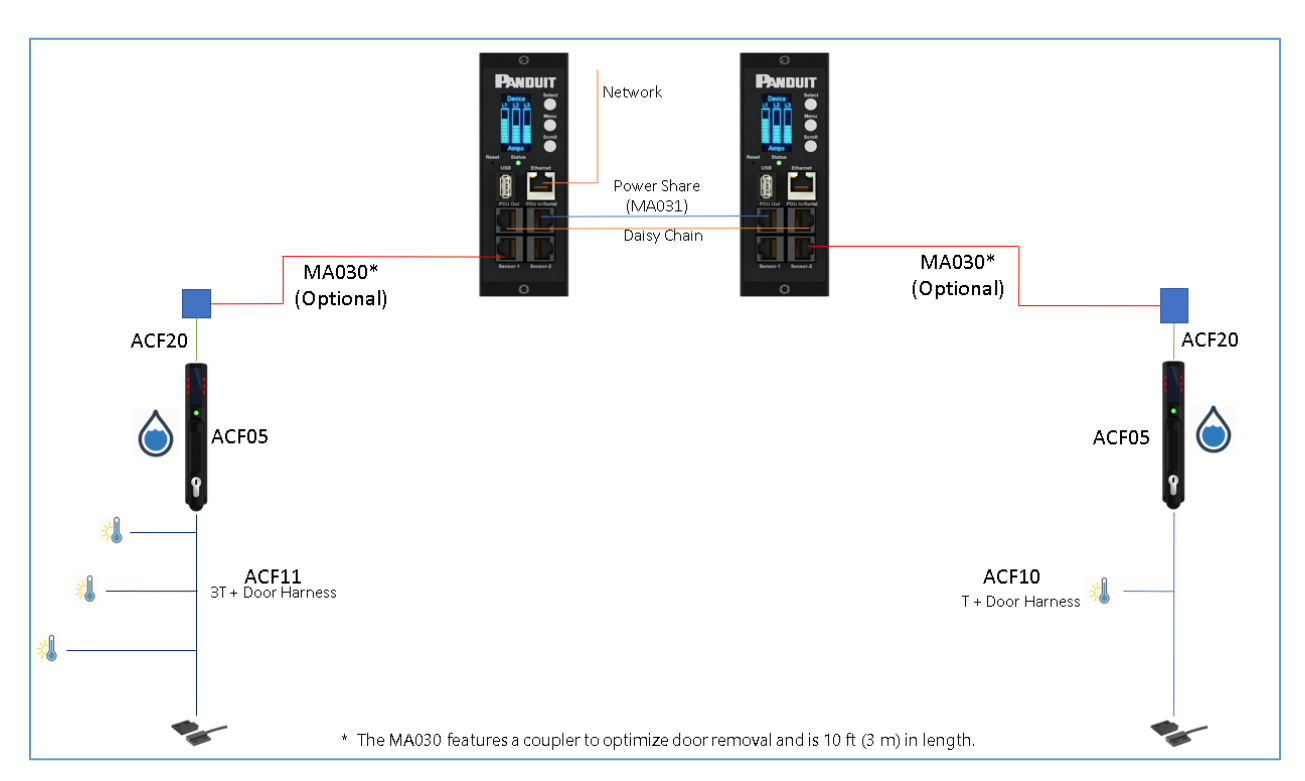

図 72: SmartZone セキュリティ ハンドルの接続ダイアグラム

注:スマートゾーンセキュリティハンドルに直接接続してケーブルルーティングを最適 化するための専用センサーが開発されました。

次の表を使用して、展開されているセンサーの総数をカウントします。

| 部品番号  | オンボードセンサーの数 | デバイスは <b>s</b><br>に接続します  |
|-------|-------------|---------------------------|
| ACF05 | 2           | パンドゥイット G5 PDU            |
| ACF06 | 2           | パンドゥイット G5 PDU            |
| ACF11 | 4           | パンドゥイット <b>G5</b><br>ハンドル |
| ACF10 | 2           | パンドゥイット <b>G5</b><br>ハンドル |

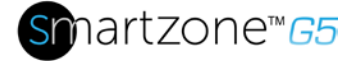

| ED001 | 1 | パンドゥイット G5 PDU |
|-------|---|----------------|
| EE001 | 1 | パンドゥイット G5 PDU |
| ACA01 | 1 | パンドゥイット G5 PDU |
| ACC01 | 1 | パンドゥイット G5 PDU |
| EA001 | 1 | パンドゥイット G5 PDU |
| エブ001 | 2 | パンドゥイット G5 PDU |
| EC001 | 4 | パンドゥイット G5 PDU |

注: 最大 8 センサーは、Panduit SmartZone G5 PDUコントローラで管理できます。

# キャビネット アクセス制御の設定

すべてのラック アクセス制御設定は、Web GUI のラック アクセス コントロール ページの下で行うことができます。Web GUI からラック・アクセス制御ページにアクセス するには、次のステップに従います。

注:ホットアイルまたはコールドアイルは、DIPスイッチを介して電子ハンドル上で直接選択されます。これは、Webインターフェイスの構成項目です。

- 1. PDUにログインします。
- 2. 歯車アイコン > ラック アクセス コントロールに移動します。

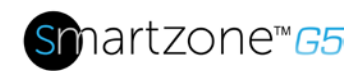

| 發                   |
|---------------------|
| Network Settings    |
| System Management   |
| SNMP Manager        |
| Email Setup         |
| Event Notifications |
| Trap Receiver       |
| Thresholds          |
| Rack Access Control |

#### 図 73: ラック アクセス コントロール Web GUI

 ページ右側のアクションメニューでは、ユーザーはカード、ラックアクセス設定 、ハンドル設定、キーパッド設定、リモコン、ビーコン設定、ステータスLED設 定を追加できます。

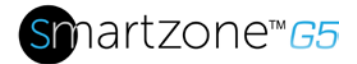

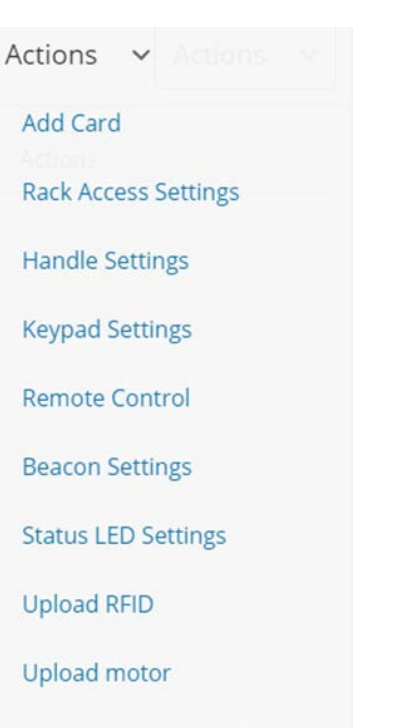

Sensor Harness Configuration

図 74: ラック アクセス コントロール アクション Web GUI

## ローカルラックアクセス用のユーザの追加

キャビネットにアクセスする必要があるすべてのユーザーは、アクセスカードをPDU に追加する必要があります。各カード(またはユーザー)には、ユーザー名と、カード ID またはキーパッド PIN コードが必要です。

注: キャビネットごとに最大 200 枚のカードをプログラムできます。 キャビネットの1面にユーザを追加すると、システム は自動的に相手側へのアクセスを許可します(該当する場合)。

#### カード ID の決定

- カード ID を確認するには、次の手順を実行します。
  - 1. カードをリーダーの近くに置きます(ハンドルの上)。
  - 2. PDU →のイベント ログに移動します

| PANDUIT | 俞 | ⊕ | F   |         |  |
|---------|---|---|-----|---------|--|
|         |   |   | Eve | ent Log |  |

3. 不正なカードのスワイプに関する最新のメッセージを探します。

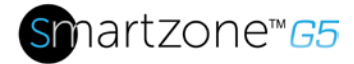

 $\times$ 

例:

Smart Cabinet with PDU 1 Cold Aisle Lock is swiped by non-authorized card 258563

メッセージの番号はカード ID です。
 ローカル アクセス ユーザーの追加

1. 新しいカード (またはユーザー) を追加するには、[アクション]メニューの[カー ドの追加]を選択します。

| ard                                                                                                    |                  |
|----------------------------------------------------------------------------------------------------|------------------|
| Card ID                                                                                                    |                  |
| Username                                                                                                    |                  |
| PIN                                                                                                    |                  |
| Please set PIN length in Card Configuration page. Defau                                                                                                    | ilt length is 0. |
| Please set PIN length in Card Configuration page. Defau                                                                                                    | ilt length is 0. |
| Please set PIN length in Card Configuration page. Defau<br>Temporary User                                                                                                    | ilt length is 0. |
| Please set PIN length in Card Configuration page. Defau<br>Temporary User                                                                                                    | iit length is 0. |
| Please set PIN length in Card Configuration page. Defau<br>Temporary User<br>Start Time<br>MM/DD/YYYY h:mm a                                                                                      | uit length is 0. |
| Please set PIN length in Card Configuration page. Defau<br>Temporary User<br>Start Time<br>MM/DD/YYYY h:mm a<br>Expire Time                                                                       | uit length is 0. |
| Please set PIN length in Card Configuration page. Defau<br>Temporary User<br>Start Time<br>MM/DD/YYYY h:mm a<br>Expire Time<br>Expire Time<br>Expire time is applicable only for Temporary Users. | uit length is 0. |

図 75: ローカル ラック アクセス Web GUI

- 2. ユーザーを識別するユーザー名を入力します。
- 3. システムが RFID のみまたはデュアル認証用に設定されている場合は、決定され たカード ID を入力します。

注: 上記の例では、カード ID は 258563 です

4. システムがキーパッドのみまたはデュアル認証用に設定されている場合は、ピン を入力します。

注: ユーザーには、キーパッドのみモードで一意の PIN コードを割り当てる必要

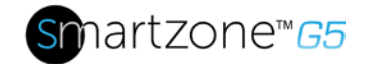

があります。

- 5. カードアクセスの有効期限を設定する場合:
  - a. 一時ユーザーの選択
  - b. 開始時刻と有効期限を追加する

6. [保存]をクリックします。

## ラックアクセス設定の構成。

ラックアクセス設定は、システム全体に共通です。これらには、通路コントロール、オ ートロック時間、ドアオープン時間、最大ドアオープン時間が含まれます。

1. ラックアクセス設定を更新するには、[アクション]メニューから [ラックアクセ ス設定]を選択します。

# Edit

Save

#### **Rack Access Settings**

| Aisle Control<br>Hot/Cold Combined | $\bigtriangledown$ |
|------------------------------------|--------------------|
| Autolock Time(Sec)<br>10           |                    |
| Door Open Time(Sec)<br>10          |                    |
| Max. Door Open Time(Sec)<br>10     |                    |

図 76: ラック アクセス設定 Web GUI

2. 通路のコントロールを選択する必要があります。通路の制御には2つのオプションがあります。

a. ホット/コールドコンバインド - ホットまたはコールドを操作すると、両

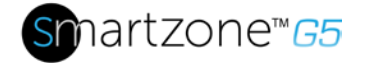

方のハンドルが開きます。

b. ホット/コールドスタンドアロン - 独立してホットまたはコールド動作

- 3. オートロック時間は、ハンドルが自動的にロックされてからの秒数です。
- 4. ドアの開いた時間は、ハンドルがドアを開けてから秒数です
- 5. 最大ドアオープン時間は、クリティカルアラームがドアを開けて発表するまでの秒数です。

## ハンドル設定の構成。

ハンドルの設定と情報は、特定のハンドルに関連します。これには、アクセス制御 ユニット (ACU) 名が含まれます。

ハンドル設定を更新するには、[アクション]メニューの[Settings の処理]を選択します。

Edit

#### Handle Settings

| PDU<br>PDU 1 - Hot              | $\bigtriangledown$ |
|---------------------------------|--------------------|
| ACU Name<br>COLD AISLE          |                    |
| Work Mode<br>RFID Only          | $\bigtriangledown$ |
| Firmware Version<br>app ver 1.0 |                    |
| Hardware Version<br>hw ver 6944 |                    |
| Serial<br>4C0000311             |                    |

#### 図77: ハンドル設定 Web GUI

2. 編集または情報を取得するハンドルを選択します。

Save

インテリジェント PDU ユーザーマニュアル

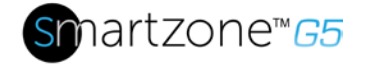

a. 目的のハンドルを選択し、[PDU]セクションで操作します。

- 3. ACU 名に入力します。 ACU 名は、異なるハンドルを区別するのに役立つ名前 です。 このフィールドは英数字で、特殊文字を使用できます。
- 4. ワークモードは接続されたハンドルのタイプを知らします。たとえば、RFID は、ハンドルにカードリーダーがあり、キーパッドがないことを意味します。
- 5. ファームウェアバージョン、ハードウェアバージョン、シリアルは、ハンドル に関する読み取り専用属性です。
  - a. ファームウェアバージョンは、ハンドルで実行されているファームウェ アのバージョンです。
  - b. ハードウェアバージョンは、ハンドルのハードウェアのバージョンです
    c. シリアルは、ハンドルのシリアル番号です。

# キーパッド設定の構成

キーパッド付きの SmartZone セキュリティ ハンドルが展開されている場合。ユーザー には次のオプションがあります。

- 1. カードのみ:許可されたカードをスワイプしてキャビネットにアクセスできます
- 2. キーパッドのみ:キーパッドに承認された秘密のピンを押して、キャビネットへのアクセスを得る:

| Edit            |                    | > |
|-----------------|--------------------|---|
| Keypad Settings |                    |   |
| Pin Mode        |                    |   |
| Pin Length<br>6 | $\bigtriangledown$ |   |
| Save            |                    |   |
|                 |                    |   |

- a. PIN モードをオンにすると、Web GUI でユーザーの PIN が非表示になり ます。
- b. すべてのユーザーが同じ PIN の長さに従う必要があります

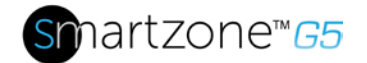

107

- c. ユーザーは「キーパッドのみ」モードで一意のPINコードを選択する必要 があります。
- 3. デュアル認証(カード+キーパッド):最初に5秒以内に承認されたカードをスワイ プすると、承認された秘密のPINをキーパッドに押し込みます。

# ハンドルをリモート制御する。

リモート コントロールを使用すると、ハンドルをリモートで開いたり閉じたりできます。

1. ハンドルをリモート制御するには、[操作] メニューの [リモートコントロール] を選択します。

Edit

#### Remote Control

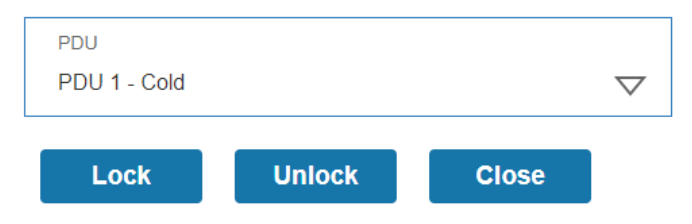

#### 図 78: リモートコントロール

2. 制御するハンドルを選択します。

a. PDU セクションの下で、ハンドルを選択します。

- 3. 実行する操作を選択します。
  - a. ロックは、リモートでハンドルをロックします
  - b. ロック解除は、ハンドルのロックをリモートで解除します。
- 4. 完了したら、[閉じる]をクリックします。

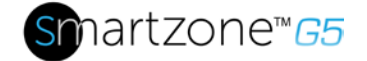

## ビーコンの制御。

ビーコンは、一目でキャビネットの状態を与える視覚的なインジケータです。キャ ビネットに重大なアラームが付いているときに、キャビネットがマイナーアラーム または赤色に点滅すると、ビーコンは黄色に点滅します。ビーコンの位置指定機能 を使用して、ビーコンを特定の色に点滅させ、キャビネットを簡単に見つけること ができます。ビーコン LED のデフォルト状態 は緑の点灯です。

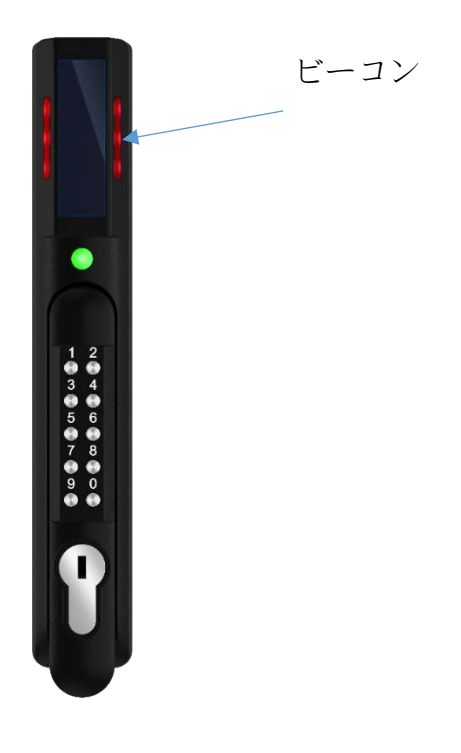

図 79: ビーコン

ビーコン LED テーブル:

| 機能                 | 状態 | 色                       | 目的                                 |
|--------------------|----|-------------------------|------------------------------------|
| 見付ける               | 点滅 | 青, 緑, 黄色, 赤,<br>白, マゼンタ | ラックの位置を識別します。 (カスタマイズ可能)           |
| クリティ<br>カルアラ<br>ーム | 点滅 | 赤い                      | システム内の任意のクリティカルアラーム。(カス<br>タマイズ不可) |
| 警告アラ<br>ーム         | 点滅 | 黄色                      | システム内の警告アラーム (カスタマイズ不可)            |
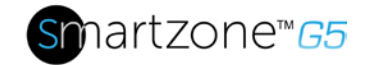

| 正堂状能 | 固休 | 青,緑,黄色,赤, | ハンドルの視覚的なインジケータ。(カスタマイズ |
|------|----|-----------|-------------------------|
|      |    | 白,マゼンタ    | 可能)                     |

1. ハンドルビーコンを制御するには、[アクション]メニューから[ビーコン設定コン トロール]を選択します。

| Beacon Settings |                    |
|-----------------|--------------------|
| Function        |                    |
| Standby         | $\bigtriangledown$ |
| Color           |                    |
| Beacon Off      | $\bigtriangledown$ |

図 80: ビーコン設定 Web GUI

- 2. ビーコンの機能を選択します。
  - a. スタンバイ ビーコンの色アラームなし
  - **b. 検出 -**フラッシュビーコン
- 3. [スタンバイ] または [場所]の色を選択します。
- 4. [保存]を選択します。

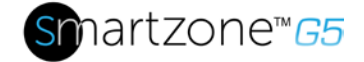

## ステータス LED

SmartZoneセキュリティハンドルには、ステータスLEDが装備されており、ハンドルと セキュリティステータスを視覚的に示します。 すべてのステータス LED 状態の概要を 次の表に示します。ステータス LED のデフォルト状態は緑の点灯です。

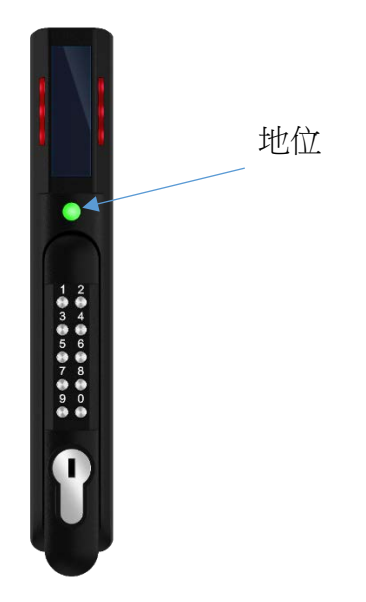

ステータス LED テーブル (優先度順):

| ステータス <b>LED</b> の色     | 形容                                                         |
|-------------------------|------------------------------------------------------------|
| スタンバイ – ソリッド(<br>またはオフ) | スタンバイ状態で選択可能な色。(カスタマイズ可能)                                  |
| 赤 - 点滅                  | 3回のシグナリング認証エラーを点滅させる(カスタマイズ不可)                             |
| 绿 - 点滅                  | ロックオープン (カスタマイズ不可)                                         |
| マゼンタ – 点滅               | ロック解除に使用されるキー<br>又は<br>ベースから離れて持ち上げられた機械ハンドル<br>(カスタマイズ不可) |
| 黄色 – 点滅                 | ドアオープン時間を過ぎてハンドルを開く(カスタマイズ不可)                              |

インテリジェント PDU ユーザーマニュアル

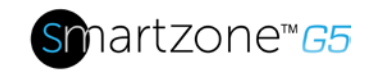

| 赤-ソリッド | オートロック時間より長く開いたままロックします。(障害物を探す)<br>(カスタマイズ不可) |
|--------|------------------------------------------------|
| 赤-ソリッド | ドア開閉時間(ドアセンサー)よりも長く開きます<br>(カスタマイズ不可)          |

## ステータス LED 状態の設定

1. ステータス LED のスタンバイ状態を設定するには、[アクション]メニューから[ ステータス LED 設定]を選択します。

Edit

#### Status LED Settings

| Function<br>Standby On |  |                    |
|------------------------|--|--------------------|
| Color<br>Standby Off   |  | $\bigtriangledown$ |
| Save                   |  |                    |

#### 図 81: ステータス LED 設定 Web GUI

- 2. ハンドルがスタンバイ状態の場合のステータス LED の色を選択します。
- 3. [保存]を選択します。

### ハンドルと互換性のあるカードの種類

次の表は、異なるスイングハンドルでサポートされているカードを示しています。

|           | ミファ<br>レ®<br>クラシ<br>ック <b>1k</b> | ミファーレプ<br>ラス® <b>2k</b> | ミファレ®デスファ<br>イア® <b>4k</b> | HID<br>®i<br>クラ<br>ス | HID®<br>125k<br>Hz<br>Prox | <b>EM</b><br>125kHzプロ<br>ックス | アウトプ<br>ット |
|-----------|----------------------------------|-------------------------|----------------------------|----------------------|----------------------------|------------------------------|------------|
| ACF<br>05 | UID                              | UID                     | UID                        | -                    | CSN                        | CSN                          | ウィーガ       |
| ACF<br>06 |                                  |                         |                            |                      |                            |                              | ノト         |

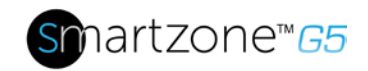

### **CSN** = カードシリアル番号 / **UID = 一意の識別子**

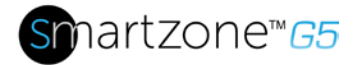

# セクション7-スマートゾーンG5アクセサリ

## ハードウェアの概要

スマートゾーンG5アクセサリーは、スマートゾーンG5 iPDUコントローラを相互運用 するように特別に設計されています。未承認のセンサーを G5 iPDU コントローラに接 続したり、SmartZone G5 センサーをサードパーティ製コントローラに接続すると、破 損する可能性があります。

重要な属性(温度、湿度、リーク検出、侵入など)を監視することは、効率的なデータ センターやIT ルームの雰囲気を維持するうえで重要な側面です。

注:最大8センサーはパンドゥイットスマートゾーンG5 PDUコントロールrによって管理 することができます。PDUをオンにした状態でセンサーを取り付ける場合があります 。

| センサー                            | 形容                                                          | センサー数 |
|---------------------------------|-------------------------------------------------------------|-------|
| 温度センサ <b>(EA001)</b>            | ラック内の温度を監視します。                                              | 1     |
| 温度+ 湿度センサー<br>(EB001)           | ラック内の温度と相対湿度を監視します。                                         | 2     |
| <b>3</b> つの温度+湿度セン<br>サー(EC001) | 3つの別々のプローブを使用して3つの領域の温度を監<br>視し、1つのプローブを使用して相対湿度を監視します<br>。 | 4     |
| ドアセンサー(ACA01)                   | センサーisが取り付けたドアonが10mm以上開かれた<br>ときに侵入を監視します。                 | 1     |
| 水 - ロープセンサー<br>(ED001)          | Mオニターは、液体ウィットhの漏出検出2メガオーム<br>未満の抵抗率(蒸留水を含む)。                | 1     |

次の表は、使用可能な センサーと センサー数を示しています。

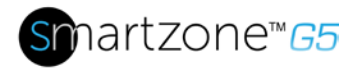

| センサー                | 形容                            | センサー数 |
|---------------------|-------------------------------|-------|
| 水 –                 | Mオニターは、監視領域内の2メガオーム(蒸留水を含む)   | 1     |
| (EE001)             | る)木両の抵抗率を放体ワイットNの漏山快山する。      |       |
| センサー ポート ハブ         | <b>3</b> つの追加センサを接続できるパッシブハブ。 | 該     |
| (EF001)             |                               | 当     |
|                     |                               | す     |
|                     |                               | る     |
| リーク検出センサエク          | ロープ型リークdエテクターをさらに6m延長します。     | 該     |
| ステンション(EG001)       | 合計4つの拡張をリーク検出センサーに加え、合計30m    | 当     |
|                     | の長さで追加できます。                   | す     |
|                     |                               | 3     |
| スマートゾーン <b>G5</b> ド | 私は <b>G</b> 5                 | 1     |
| ライコンタクトセンサ          | iPDUに接し、接触状態の変化を監視するように設計さ    |       |
| -(ACC01)            | れています。                        |       |

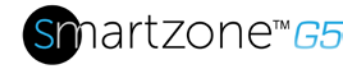

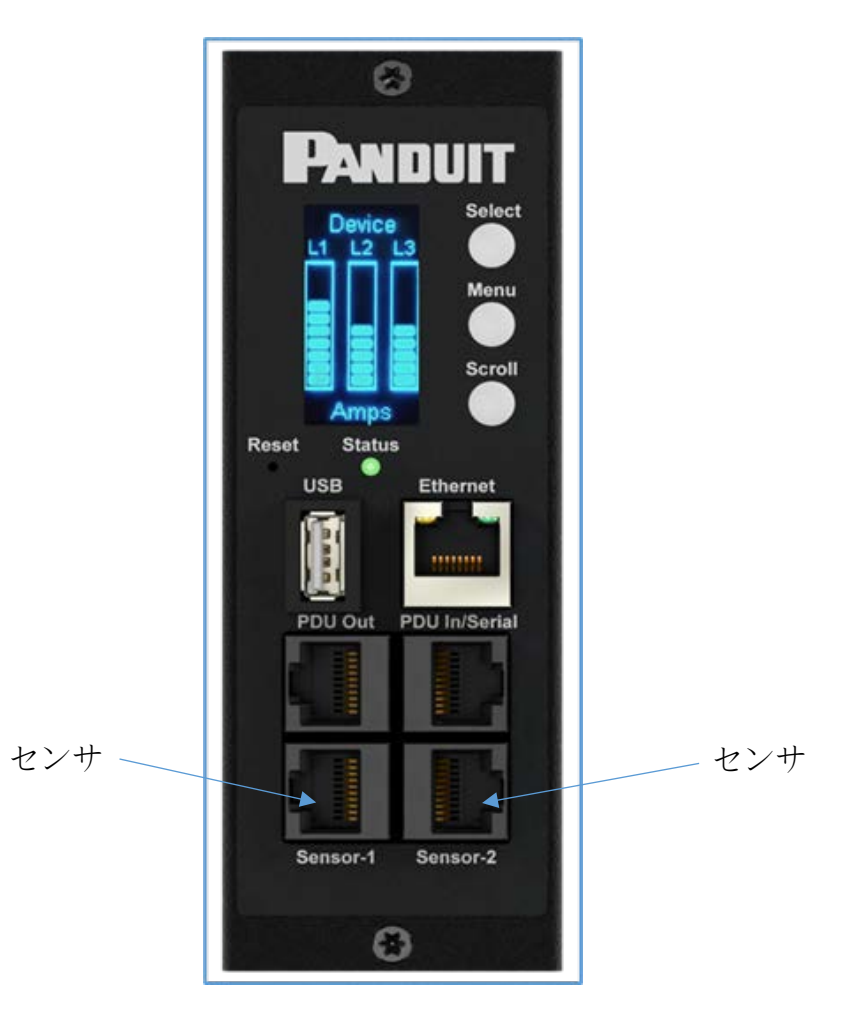

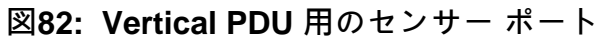

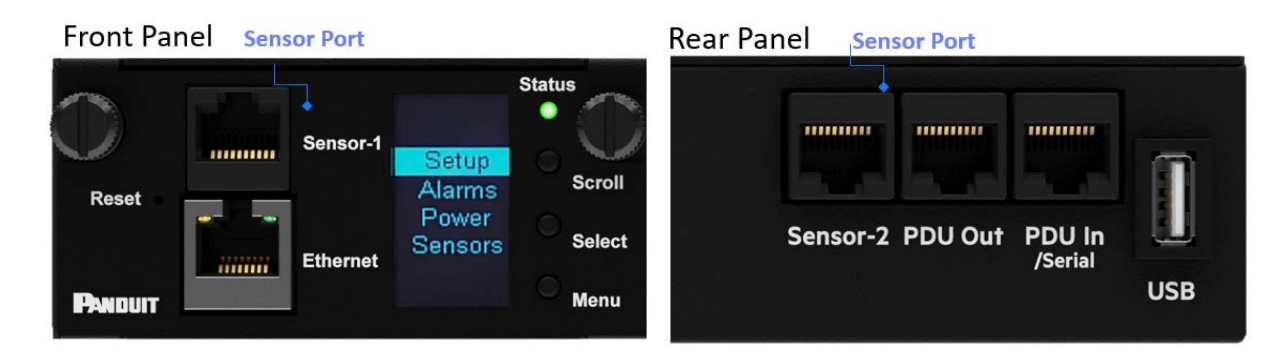

### 図83:水平PDU 用のセンサー ポート

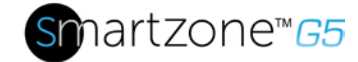

温度スケールの設定

温度センサーの温度スケール(摂氏または華氏)を設定するには:

#### 1. [ユーザーアカウント] に移動します。

| admin 🗸 admin   |
|-----------------|
| Change Password |
| User Accounts   |
| Log Out         |

#### 図 84: ユーザー設定

2. 画面上部のボタンを使用して、摂氏または華氏を選択できます。

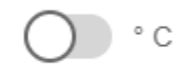

図 85:セルシウス設定

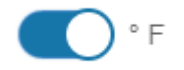

#### 図 86: 華氏設定

### 環境センサーの構成

センサーの位置、アラーム、通知、および詳細を設定するには、WEB インターフェイ スを開きます。

- 3. 設定を開きます。
- [設定] ページの [しきい値] セクションを表示します。センサーを構成するには、
   [しきい値]を選択します。
- 5. 外部センサーに移動します。
- 6. Sは、 必要 なセンサーを構成する編集ボタンを選択します。

インテリジェント PDU ユーザーマニュアル

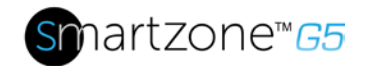

7. [編集] ダイアログ ボックスで、up クリティカル、アップ警告、低警告、低クリ ティカルの値を入力します。

[保存]を選択して、センサーのセットアップを終了します。

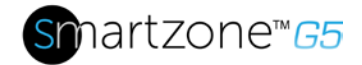

# セクション8-セキュリティ

ネットワークデバイスを実装する場合、セキュリティは通常、ITマネージャにとって最優先の問題です。以下のセクションは、包括的なものではなく、Panduit SmartZone G5 PDUおよびそれに関連する ccessoriesに関するセキュリティ分野に関する情報を提供することを意図しています。

### **GDPR**の概要

GDPRは、データ保護とプライバシーのためのEウロピアン Uニオン法です。

## GDPR 個人データ

GDPR は個人データと機密個人データに関するものであり、特定の利害関係者とそれぞれの役割を法律 に従って定義します。

## GDPR参加者

GDPR フレームワークには、主に3つの利害関係者がいます。

- 1. コントローラー個人データの収集を所有する組織
- 2. プロセッサーコントローラーの代理で個人データを処理または保存する組織
- 3. 個人(以前はデータ主体と呼ばれていました)-データが関連付けられている人

個人データは、特定された、または識別可能な自然人に関する情報として定義されます。

#### パンジュイット製品は、個人データを保存する能力を持っています。この問題は、データ エン トリ ポイントでこのデータをジェネリック化することによって、実装者によって軽減される必 要があります。

機密性の高い個人データ とは、人種や民族的起源、政治的意見、宗教的または哲学的信念、労働組合の メンバーシップ、遺伝データ、生体認証データ、健康に関するデータ、または自然人の性生活や性的指 向に関するデータからなる情報です。

Panduit 製品は、機密性の高い個人データを要求したり含んだりしません。

追加情報: http://data.consilium.europa.eu/doc/document/ST-9565-2015-INIT/en/pdf

### 安全な導入

最高レベルのセキュリティを維持するために、PDuitは、次の設定でPDUを構成することを推奨します。

追加ユーザーの削除

PDU のデフォルト設定では、システム、管理者、管理者、およびユーザーの3人のユ

インテリジェント PDU ユーザーマニュアル

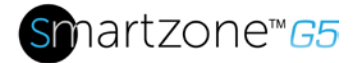

ーザーが使用されます。 使用されていない Manager アカウントとユーザー アカウントを削除することをお勧めします。

証明書のアップロード

証明書は、セキュア接続で、ユーザーがデバイスにアクセスする権限を持っていること を確認します。X.509 SSL 証明書を PDU にアップロードし、証明書のキー強度が 2048 RSAであることをお勧めします。この領域には、[設定→ネットワーク設定からア クセスできます。

| HTTP                                                      | $\nabla$ |
|-----------------------------------------------------------|----------|
| Web Port                                                  |          |
| Default 80 for Http, 443 for Https                        |          |
| 80                                                        |          |
| RESTapi Access                                            |          |
| Disable                                                   | $\nabla$ |
| SL Certificate SSL Certificate Choose File No file chosen |          |
| onoose the No me chosen                                   |          |
| SSL Certificate Key                                       |          |

#### 図 87: SSL 証明書のロード画面

#### SNMPv3c を使用する

パンドゥイット G5 PDU には、SNMPv2c と SNMPv3 の両方がサポートされています 。より高いセキュリティ展開の場合は、SNMPv2c を無効にすることをお勧めします。 もう1つの推奨事項は、"Auth Priv" セキュリティレベル、SHA の認証アルゴリズム、 および AES256 のプライバシー アルゴリズムを使用して、すべての SNMPv3 ユーザ およびトラップ 受信者を設定することです。

#### 未使用のインターフェイスを無効にする

デフォルト設定では、FTP と SSH が有効になっています。 これらのインターフェイ スが使用されていない場合は、これらのインターフェイスを無効にすることをお勧めし ます。 セッション管理とパスワード ポリシーの確認

PDUにより、お客様はセッション管理設定とパスワード・ポリシーを柔軟に変更でき ます。PDUのパスワードポリシー設定を確認し、企業のガイドラインに従って更新す ることをお勧めします。

通知を有効にする

PDU上のイベント通知の多くは、デフォルトで無効になっています。これらのイベントは、適切なインターフェイスに対して有効にすることをお勧めします。

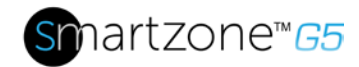

# 保証および規制情報

## 保証情報

(http://www.Panduit.com)

## 規制情報

### 安全性と規制の遵守

安全、環境、規制に関する重要な情報については、Panduitウェブサイトの「安全とコンプライアンスに関する情報」(http://www.Panduit.com)を参照してください。

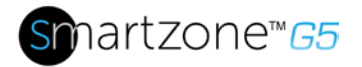

122

# パンジュイットサポートとその他のリソース

サポートニーズの大半は、Panduit.com にアクセスし、それぞれの製品ページに移動することで満たすことができます。 追加の支援が必要な場合私たちは助けるためにここにいます。

## アクセスパンドゥイット 支える

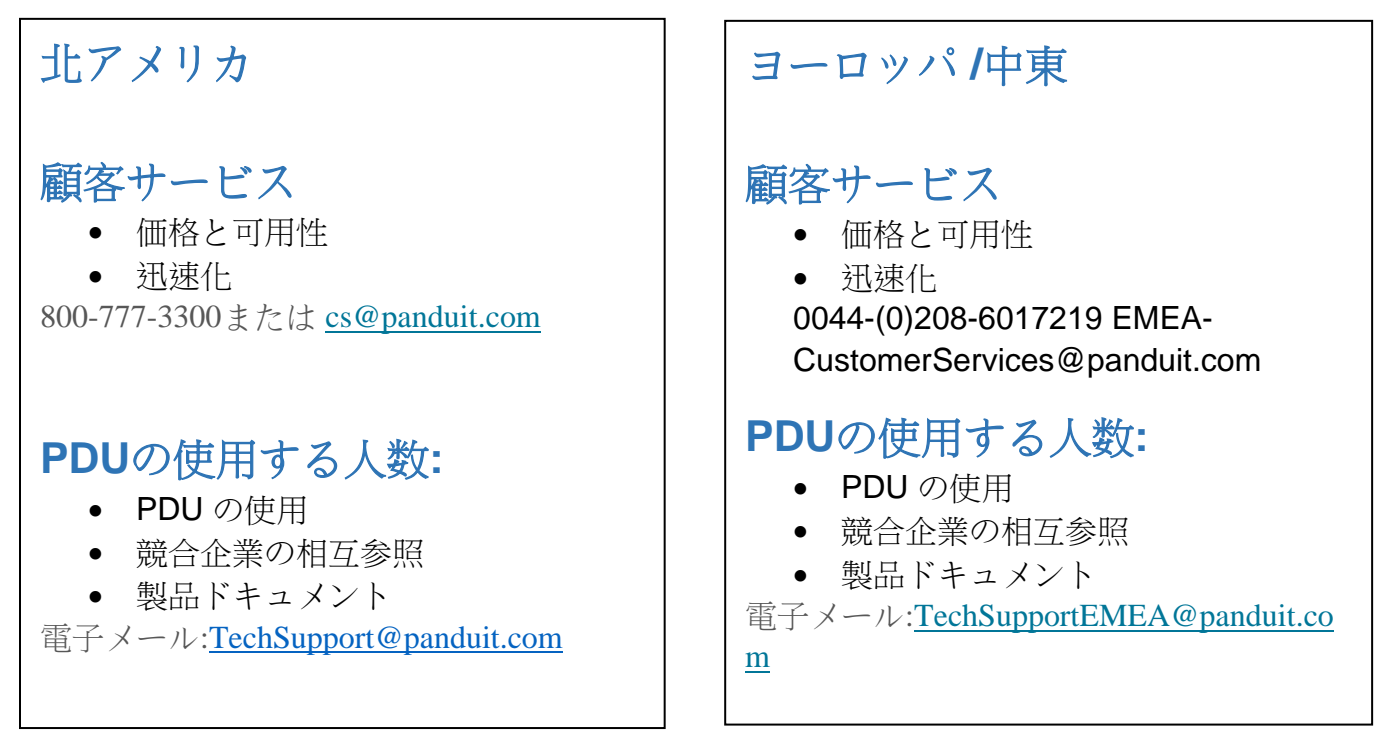

https://www.panduit.com/en/support/contact-us.html

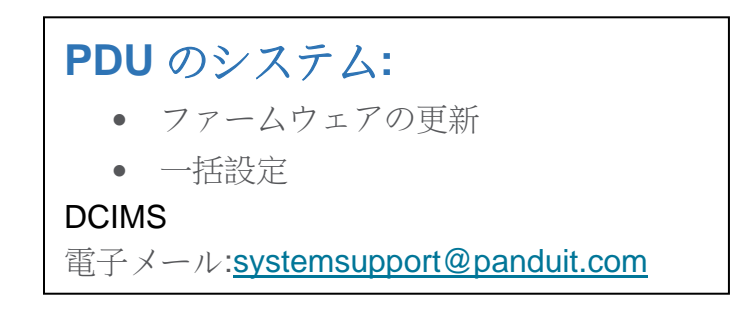

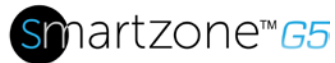

123

# 頭字語と 略語

Α

アンプIアンペア

交流

交流

#### AES

高度な暗号化標準

### CLI

コマンド ライン インターフェイス

#### DHCP

動的ホスト構成プロトコル

### Gb

ギガバイト

### GUI

グラフィカル ユーザー インターフェイ ス

### IP

インターネット プロトコル

### kVA

キロボルトアンペア

### kW

キロワット

kWH キロワットアワー LAN ローカル エリア ネットワーク 液晶液晶ディスプレイ LDAP ライトウェイト ディレクトリ アクセス プロトコル オレド 有機発光ダイオード PDU 電力配分ユニット QNA クワッドネットワークインタフェース **RNA** 冗長ネットワーク インターフェイス SHA セキュア ハッシュ アルゴリズム **SNMP** 簡易ネットワーク管理プロトコル TCP/IP 伝送制御プロトコル/インターネットプ ロトコル

USB ユニバーサル シリアル バス

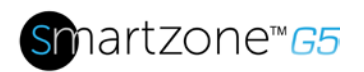

**V**ボルト

ワット

ダブリュー

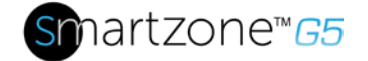

# 付録 A: センサーの構成

## ドアスイッチセンサー

ドアスイッチセンサーは、それが設置されているドアが10mm以上開いていたときにア ラームまたは通知信号を送信するように設計されています。これにより、セキュリティ が強化されます。ドアスイッチは、ドアが開いたとき、ドアが閉まっているときに警告 を出す、またはアラートを無効にするように設定できます。

| ternal Sensors(1:8)   |                    |
|-----------------------|--------------------|
| Alarm Setting         |                    |
| On                    | $\bigtriangledown$ |
| Enable Alarm Setting  |                    |
| <ul> <li>✓</li> </ul> |                    |

#### 図 88: ドア スイッチ センサーの構成

**注**:ドアスイッチセンサーはパンジュイットPDUに接続するように設計されています。 別のデバイスに接続すると、破損する可能性があります。

## ドライコンタクト入力センサ(サイドパネルスイッチ)

ドライコンタクトセンサーは、コンタクトが開かれたときに、連絡先が閉じられたとき に警告を発する、またはアラートを無効にするときに警告するように構成できます。

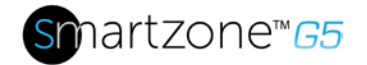

| Edit<br>External Sensors(2:1) | :        | × |
|-------------------------------|----------|---|
| Alarm Setting<br>Open         | $\nabla$ |   |
| Enable Alarm Setting          |          |   |
| Save                          |          |   |

図 89: ドライコンタクトケーブル

**注**: ドライコンタクトケーブルは、パンドゥイット**PDU**に接続するように設計されています。別のデバイスに接続すると、破損する可能性があります。

## 温度および湿度センサー

温度および湿気センサーは広範囲に加えるように設計されている

あらゆるパンジュイット**PDU**への環境モニタリング。温度および湿度センサーは、上部のクリティカル、上部の警告、低い警告、および低いクリティカルしきい値レベルで構成できます。各アラームも無効にできます。

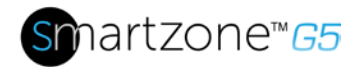

| ID                    |  |  |
|-----------------------|--|--|
| External Sensors(1:3) |  |  |
| High Critical         |  |  |
| 30                    |  |  |
| Enable High Critical  |  |  |
| <ul><li>✓</li></ul>   |  |  |
| High Warning          |  |  |
| 27                    |  |  |
| Enable High Warning   |  |  |
| <ul><li>✓</li></ul>   |  |  |
| Low Warning           |  |  |
| 24                    |  |  |
| Enable Low Warning    |  |  |
| <ul><li>✓</li></ul>   |  |  |
| Low Critical          |  |  |
| 15                    |  |  |
| Enable Low Critical   |  |  |
| <ul><li>✓</li></ul>   |  |  |

#### 図 90: 温度および湿度センサー

## 環境センサーの構成

各SmartZone G5インテリジェントPDUは、最大8つのセンサを管理できるオンボード コントローラを備えています。

センサーの位置、アラーム、通知、および詳細を設定するには、WEB インターフェイ スを開きます。

- 8. 設定を開きます。
- 9. [設定] ページの [しきい値] セクションを表示します。センサーを構成するには、 [しきい値]を選択します。

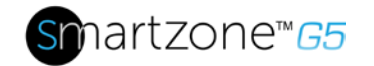

10.外部センサーに移動します。

- 11.Sは、 必要 なセンサーを構成する編集ボタンを選択します。
- **12.[編集]** ダイアログ ボックスで、up クリティカル、アップ警告、低警告、低クリ ティカルの値を入力します。
- 13.[保存]を選択して、センサーのセットアップを終了します。追加のセンサーに対してこのプロセスを繰り返します。

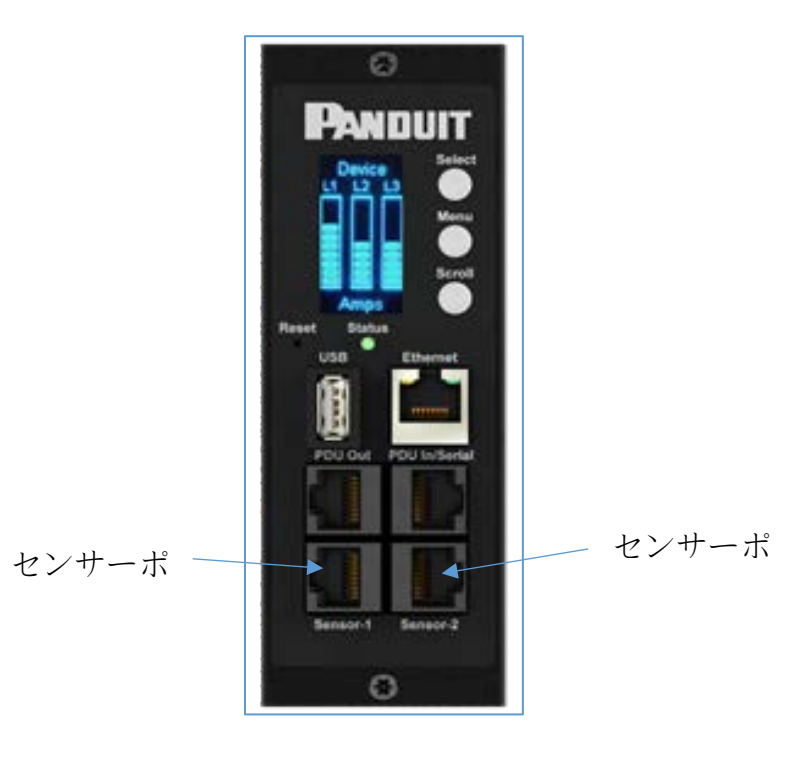

図91: コントローラのセンサーポート

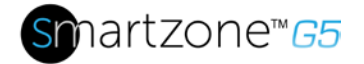

## 付録B:ファームウェアの更新手順

ファームウェアのアップグレード手順では、イメージの署名を検証することによってイ メージを検証します。署名が一致しない場合、ファームウェアのアップグレード手順 ではイメージが無視され、現在のバージョンに残ります。ファームウェアを更新して も、インテリジェント PDU の設定やコンセントの状態には影響しません。

#### USBメソッド

**注: 東芝™**またはサンディスク™で動作することを確認し、最大16GBのUSBドライブ 。他の USB ドライブも同様に動作*する可能性があります*。

- 1. ファームウェアファイル('\*)を保存します。FW') を USB ドライブに接続します。
- 2. ネットワーク コントローラの USB ポートに USB ドライブを挿入します。
- PDU で USB モードに入る:選択を押します。[設定] > [USB]> [はい] に移動しま す。USB モードに入ることを確認するには、[はい] を選択します。
- 4. F/W アップ/はいを選択して、新しいファームウェアをアップロードします。
- 5. OLED はファームウェアの更新の進行状況を表示します。
- 6. 更新が完了したら、USB を取り外します。
- 7. USB メニューから[終了]を選択して、USBモードを終了します。[はい]を選択して終了を確定します。
- 8. PDUは自動的に再起動します。
- 9. ファームウェアが正常にアップロードされたことを確認するには、[設定] > [デバ イス]> [ファームウェア]に移動します。

### Web インターフェイス メソッド

- 1. PDU IPアドレスを入力して、Webブラウザでユーザインタフェースを開きます。
- 2. 管理資格情報を使用してにログインします。

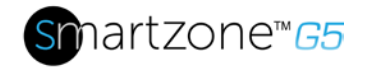

- 3. [設定] > [システム管理] > [アクション] > [ファームウェアの更新] に移動します。
- 4. [ファームウェアの更新]ダイアログ ボックスで、(\*)を参照します。FW) fイウ ェアファイル。

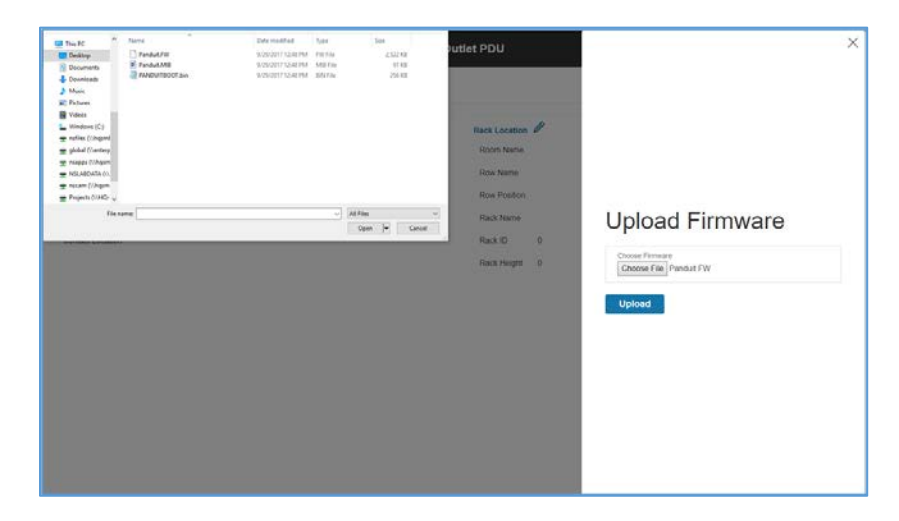

図 92: ファームウェアのアップロード

注:ファームウェアファイル名はそのまま保持する必要があります。

- [アップロード]を選択します。システムは最新のファームウェアをインテリジェントネットワークコントローラにアップデートします。
- 6. アップロードが完了すると、システムは自動的に再起動します。

### FTP メソッド

PDU プログラムを使用して PDU にアクセスするには、PDU Web インターフェイスま たは CLI を介して、PP を有効にする必要があります。Web インターフェイスで、[ネ ットワーク設定]>SSH/FTP設定に移動します。このチェック ボックスをオンにすると 、FTP アクセスが有効になります。CLI で、管理者としてログインし、net tcpip のコ マンドを使用して開きます

- 1. Loginは、管理特権を持つ役割を持つFTPプログラムに参加します。
- Tは更新された \*FW ファイルをルート ディレクトリに実行します。FTP を閉じます。

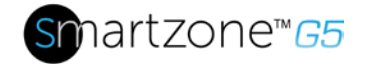

- 3. ハイパータームやPuTTYなどのプログラムを使用して、SSH経由でPDUに接続 します。
- 4. 管理権限を持つロールを使用してログインします。
- 5. コマンドsysd allを入力します。
- 6. それはメッセージを表示します:システムは再起動後にアップグレードモードに 入ります、今すぐシステムを再起動します、本当に? (Y/N)。
- 7. Yと入力します。
- 8. アップロードが完了すると、システムは自動的に再起動します。

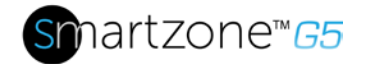

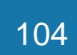

# 付録 C: システムのリセットまたは パスワードの回 復

## コントローラでリセットボタンを使用する

インテリジェント ネットワーク コントローラの通信障害から回復するには、リセット ボタンを 8 秒間押し続けます。 これにより、iNCコントローラがリセットされ、設定 全体が保持されます。

リセットボタンを少なくとも20秒間押し続けて、PDUをデフォルトの工場出荷時設定 にリセットします。これにより、iNC コントローラのリセットと、ユーザ名やパスワ ードを含むすべての設定が消去されます。エネルギー(kWh)値は変更されず、出口状態 には影響しません。

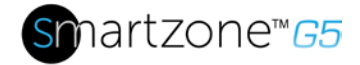

# 付録 D: PDU アラーム

| PDUユニット    | PDU ユニット アクティブパワー             |
|------------|-------------------------------|
|            | 上側クリティカル                      |
|            | PDU ユニット アクティブパワー 上側警告        |
|            | <b>PDU</b> ユニット アクティブパワー 下低警告 |
|            | PDU ユニット アクティブパワー 下 下         |
|            | クリティカル                        |
| 入力フェーズ     | 入力フェーズX電圧上側の重要度               |
|            | 入力フェーズ X 電圧上側警告               |
|            | 入力フェーズ <b>X</b> 電圧下下警告        |
|            | 入力フェーズX電圧下低い臨界                |
|            | 入力フェーズ X 電流上位クリティカル           |
|            | 入力フェーズ X 電流上側警告               |
|            | 入力フェーズ X 電流下下警告               |
|            | 入力フェーズ X 電流以下の低いクリティカル        |
| サーキットブレーカー | サーキットブレーカX電流上側クリティカル          |
|            | サーキットブレーカ X 電流上側警告            |
|            | サーキットブレーカ <b>X</b> 電流下下警告     |
|            | 回路ブレーカーX電流下の下のクリティカル          |
|            | サーキット ブレーカーのステータスがオン          |
|            | サーキット ブレーカーステータス <b>OFF</b>   |
| 出口         | アウトレット X アクティブ電源              |
|            | 上側クリティカル                      |
|            | 上部警告の上にコンセント X アクティブ電源        |
|            | アウトレット X アクティブパワー下低い警告        |

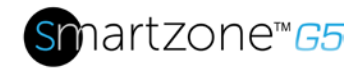

|        | アウトレット X                      |
|--------|-------------------------------|
|        | アクティブパワー低いクリティカル              |
|        | アウトレットX即時オン                   |
|        | アウトレット <b>X</b> 遅延オン          |
|        | アウトレット <b>X</b> 即時オフ          |
|        | アウトレット X 遅延 OFF               |
|        | アウトレットX即時再起動                  |
|        | アウトレット X 遅延再起動                |
|        | アウトレット X キャンセル保留中のコマンド        |
| 外部センサー | 外部センサ <b>X(</b> 数値) 上側の重要度    |
|        | 外部センサ <b>X(</b> 数値) 上側警告      |
|        | 外部センサ <b>X(</b> 数値)下下の警告      |
|        | 外部センサ <b>X(</b> 数値) 下下のクリティカル |
|        | 外部センサー X (状態) アラーム            |
|        | 外部センサー X (状態) 通信が失われました       |
| 制      | システム イベント ログが消去されました          |
|        | システム データ ログがクリアされました          |
|        | システム <b>PDU</b> 構成ファイルのインポート  |
|        | システム <b>PDU</b> 構成ファイルのエクスポート |
|        | システム ファームウェアの更新が完了しました        |
|        | システム ファームウェアの更新に失敗しました        |
|        | システム                          |
|        | ファームウェアの更新が開始されました            |
|        | システム ファームウェアの検証に失敗しました        |
|        | システムで LDAP エラーが発生しました         |

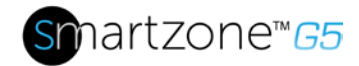

|              | システム ネットワーク インターフェイス      |
|--------------|---------------------------|
|              | リンク状態がアップしています            |
|              | システム送信 SMTP メッセージに失敗しました  |
|              | システム インテリジェント ネットワーク      |
|              | コントローラの リセット              |
|              | システム インテリジェント ネットワーク      |
|              | コントローラ の起動                |
|              | システム通信が失われた               |
|              | デイジー チェーンの状態が変更されました      |
|              | USBポート                    |
|              | ユーザー アクティビティ ユーザー X 認証の失敗 |
|              | ユーザー アクティビティ ユーザー X       |
|              | ユーザーがログインしました             |
| ユーザー アクティビティ | ユーザー アクティビティ ユーザー X セッション |
|              | タイムアウト                    |
|              | ユーザー アクティビティ ユーザー X       |
|              | ユーザーがブロックされました            |
|              | ユーザー管理パスワードが変更されました       |
|              | ユーザー管理パスワードの設定が変更されました    |
| ユーザー管理       | ユーザー管理ユーザーが追加されました        |
|              | ユーザー管理ユーザーが削除されました        |
|              | ユーザー管理 ユーザーが変更されました       |
|              | スマートラックアクセスドアオープン         |
|              | スマートラックアクセスドア閉            |
| スマートラックアクセス  | スマート ラック アクセス ユーザー        |
|              | カードのスキャン                  |
|              | スマートラックアクセスドア自動ロック        |

インテリジェント PDU ユーザーマニュアル

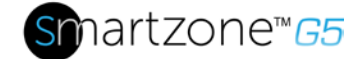

## アラームリストに割り当てられたトラップコード

クリティカル アラームに割り当てられたトラップ コード:

トラップク トラップコ トラップの説明 ラス ード 危うい 1 PDU ユニットのアクティブ電源は、重大しきい値以上です 0 2 PDU ユニットのアクティブ電源は、以下の重大しきい値で す。 3 臨界エネルギーアラーム。 4-6 位相(1~3)の電圧は、超重大しきい値です。 7-9 位相 (1~3)の 電圧は、 臨界しきい値以下です。 10-12 位相(1-3)電流は、超重大しきい値です。 13-15 位相(1-3)電流は、以下の重大なしきい値です 16-27 サーキットブレーカー(1~12)の電流が超える重大しきい値 サーキットブレーカー(1~12)の電流は、以下の重大なしき 28-30 い値です 40-51 サーキットブレーカ(1-12)はオフ状態です 52-99 出口(1-48)アクティブパワーは、超重大しきい値 100-147 出口(1-48)アクティブパワーは、以下の重大なしきい値です センサー(1-8) 温度/湿度は、重大なしきい値を上回っていま 148-155 す

108

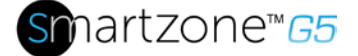

- 156-163 センサー(1-8) 温度/湿度は、重要なthrの下の値です
- 164-171 センサー(1-8)の接触状態は警報中である。
- 172-179 センサー(1-8)は通信を失った。
- 183 ユーザー認証に失敗しました。
- 186 電源またはリレー通信がメインボードに失われた
- 187-189 入力フェーズ(1-3)周波数は、下の低い重要度を主張しました。
- 193 ファームウェアの更新に失敗しました。
- **194 SMTP** メッセージの送信に失敗しました。
- 195-197 人力フェーズ(1-3) 周波数は上の重要度の上にアサート

警告アラームに割り当てられたトラップ コード:

トラップク トラップ トラップの説明

ラス コード

- 警告 200 PDU ユニットのアクティブ電力は、警告しきい値以上です。
  - 201 PDU ユニットのアクティブ電力は、警告しきい値以下です。
  - **202 PDU** 警告エネルギー アラーム。
  - 203-205 位相(1-3)電圧は警告スレスホルd値以上である。
  - 206-208 位相(1~3)の電圧は、警告スレスホルd値を下回る。
  - 209-211 相(1-3)電流は警告スレスホルd値以上である。
  - 212-214 フェーズ1電流は、警告スレスホルd値の下にあります。
  - 215-226 サーキットブレーカ(1-12)電流は警告スレスホルd値以上です

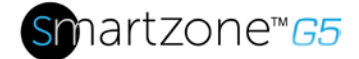

- 0
- **227-238** サーキットブレーカ(1-12)電流は、警告スレスホルd値を下回 っています。
- 239-250 サーキットブレーカ(1-12)はオフ状態です。
- 251-298 出口(1-48)のアクティブ電力は警告しきい値以上です。
- 299-346 出口(1-48)のアクティブ電力は、警告しきい値を下回る。
- 347-354 センサー(1-8)温度/湿度は警告しきい値以上です。
- 355-362 センサー(1-8)の温度/湿度は、警告しきい値を下回っています。

情報アラームに割り当てられたトラップコード:

- トラップクラ トラップ トラップの説明
- ス コード
- 情報 380-391 サーキットブレーカ(1-12)はオン状態です。
  - 392-439 コンセント(1-48)がイミディエイトオンで発生しました。
  - 440-487 コンセント(1-48)がONで遅れて発生しました。
  - 488-535 出口(1-48)即時オフが発生しました。
  - 536-583 出口(1-48)遅延が発生しました。
  - 584-631 コンセント(1-48)即時再起動が発生しました。
  - 632-679 コンセント(1-48)の遅延再起動が発生しました。
  - **680-727** アウトレット(1-48)キャンセル保留中のコマンドが発生しました。

インテリジェント PDU ユーザーマニュアル

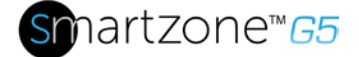

- 728-735 センサー(1-8)の接触状態はクリアされています。
- 740 イベントログがクリアされました。
- 741 データログがクリアされました。
- 742 PDU 構成ファイルのインポート。
- 743 PDU 構成ファイルがエクスポートされます。
- 744 ファームウェアの更新が完了しました。
- 745 ファームウェアの更新が開始されました。
- **746 LDAP** エラーが発生しました。
- 747 ネットワーク インターフェイスのリンク状態がアップしています。
- 748 通信モジュールのリセット。
- 749 通信モジュールが開始します。
- 750 デイジーチェーンの状態が変更されました。
- 752 ユーザー XXX がログインしました。
- 753 ユーザー XXX セッションタイムアウト。
- 754 ユーザー xxx がブロックされました。
- **755** ユーザー **XXX** のパスワードが変更されました。
- 756 ユーザーパスワードの設定が変更されました。
- **757** ユーザー **XXX** が追加されました。
- **758** ユーザー **XXX** が削除されました。
- **759** ユーザー **XXX** が変更されました。
- 761 スマートラックアクセスドア開閉

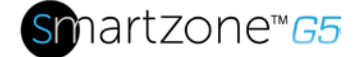

- 762 スマートラックアクセスドア閉
- 763 スマート ラック アクセス ユーザー カードのスキャン
- 764 スマートラックアクセスドア自動ロック
- 765 スマートラックメカニカルロック
- 766 スマートラック機械ロック解除

情報アラームに割り当てられたトラップコード:

トラップク トラップ トラップの説明 ラス コード クリア 770 PDUユニットのアクティブ電源はアラームクリアです。 771 PDUエネルギーアラームがクリア。 772-774 位相(1-3) 電圧アラームがクリアされました 775-777 フェーズ(1-3)電流アラームがクリアされました 778-789 サーキットブレーカ(1-12)電流アラームがクリアされまし た 790-837 コンセント(1-48)のアクティブな電源電流アラームがクリ アされました。 838-845 センサー(1-8)温度/湿度アラームがクリアされました。 846-853 センサー(1-8)は、通信アラームをクリアしました。 854-856 入力フェーズ(1-3)上の重大度の上にデアサート周波数 857-859 入力フェーズ(1-3)低いクリティカル以下の周波数デサート

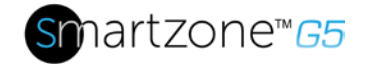

トラップ コードに強化セキュリティアラームが割り当てられています。

| トラップク<br>ラス | トラップ<br>コード | トラップの説明                             |
|-------------|-------------|-------------------------------------|
| 敬生          | 1100        | ドアが構成されたタイムアウトより長く開いている             |
| 危うい         | 1101        | ドアは、構成された最大ドア開閉時間よりも長い              |
| 情報          | 1102        | 許可されたピンコードでロック解除されたドア               |
|             | 1103        | ドアは、不正なピンコードでアクセスします。               |
|             | 1104        | 反対側の通路がロックされているため、ドアはロックされ<br>ています。 |
|             | 1105        | 反対側の通路がロック解除されたので、ドアが開きました<br>。     |
|             | 1106        | 一時ユーザーの有効期限が切れて削除されました。             |
|             | 1108        | ユーザーが追加されました                        |
|             | 1109        | ユーザーが変更されました                        |
|             |             |                                     |

1110 ユーザーが削除されました。

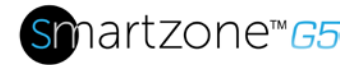

114

# 付録 E: パンドゥイット ネットワーク コントローラ 交換または回転 180°

1. 図 88 に示すように、ねじにT10 Torx ドライバを使用します。ねじは、レト・ア イニング・ワッシャーで保持されます。

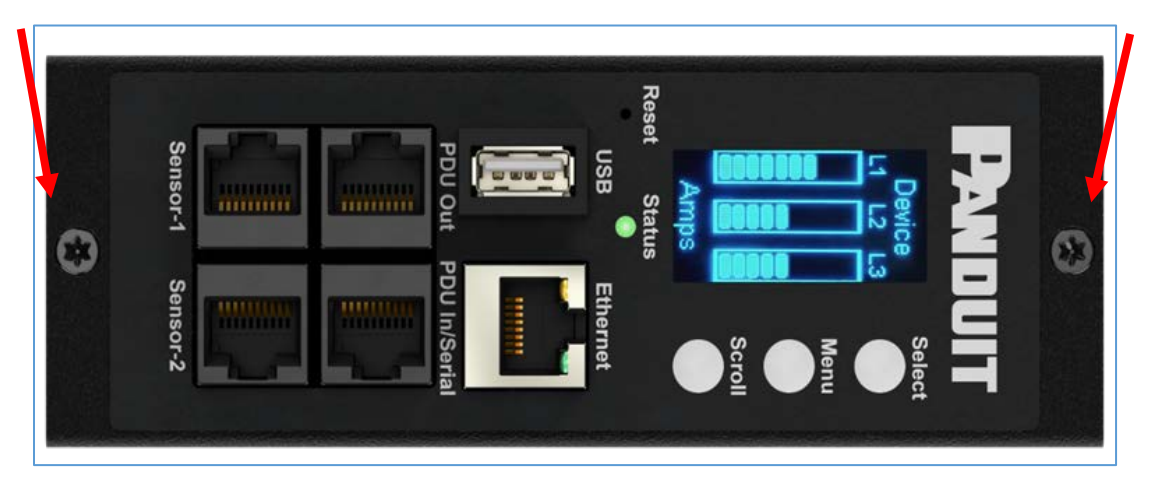

図93ネットワークコントローラのネジ

- a. コントローラは、オーバーヘッドまたは床下の電力に対応するために回転す ることができます。コントローラを回転させる場合は、リボンケーブルの損 傷を防ぐために、リボンケーブルを外す**必要があります**。コントローラを回 転させた後、リボンケーブルを慎重に再接続し、リボンケーブルをつままな いようにします。
- コントローラを交換する場合は、既存のリボンケーブルを既存のコントローラ から外します。再インストールするには、リボンケーブルを新しいcontrollerに しっかりと接続し、リボンケーブルをつままないようにします。

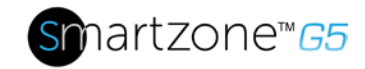

115

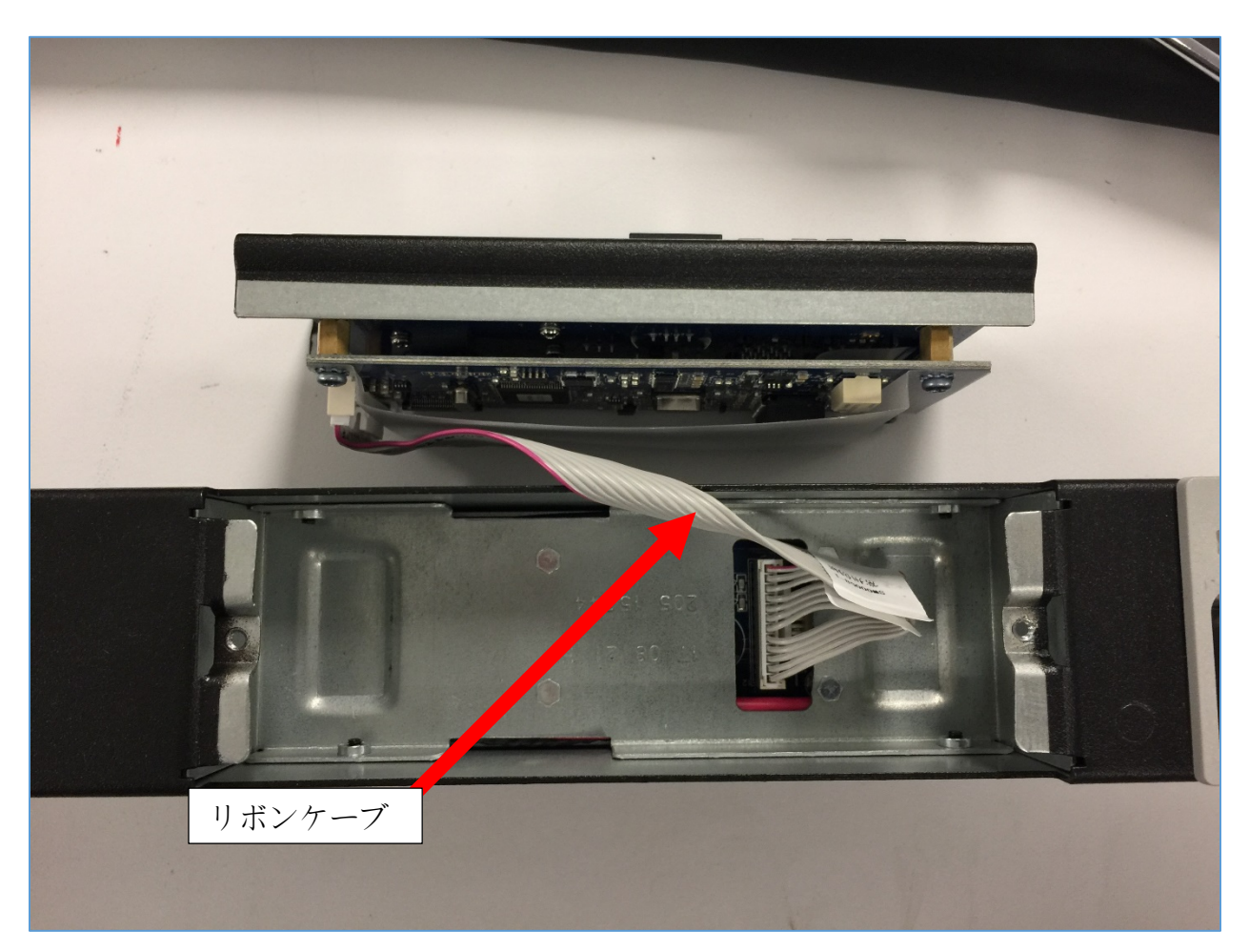

図 94: ネットワークコントローラ用のリボンケーブル

 インテリジェント ネットワークコントローラの 2 本の (T10) ネジを2.2 ~ 3.1 lbf-in (0) に取り付け、締めます。25 - 0.35 N-M).ねじを締め過ぎ、金属変形が 生じる場合があります。

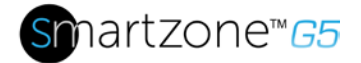

# 付録 F: PC のIP アドレスを変更して PDUに直接接 続する

**注**: 手順は、Windows 10 を具体的に参照してください。Windows 10を使用していない 場合は、オペレーティングシステムのマニュアルを参照してください。

1. Windows 検索にコントロールと入力し、[コントロール パネル]を選択します。

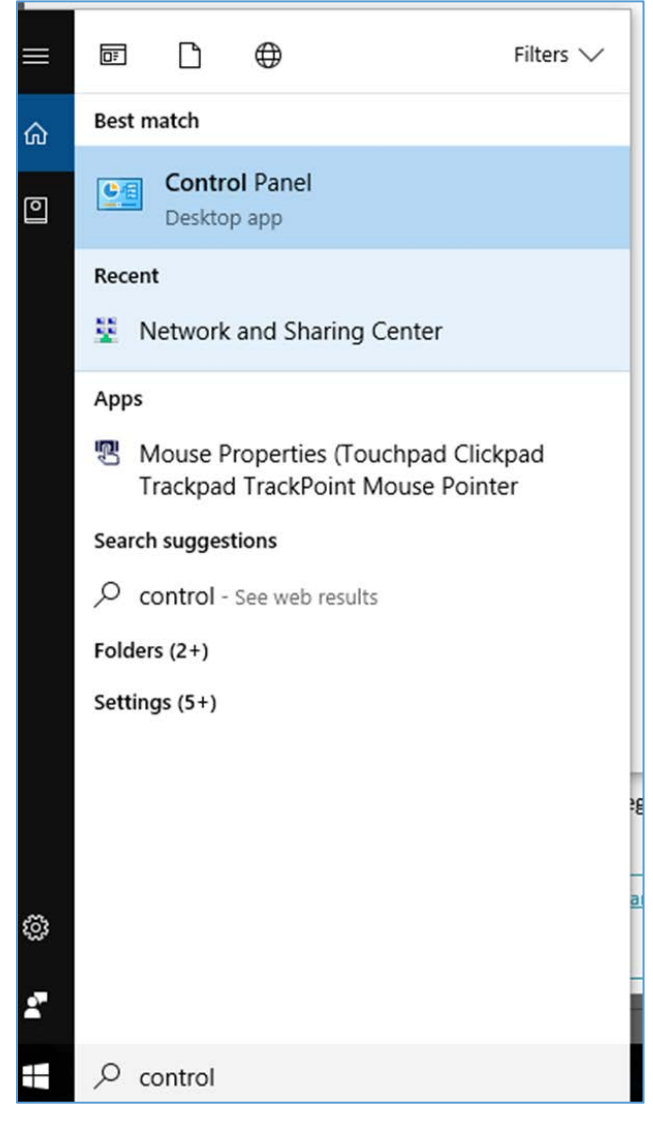

図 95: コントロール パネル
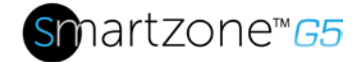

2. [コントロール パネル] ウィンドウで、[ネットワークとインターネット] の見出しの下にある [ネットワークの状態とタスクの表示] を選択します。

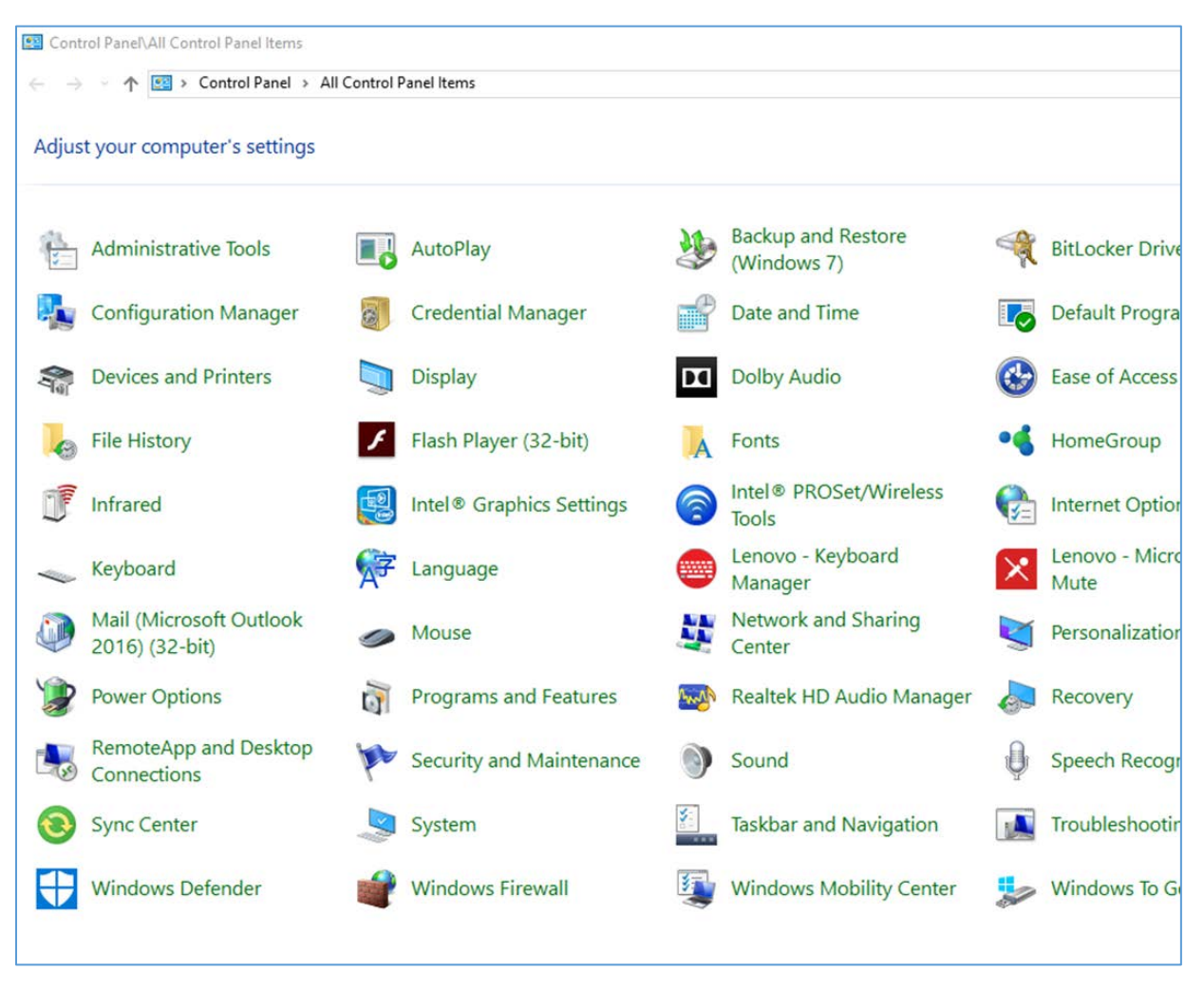

図 96: ネットワークの状態とタスク

3. 左側のメニューから[アダプタの設定を変更]を選択します。

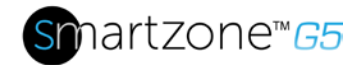

| Control Panel\All Control Panel              | Items\Network and Sharing Center                          |                                                                   |  |
|----------------------------------------------|-----------------------------------------------------------|-------------------------------------------------------------------|--|
| $\leftrightarrow \rightarrow \neg \uparrow $ | anel > All Control Panel Items > Network                  | c and Sharing Center                                              |  |
| Control Panel Home                           | View your basic network info                              | mation and set up connections                                     |  |
| Change adapter settings                      | View your active networks                                 |                                                                   |  |
| Change advanced sharing settings             | <b>panduit.com</b><br>Domain network                      | Access type: Internet<br>Connections: Description:                |  |
|                                              | Change your networking settings                           |                                                                   |  |
|                                              | Set up a new connection or a Set up a broadband, dial-up, | network<br>or VPN connection; or set up a router or access point. |  |
|                                              | Troubleshoot problems                                     | problems or get troubleshooting information.                      |  |
|                                              | olignose and repair nection                               | prosent, or get troubleshooting monitolism                        |  |
|                                              |                                                           |                                                                   |  |
|                                              |                                                           |                                                                   |  |
|                                              |                                                           |                                                                   |  |
|                                              |                                                           |                                                                   |  |

#### 図 97: アダプタ設定の変更

### 4. [イーサネット]を右クリックし、[プロパティ]を選択します。

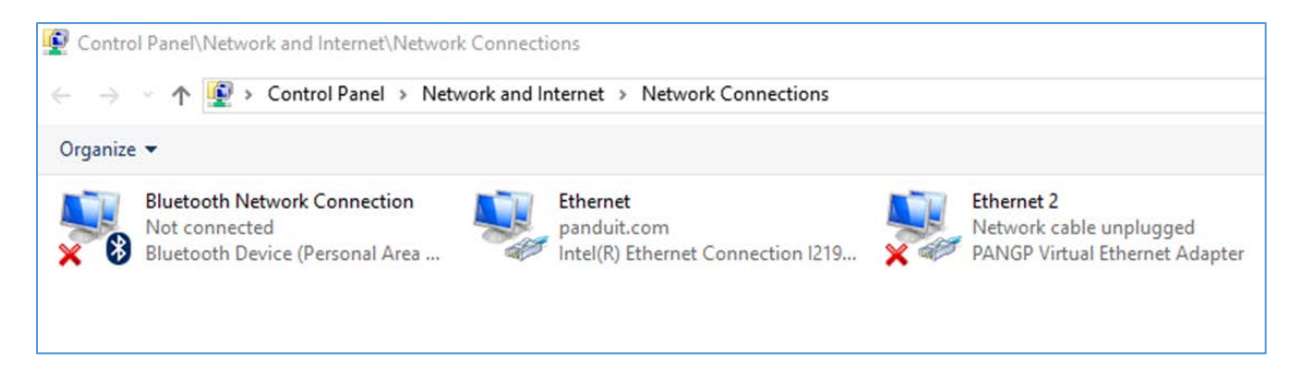

図 98: プロパティ

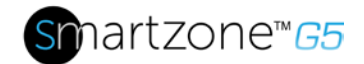

| 📄 Intel(                                                                                                    | R) Ethernet (                                                                                   | Connection I219-LM                                                                                                    |                                             |      |
|----------------------------------------------------------------------------------------------------|-------------------------------------------------------------------------------------------------|----------------------------------------------------------------------------------------------------|---------------------------------------------|------|
|                                                                                                    |                                                                                                 |                                                                                                    | Config                                      | ure  |
| This connec                                                                                                    | ction uses the                                                                                  | e following items:                                                                                                    |                                             |      |
| Image: Second second second | e and Printer<br>S Packet So<br>ernet Protoco<br>crosoft Netwo<br>crosoft LLDP<br>ernet Protoco | Sharing for Microsof<br>cheduler<br>ol Version 4 (TCP/IP<br>ork Adapter Multiple:<br>P Protocol Driver<br>ol Version 6 (TCP/IP | ft Networks<br>/v4)<br>xor Protocol<br>/v6) | *    |
| Insta                                                                                                    | I                                                                                               | Uninstall                                                                                                    | Proper                                      | ties |
|                                                                                                    | n                                                                                               |                                                                                                    |                                             |      |
| Descriptio<br>Allows yo<br>network.                                                                                                    | our computer                                                                                    | to access resources                                                                                                    | s on a Microsof                             | t    |

#### 図 99: イーサネットのプロパティ

5. [インターネットプロトコル (TCP/IP) バージョン 4] を選択します (スクロール ダウンが必要な場合があります)。次に、[プロパティ]ボタンをクリックします。

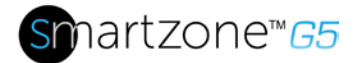

| iternet l                      | rotocol version 4 (TCP/IPv                                                                  | 4) Propertie                 | 25               |                    |                      |
|--------------------------------|---------------------------------------------------------------------------------------------|------------------------------|------------------|--------------------|----------------------|
| General                        | Alternate Configuration                                                                     |                              |                  |                    |                      |
| You car<br>this cap<br>for the | n get IP settings assigned aut<br>bability. Otherwise, you need<br>appropriate IP settings. | omatically if<br>to ask your | your n<br>networ | etwork<br>rk admir | supports<br>istrator |
|                                | otain an IP address automatic                                                               | ally                         |                  |                    |                      |
| OU                             | e the following IP address:                                                                 |                              |                  |                    |                      |
| IP a                           | ddress:                                                                                     |                              |                  |                    |                      |
| Subr                           | net mask:                                                                                   |                              | ÷                |                    |                      |
| Defa                           | ult gateway;                                                                                |                              | ÷                |                    |                      |
|                                | otain DNS server address aut                                                                | omatically                   |                  |                    |                      |
| OU                             | e the following DNS server a                                                                | ddresses:                    |                  |                    |                      |
| Pref                           | erred DNS server:                                                                           |                              | ÷.               | 1                  |                      |
| Alter                          | nate DNS server:                                                                            | j.                           | ŧ.               |                    |                      |
| V                              | alidate settings upon exit                                                                  |                              |                  | Adv                | anced                |
|                                |                                                                                             | -                            | 014              |                    | Grand                |

- 図 100: インターネット プロトコル バージョン 4
- 6. [次のIP アドレスを使用する] ラジオ ボタンを選択します。[次の DNS サーバー アドレスを使用する] オプション ボタンは、自動的に選択します。

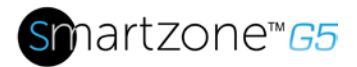

| - 1 | 01 |
|-----|----|
|     |    |
|     |    |

| Internet Protocol Version 4 (TCP/II<br>General                                                                                                    | Pv4) Properties                               |  |  |  |
|----------------------------------------------------------------------------------------------------|-----------------------------------------------|--|--|--|
| You can get IP settings assigned automatically if your network supports<br>this capability. Otherwise, you need to ask your network administrator<br>for the appropriate IP settings. |                                               |  |  |  |
| Obtain an IP address automatically                                                                                                    |                                               |  |  |  |
| Ose the following IP address                                                                                                    | <b>c</b> ~~~~~~~~~~~~~~~~~~~~~~~~~~~~~~~~~~~~ |  |  |  |
| IP address:                                                                                                    | 192.168.0.10                                  |  |  |  |
| Subnet mask:                                                                                                    | 255.255.255.0                                 |  |  |  |
| Default gateway:                                                                                                    | 192.168.0.1                                   |  |  |  |
| Obtain DNS server address automatically                                                                                                    |                                               |  |  |  |
| O Use the following DNS server                                                                                                    | r addresses:                                  |  |  |  |
| Preferred DNS server:                                                                                                    | 192.168.0.1                                   |  |  |  |
| Alternate DNS server:                                                                                                    | · · · ·                                       |  |  |  |
| 💹 Validate settings upon exit                                                                                                    | Advanced                                      |  |  |  |
|                                                                                                    | OK Cancel                                     |  |  |  |

図101: 直接接続の IP 設定

該当するボックスに以下の詳細を入力します。

- IP アドレス: 192.168.0.10
- サブネットマスク: 255.255.255.0
- デフォルトゲートウェイ: 192.168.01
- 優先 SNS サーバ: 192.168.0.1
- 7. [OK] をクリックしてエントリを受け入れます。
- 8. パッチケーブルを使用して、PDUネットワーク接続をPCのイーサネットカード に直接接続します。
- 9. PDUユニットに電源を入けます。
- 10.PC で Web ブラウザーを開きます。
- 11.ブラウザにアドレスバー <u>http://192.168.0.1</u> を入力します。

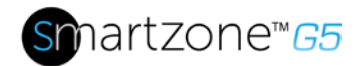

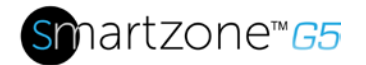

# 付録 G: コマンド ライン インターフェイス(CLI)

コマンド・ライン・インターフェース (CLI) は、PDU の状況とパラメーター、および 基本的な管理機能を管理および制御するために使用される代替方式です。CLI を通じて 、ユーザーは次の操作を実行できます。

- PDU をリセットする
- PDU とネットワークのプロパティを表示する
- PDU とネットワーク設定を構成する
- コンセントのオン/オフを切り替える
- ユーザー情報の表示

CLI に接続するには、ハイパーターミナルや PuTTYなどのターミナル エミュレーショ ンプログラムが必要です。

## サポートされているコマンド

PDU の管理と監視用に設定された PDU CLI コマンドには、次のコマンドが含まれます。

- **?** コマンド: PDU ヘルプ照会
- sys コマンド: PDU システムの構成と設定
- net コマンド:PDU ネット アプリケーションの構成と設定
- usr コマンド: PDU ユーザー操作
- dev コマンド: PDU デバイスの設定
- pwr コマンド: PDU 電源設定

メモ: コマンド変数は、コマンド入力構文で表され、角度の中かっこ (<>) で囲まれています。省略可能なパラメーターは、コマンド入力構文で、ストレート角かっこ ([]) で囲んで表されます。配列型のデータの場合、コマンド入力構文における配列のインデ

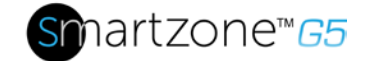

ックスとしての 'x' 文字は、すべてのインデックスを意味します。コマンドを送信する には、PDU にログインする必要があります。CLI コマンドのリストについては、付録 A を参照してください。

## シリアル インターフェイスを介した CLI への接続

シリアルインターフェイスを介して通信するためのオプションは、特殊なYOSTシリア ルデータケーブルパンドゥイット部品番号を使用することです: MA017.このケーブル は、パンドゥイット G5 シリアル インターフェイスを YOST インターフェイスに再マ ップします。

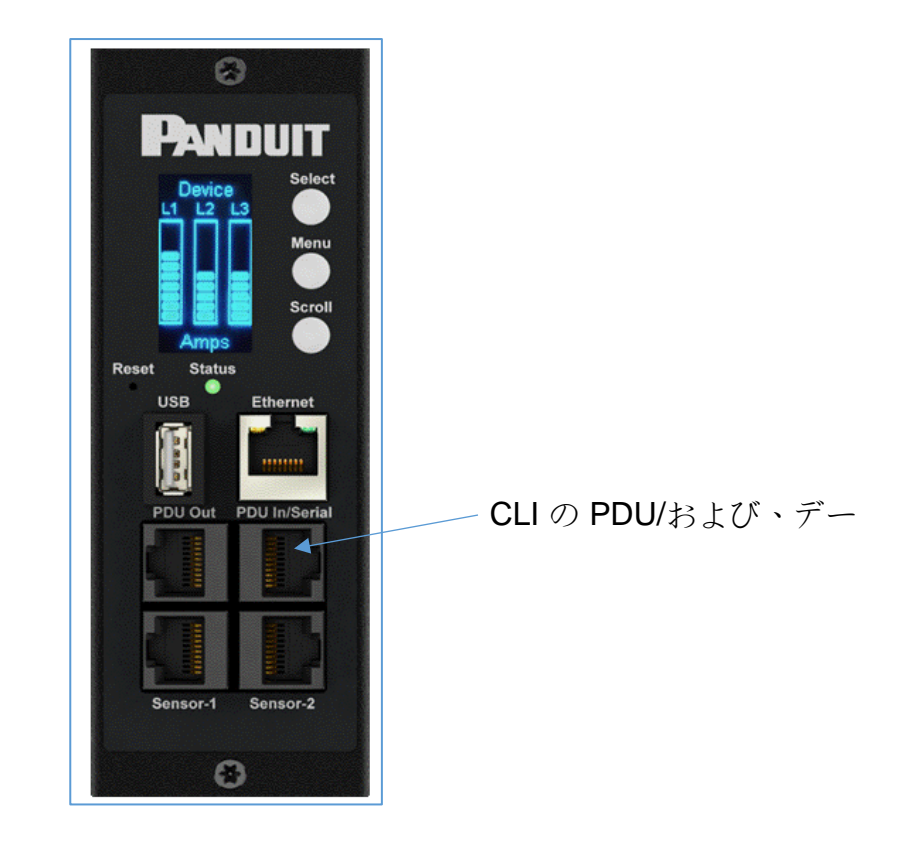

図102: MA017をPDU の In/Serial ポートに接続します

PDUをコンピュータに接続するには(シリアルインターフェイス 経由で) MA017 YOST 再マップ ケーブルを、標準パッチ コードとコンピュータのネットワー インテリジェント PDU ユーザーマニュアル

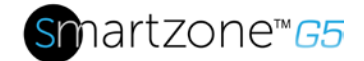

クポートの間に接続します。

## ハイパーターミナルでログインする

ハイパーターミナルを使用してログインするには、COM 設定を次のパラメータに設定します。

- ビット/秒: 115200
- データビット:8
- パリティ:なし
- ストップビット:1
- フロー制御:なし

## シリアルケーブルピン配置で独自のケーブルを作成

必要に応じて、独自のRJ45-DB9シリアル ケーブルを作成する場合は、次のように接続 が配線されます。

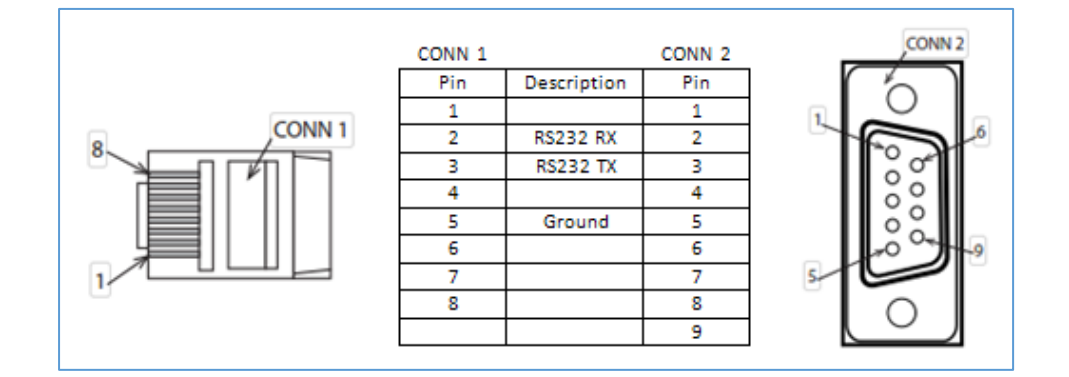

図 103: シリアル ケーブルのピン配置

#### PuTTY 経由で SSH でログインする

- SSH が有効になっていることを確認します: GUIで、[デバイスの構成] > [ネット ワーク サービス] > [SSH] に移動します。[SSH アクセスを 有効にする] チェッ クボックスを オンにします。[OK] をクリック します。
- 2. SSH クライアント (PuTTY) を開きます。

インテリジェント PDU ユーザーマニュアル

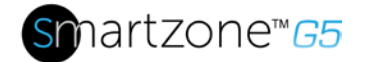

- 3. [ホスト名]フィールドにIPアドレスを入力します。接続の種類を選択してください: SSH
  - SSH の場合は、ポート フィールドに 22 と入力します。
- 4. [開く]を選択します。
- 5. ユーザー名を入力します。 Enterキーを押します。
- 6. パスワードを入力します。 Enterキーを押します。
- 7. これで SSH にログインします。使用可能なコマンドについては、以下の CLI コ マンドの表を参照してください。

注:シリアル接続が有効になっている場合、SSH 接続は使用できません。

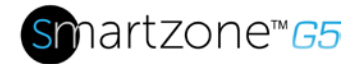

ヘルプ コマンド

| 命令                | 形容                   | 例                             |
|-------------------|----------------------|-------------------------------|
|                   |                      | パンドゥイット-EMC>?                 |
| パンドゥイット-<br>EMC>? | 使用可能なすべての PDU<br>CLI | <b>sys PDU</b><br>システムの設定と設定。 |
|                   | コマンドをリストします。         | <b>ネット PDU</b> ネット            |
|                   |                      | アプリケーションの構成と設定。               |
|                   |                      | pDU ユーザー操作。                   |
|                   |                      | <b>Dev</b> PDU デバイス設定。        |
|                   |                      | pDU 電源設定をpwr します。             |

システム コマンド

| 命令              | 形容                      | 例                                                                                                    |
|-----------------|-------------------------|----------------------------------------------------------------------------------------------------|
| sys 日付<br>[年月日] | システムの日付を照会ま<br>たは設定します。 | パンドゥイット-EMC>システム日付2013-09-<br>19<br>成功<br>パンドゥイット-EMC>システム日付<br>成功<br>日付: 2013-09-19<br>時間: 03:49:46 |

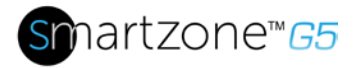

| 命令                        | 形容                                                            | 例                                                                                                    |
|---------------------------|---------------------------------------------------------------|----------------------------------------------------------------------------------------------------|
| sys 時間                    | システムの時刻を照会ま                                                   | パンドゥイット <b>-EMC&gt;</b> システム時刻                                                                        |
| [時間:分:<br>秋]              | たは設定します。                                                      | パンドゥイット <b>-EMC&gt;</b> システム時刻 14:35:34                                                               |
| 19]<br>IP<br>アドレス<br>>    | 設定した ntp<br>サーバとシステムの日付<br>と時刻を同期します。                         | >ntp 69.25.96.13 注: IP アドレスは有効な NTP、それ以外の場合はサーバ アドレス、実行、失敗したアドレスでなけれ ばなりません                           |
| システム<br>ver               | ファームウェア、ブート<br>ローダー、 <b>Web</b><br>など、システムのバージ<br>ョン情報を照会します。 | パンドゥイット-EMC>システム ver<br>成功<br>ファームウェアバージョン: 0.41<br>ブートローダーバージョン: 2.10<br>言語バージョン: 3.01<br>ウェブ版: 6.30 |
| シスデフ                      | PDU<br>をデフォルトの構成にリ<br>カバリします。                                 | パンドゥイット <b>-EMC&gt;</b> シス・デフ<br>成功<br>回復する<br>任意のキーを押してキャンセルする                                       |
| sys rst                   | システムをリセットしま<br>す。                                             | パンドゥイット-EMC>sys rst<br>必要な作業を行うためには、変更に必要な再<br>起動が必要です。<br>システムの再起動、本当に?(Y/N):Y                       |
| <b>sys</b><br>アップド<br>すべて | 既存のpdu<br>binファイルでシステム<br>のファームウェアを更新<br>します。                 | パンドゥイット <b>-EMC&gt;</b> シスアップドラン<br>成功<br>再起動後にアップグレード モードに入ります                                       |

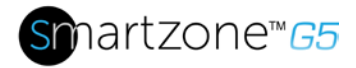

| 命令                  | 形容                     | 例                                                                                                    |
|---------------------|------------------------|----------------------------------------------------------------------------------------------------|
|                     |                        | システムの再起動、本当に <b>?(Y/N):Y</b>                                                                                                    |
|                     |                        | <b>注1:悲惨なctory /</b><br>fwの下に存在.bin有効なファイルnamedパン<br>ドゥイットが存在する必要があります。<br><b>注2:</b> デイジーチェーン構成の場合、masterも                                    |
|                     |                        | すべてのslaveのファームウェアをアップグ<br>レードします。                                                                                                    |
| システム<br>アップド<br>ブート | システムのブートローダ<br>を更新します。 | パンドゥイット-EMC>システムアップブート<br>成功<br>再起動後にアップグレード モードに入ります<br>システムの再起動、本当に?(Y/N):Y                                                                  |
|                     |                        | <b>注1:dire</b> ctory /<br>fwの下に存在.bin有効なファイルnamedブー<br>トが存在する必要があります。<br><b>注2:</b> デイジーチェーン構成の場合、masterも<br>すべてのslaveのブートローダーをアップグ<br>レードします。 |
| シスアッ<br>プドコン        | システムの構成を更新し<br>ます。     | パンドゥイット-EMC>シスアップコン<br>成功<br>再起動後にアップグレード モードに入ります<br>システムの再起動、本当に?(Y/N):Y                                                                     |
|                     |                        | <b>注意:</b> 有効なファイル<br>namedconfが必要です。悲惨なクトリー/fwの<br>下に存在するini。                                                                                 |

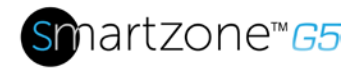

| 命令                                            | 形容                       | 例                                                             |
|-----------------------------------------------|--------------------------|---------------------------------------------------------------|
| <b>sys</b><br>ログ・デ<br>ル・イベ<br>ント              | イベント ログ<br>ファイルを削除します。   | パンドゥイット-<br>EMC>sysログ・デル・イベント<br>成功                           |
| sys<br>ログ編集<br>データ<br>[オン/オン<br>/秒間隔><br> オフ] | データ<br>ログ収集パラメーターの<br>構成 | 1 でログ編集データを記録します。<br>成功<br>ログ編集データをオフにします。<br>成功              |
| <b>sys</b><br>ログ・デ<br>ル・デー<br>タ               | データ ログ<br>ファイルを削除します。    | パンドゥイット-<br>EMC>sysログ・デル・データ<br>成功<br>パンドゥイット <b>-EMC&gt;</b> |

# ネットワーク コマンド

| 命令             | 形容                | 例                |
|----------------|-------------------|------------------|
| ネット <b>ssh</b> | クエリまたは オン/オフ SSH。 | パンドゥイット-         |
| [オン/オフ]        |                   | EMC>ネット ssh      |
|                |                   | 成功               |
|                |                   | SSH ポート: 22      |
|                |                   | SSH サーバー         |
|                |                   | が実行されています        |
|                |                   | パンドゥイット <b>-</b> |
|                |                   | EMC>ネット ssh オン   |
|                |                   | 成功               |

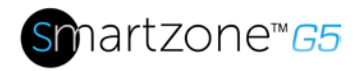

| 命令      | 形容                 | 例                      |
|---------|--------------------|------------------------|
|         |                    | パンドゥイット-               |
|         |                    | EMC>ネット                |
|         |                    | スッシュオフ                 |
|         |                    | 成功                     |
| ネットftps | クエリまたは オン/オフの FTP。 | ネット <b>ftps</b>        |
| [オン/オフ] |                    | 成功                     |
|         |                    | FTPS ポート: 21           |
|         |                    | サービスが実行中です             |
|         |                    | は Ftp です               |
| ネットhttp | クエリまたはオン/オフ ネット    | パンドゥイット-               |
| [オン/オフ] | http.              | EMC>ネット http           |
|         |                    | 成功                     |
|         |                    | HTTPポート: 80            |
|         |                    | HTTPSポート: 443          |
|         |                    | ウェブプロトコル: HTTP         |
|         |                    | パンドゥイット-               |
|         |                    | EMC>ネット http オフ        |
|         |                    | E801                   |
|         |                    | WEB<br>プロトコルが変面されま     |
|         |                    | . <i>t</i> -           |
|         |                    | ~ ~ ,<br>  検証するために再起動し |
|         |                    | てください                  |
|         |                    | システムの再起動、本当            |
|         |                    | に?(Y/N):Y              |

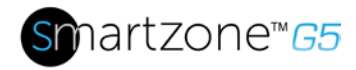

| 命令            | 形容                | 例                            |
|---------------|-------------------|------------------------------|
| ネット マック       | MAC アドレスを照会する。    | パンドゥイット-                     |
|               |                   | EMC>ネットマック                   |
|               |                   | 成功                           |
|               |                   | MAC追加: C8-45-44-66-<br>2B-26 |
| ネット tcpip     | ネットワークの <b>IP</b> | パンドゥイット-                     |
|               | 情報を照会します。         | EMC>ネット tcpip                |
|               |                   | 成功                           |
|               |                   | IPv4 追加: 192.168.30.39       |
| ネット tcpip     | ネットワークを dhcp      | パンドゥイット-                     |
| <dhcp></dhcp> | モードに設定します。        | EMC>ネット tcpip dhcp           |
|               |                   | 成功                           |
|               |                   | ネットワークが再構成さ                  |
|               |                   | れています,                       |
|               |                   | 検証するために再起動し                  |
|               |                   | てください                        |
|               |                   | システムの再起動、本当                  |
|               |                   | (二?(Y/N): Y                  |
| ネット tcpip <静的 | 静的                | <b>Panduit-EMC&gt;</b> ネット   |
| IP、マスク、ゲー     | IP、マスク、およびゲートウェイ  | tcpip 静的 192.168.30.39       |
| トウェイ>         | を設定します。           | 255.255.255.0                |
|               |                   | 成功                           |
|               |                   | <br>  ネットワークが再構成さ            |
|               |                   | れています,                       |
|               |                   | 検証するために再起動し                  |
|               |                   | てください                        |

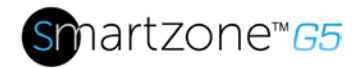

| 命令 | 形容 | 例           |
|----|----|-------------|
|    |    | システムの再起動、本当 |
|    |    | に?(Y/N): Y  |

## ユーザー コマンド

| 命令                    | 形容                                | 例                                                                                                    |
|-----------------------|-----------------------------------|----------------------------------------------------------------------------------------------------|
| ユーザーリスト               | 既存のすべてのユーザー<br>アカウントを一覧表示しま<br>す。 | パンドゥイット-EMC>usr<br>リスト<br>成功<br>ウスルの役割<br><br>管理者管理<br>ユーザー ユーザー                                                                                                    |
| ユーザーのロック解除<ユ<br>ーザー名> | 指定したユーザーのロックを解除します。               | パンドゥイット-EMC>usr<br>ロック解除ユーザー<br>成功<br>パンドゥイット-EMC>usr<br>ロック解除管理<br>成功<br>注:1.ログイン失敗が超過<br>した場合、アカウントはテ<br>ンポラリリにロックされま<br>す "失敗したログインの最<br>大数".このコマンドを使用<br>して、ロックを解除します<br>。 |

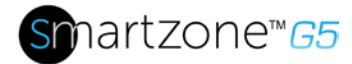

| 命令                  | 形容                       | 例                                |
|---------------------|--------------------------|----------------------------------|
| 開発の USB             | クエリまたはオン/オフ <b>USB</b> . | パンドゥイット <b>-EMC&gt;dev usb</b>   |
| [オン オフ]             |                          | パンドゥイット-EMC>dev                  |
|                     |                          | usbオフ                            |
|                     |                          | パンドゥイット-                         |
|                     |                          | <b>EMC&gt;</b> 開発用 <b>USB</b> オン |
| デヴデイジ               | デイジー チェーン                | パンドゥイット-                         |
| -[rna qna]          | モードを照会または設定します。          | EMC>デヴデイジー                       |
|                     |                          | 成功                               |
|                     |                          | dアイシーチェーンユニット番号<br>:1            |
|                     |                          | daisy チェーン アドレス一覧:<br>000        |
|                     |                          | デイジーモード:RNA                      |
|                     |                          | パンドゥイット-                         |
|                     |                          | EMC>デヴデイジーqna                    |
|                     |                          | 成功                               |
|                     |                          | システムの再起動、本当に <b>?(Y/N</b>        |
|                     |                          | ): N                             |
| デヴ                  | デイジーチェーンを初期化します          | パンドゥイット-EMC>デヴ                   |
| デイジー                | •                        | デイジー qna イニト                     |
| <rna qna></rna qna> |                          | スースセス                            |
| 1 – ۲               |                          | システムの再起動、本当に <b>?(Y/N</b>        |
|                     |                          | ):N                              |
| 開発は                 | リモートロックとキャビネットの          | PANDUIT-EMC>開発は1コール              |
| <pduid></pduid>     | ロック解除。                   | ▶ ロツノ 辨际を隠しました<br>成功             |
| < ハ ツ ト   -         |                          |                                  |

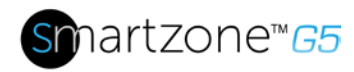

| 命令              | 形容                 | 例                          |
|-----------------|--------------------|----------------------------|
| ールド>            |                    |                            |
| <ロック ロ          |                    |                            |
| ック解除>           |                    |                            |
| 開発アウト           | 指定された <b>PDUID</b> | パンドゥイット-                   |
| レット             | を使用して、すべてのアウトレッ    | EMC>開発アウトレット1ステー           |
| <pduid></pduid> | トのステータスを照会します。     | タス                         |
|                 |                    | 成功                         |
|                 |                    | リレーアウトレットステータス             |
|                 |                    | アウトレット <b>#1</b> :         |
|                 |                    | アウトレットを閉じる <b>#2:</b>      |
|                 |                    | アウトレットを閉じる <b>#3</b> :     |
|                 |                    | 閉じる                        |
|                 |                    | アウトレット#4:閉じる               |
|                 |                    | アウトレット#5:アウトレットを           |
|                 |                    | 閉じる#6:アウトレットを閉じる           |
|                 |                    | <b>#7</b> :閉じる             |
|                 |                    | アウトレット <b>#8</b> :閉じる      |
|                 |                    | アウトレット#9:アウトレット#1          |
|                 |                    | 0を閉じる:アウトレット <b>#11</b> を閉 |
|                 |                    | じる:閉じる                     |
|                 |                    | アウトレット <b>#12:</b> 閉じる     |
|                 |                    |                            |
|                 |                    | 注 1: M pdu                 |
|                 |                    | の場合、このコマンドは                |
|                 |                    |                            |
|                 |                    | <b>注 2: 1</b> からの PDUID    |
|                 |                    | インデックス;デイジー                |

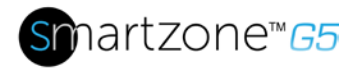

| 命令               | 形容                         | 例                              |
|------------------|----------------------------|--------------------------------|
|                  |                            | チェーンの場合、 マスターの                 |
|                  |                            | PDUID は 1、他は 2,3、              |
| 開発用アウ            | 指定された <b>PDUID</b>         | パンドゥイット-EMC>                   |
| トレット             | とアウトレットインデックスのア            | 開発アウトレット <b>11</b> オフ          |
| <pduid></pduid>  | ウトレットステータスを照会また            | 成功                             |
| < ゲリトレ<br>… トインデ | は設定します。                    |                                |
|                  |                            | <b>注:</b> モニタ対象PDUの場合、この       |
| [オン オフ]          |                            | コマンドは invalid です。              |
|                  | <br>                       | パンドゥイット <b>-EMC</b> >          |
|                  | 衣用されているすべてのビンサ<br>をリストします。 | ハントットノー <b></b><br>            |
|                  |                            | 成功                             |
|                  |                            |                                |
|                  |                            |                                |
|                  |                            | 名前の種類、SN 値                     |
|                  |                            |                                |
|                  |                            | T1,TEMP 012345678 27.5         |
|                  |                            | T2,TEMP 012345678 27.2         |
|                  |                            | RH HUMI 012345678 44           |
| dev ver          | センサー/電源/遅延のファームウェ          | パンドゥイット <b>-EMC&gt;</b> 開発 ver |
| < イリツノ           | アバージョンを照会します。              |                                |
| ערין <i>ג</i>    |                            | パントゥイット-EMC> 開発 ver<br>15      |
|                  |                            | パンドゥイット-EMC> dev ver           |
|                  |                            | 35                             |
|                  |                            |                                |
|                  |                            | <b>注: リレー: 1</b> から開始          |
|                  |                            | パワー : <b>15</b> から始まる          |

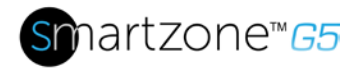

| 命令 | 形容 | 例                     |
|----|----|-----------------------|
|    |    | センサー: <b>35</b> から始まる |

## 電源コマンド

| 命令                   | 形容                                            | 例                                                                                                    |
|----------------------|-----------------------------------------------|----------------------------------------------------------------------------------------------------|
| pwr<br>ユニット<br>[idx] | アイス情報を照会する<br>指定されたインデックス<br>ユニットの電気情報を照会します。 | パンドゥイット-EMC><br>pwrユニット<br>SKU: P9S20A,,,<br>シリアル:<br>ファンクタイプ: PDU 監視<br>評価 :220-240V、16A、3.5-<br>3.8kVA、50/60Hz<br>マック :C8:45:44:66:2B:26<br>Tcpip :192:168:30:38 |
|                      |                                               | パンドゥイット-EMC>pwr<br>ユニット 1                                                                                                    |
|                      |                                               | 成功<br>PDU ユニット 1                                                                                                    |
|                      |                                               | 電源フィーチャー<br>電圧:0V                                                                                                    |
|                      |                                               | 電流 : 0.0A<br>アクティブパワー:0W                                                                                                    |
|                      |                                               | 見かけの刀:0W<br>力率: 0.00<br>エネルギー:0.000kWh                                                                                                    |
|                      |                                               | パンドゥイット-EMC>pwr<br>ユニット 1<br>成功<br>PDU ユニット 1<br>電源フィーチャー<br>電圧:0V<br>電流: 0.0A<br>アクティブパワー:0W<br>見かけの力:0W<br>力率: 0.00<br>エネルギー:0.000kWh                            |

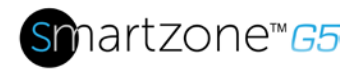

| 命令                | 形容               | 例                     |
|-------------------|------------------|-----------------------|
| pwr               | 指定されたフェーズの電気情報を照 | パンドゥイット-EMC> pwr      |
| フェーズ              | 会する:             | フェーズ 1                |
|                   |                  | 成功                    |
|                   |                  | PDU フェーズ 1            |
|                   |                  | 電源フィーチャー              |
|                   |                  | 電圧:0V                 |
|                   |                  | 電流 : 0.0A             |
|                   |                  | アクティブパワー: <b>0W</b>   |
|                   |                  | 見かけの力: <b>0W</b>      |
|                   |                  | 力率: 0.00              |
|                   |                  | エネルギー:0.000kWh        |
| cb <idx></idx>    | 指定されたサーキット       | パンドゥイット-EMC> pwr cb 1 |
|                   | ブレーカのクエリ         | 成功                    |
|                   | 電気情報:            | PDU CB 1 電源機能         |
|                   |                  | 電圧:0V                 |
|                   |                  | 電流 : 0.0A             |
|                   |                  | アクティブパワー: <b>0W</b>   |
|                   |                  | 見かけの力: <b>0W</b>      |
|                   |                  | 力率: 0.00              |
|                   |                  | エネルギー:0.000kWh        |
| pwr               | 指定されたコンセントの電気情報を | パンドゥイット-EMC> pwr      |
| アウトレ              | 照会します。           | アウトレット 1              |
| ット<br><idx></idx> |                  | 成功                    |
|                   |                  | PDUアウトレット1電源機能        |
|                   |                  | 電圧:0V                 |

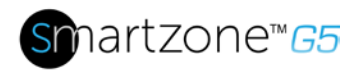

| 命令 | 形容 | 例                        |
|----|----|--------------------------|
|    |    | 電流 : 0.0A                |
|    |    | アクティブパワー: <b>0W</b>      |
|    |    | 見かけの力: <b>0W</b>         |
|    |    |                          |
|    |    | <b>注:</b> モニタ対象PDUの場合、この |
|    |    | コマンドは invalid です。        |

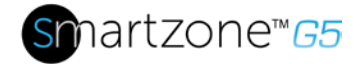

## 付録 H: RADIUS サーバーの構成

ユーザーが管理者ユーザー・ロールとしてログインできるようにするには

この例では、admin User-Role としてログインできるユーザーでフリーRADIUS を設定 する方法を示します。これは、Ubuntuまたは同等のインストールに自由半径のクリー ンインストールを想定しています。

- 1. フリー RADIUS をインストールするか、既存のインストールで起動します。
- セキュリティ要件に合わせて設定された /etc/freeradius/3.0/clients.confで、承認済みク ライアント構成ステートメントを作成します。
- 3. /usr/共有/フリー半径/辞書で辞書を作成します。パンドゥイット含む:

#-\*-テキスト -\*-ベンダーパンドゥイット 19536 始まりベンダーパンドゥイト 属性 ユーザー・ロール 1 整数 値 ユーザーロール ユーザー 1 バリュー ユーザー ロール管理者 2 エンドベンダーパンドゥイット

4. 辞書を読み込みます。/etc/自由半径/3.0/辞書に次の行を追加してパンドゥイット:

\$INCLUDE/usr/シェア/フリーラディション/辞書。パンドゥイット

- /etc/freeradius/3.0/mods-config/ファイルに承認されたユーザーを追加/希望のロールで許可 します。(注: 'ユーザー' ファイルの場所は、固有のカスタマイズやパッケージマ ネージャによって異なる場合があります。指定した場合、ユーザーロールはユー ザーの最初の属性である必要があります。セキュリティ要件に合わせて構成され たパスワードを使用します。
  - a. ユーザー ロールが指定されていません: (このユーザーは既定の "ユーザー "ロールとしてログインします)

ラザークリアテキスト-パスワード:= "23456789" サービスタイプ = 1

b. ユーザー ロールが管理者: (このユーザーは"管理者" ロールとしてログイン) に設定されています。

ラッド・ロール管理者 クリアテキスト・パスワード := "34567890" ユーザーロール = ddmin, サービスタイプ = 1

インテリジェント PDU ユーザーマニュアル

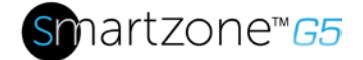

- c. ユーザー ロールがユーザー: (このユーザーは "ユーザー" ロールとしてロ グイン) に設定されています。
  - ラドロールユーザー クリアテキストパスワード := "45678901" ユーザーロール = User, サービスタイプ = 1
- freeradius のクリーン インストールを開始した場合は、/etc/freeradius/3.0/radiusd.conf で認証を有効にするこれらのオプションを設定する必要があります(セキュリテ ィ要件に合わせて設定されていることを確認してください)。

auth\_badpass = yesauth\_goodpass =  $(\sharp \iota)$ auth =  $(\sharp \iota)$ 

7. 構成変更を有効にするには、RADIUS サーバーを再起動します。

システム**ctl** 停止 自由半径 自由半径を開始するシステムの**ctl** 

サーバーが認証を実行できることを確認し、構成済みの User-Role を返します

 ・注:この例は、適用されるクライアント制限に基づいて変更する必要があります。

使用法: radtest [OPTS] ユーザーパスwd半径サーバー[:p ort] nas-port番号シークレット

# radtest 'radroleadmin' '34567890' 192.0.2.1 0 'パンドゥイット#1' "

id 212 のアクセス要求を192.0.2.1 ポート 1812に送信する

ユーザー名="ラドロール管理者"

ユーザーパスワード = "34567890"

NAS-IP アドレス = 127.0.1.1

NAS ポート = 0

- rad\_recv: ホスト192.0.2.1ポート1812、id=212、長さ=38からのアクセス許可パケット
  - ユーザー ロール = 管理者

サービスタイプ=フレーム化されたユーザー

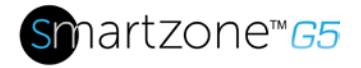

# 付録I:パンドゥイットG5アクセサリー

| アクセサリー      |                                                                                                    |
|-------------|----------------------------------------------------------------------------------------------------|
| P/N         | アクセサリーの説明                                                                                                    |
| EA001       | スマートゾーンG5温度センサー                                                                                                    |
| エブ001       | スマートゾーンG5温度+湿度センサー                                                                                                    |
| EC001       | スマートゾーン <b>G5(3)</b> 温度+湿度センサー                                                                                                    |
| ED001       | スマートゾーン <b>G5</b> 液体ロープセンサー                                                                                                    |
| EE001       | スマートゾーン <b>G5</b> 液体スポットセンサー                                                                                                    |
| EF001       | スマートゾーン <b>G5(3)</b> センサーハブ                                                                                                    |
| EG001       | スマートゾーン <b>G5</b> 液体ロープエクステンション                                                                                                    |
| ACA01       | スマートゾーンG5ドアスイッチ(磁気2個)                                                                                                    |
| ACC01       | スマートゾーン <b>G5</b> ドライコンタクト入力                                                                                                    |
| ACD01       | スマートゾーンG5 USBライトストリップ                                                                                                    |
| ACF05       | 一体型湿度センサー付きスマートゾーンセキュリティハンドル                                                                                                    |
|             | 一体型湿度センサーとキーパッドを備えたスマートゾーンセキュリティ                                                                                                    |
| ACF06       |                                                                                                    |
| 10510       | 温度およびトアセンサー;をスマートソーン セキュリティ ハンドルに接                                                                                                    |
| ACF10       |                                                                                                    |
| ACF11       | 接続                                                                                                    |
| ACF20       | スマートゾーンセキュリティハンドルパッチコード(JSTからRJ45男性)                                                                                                    |
|             | スマートゾーンセキュリティハンドルパッチコード(RJ45メス~RJ45男                                                                                                    |
| MA030       | 性)                                                                                                    |
|             | パンドゥイットPDUパワーシェアパッチコード(RJ45男性からRJ45男性                                                                                                   |
| MA031       |                                                                                                    |
| MA005       | $\gamma \gamma \gamma \gamma \gamma \gamma \gamma \gamma \gamma \gamma \gamma \gamma \gamma \gamma \gamma \gamma \gamma \gamma \gamma $ |
| MA017       | カナゴリ 6, PDU YOSI シリアル テータ ケーフル アセンフリ                                                                                                    |
| CRD-02-10PK | スマートソーンセキュリティハンドル HID カード 125 KHZ (10 PACK)                                                                                             |
| CRD-03-10PK | スマートソーンセキュリティハントル HID カート 13.56 MHZ (10<br>PACK)                                                                                        |
|             | キー KE020X のベースタンブラー、ACF05 用、ACF06                                                                                                    |
| TU021X      | キー KE021X のオプション 1 タンブラー、ACF05、ACF06                                                                                                    |
| TU022X      | キー KE022X 用オプション 2 タンブラー、ACF05 用、ACF06                                                                                                  |
| TU023X      | キー KE023X 用オプション 3 タンブラー、ACF05 用、ACF06                                                                                                  |
| TU024X      | キー KF024X 田オプション 4 タンブラー、ACF05 田、ACF06                                                                                                  |
| TU025X      | キー KF025X 用オプション 5 タンブラー、ACF05 用、ACF06                                                                                                  |
| KE020X      | タンブラー TU020X の基本キー                                                                                                    |
| KE021X      | タンブラー TU021X のオプション 1 キー                                                                                                    |
| KE022X      | タンブラー TU022X のオプション 2 キー                                                                                                    |
| KE023X      | タンブラー TU023X のオプション 3 キー                                                                                                    |

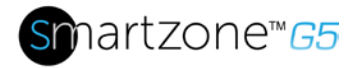

| KE024X | タンブラー TU024X のオプション 4 キー |
|--------|--------------------------|
| KE025X | タンブラー TU025X のオプション 5 キー |

[KE025X] タンフラー TU025X のオフション 5 キー 注: Panduit スマートゾーン G5 PDU コントローラは、最大 8 つのセンサーを扱うことができます。 部の部品番号には複数のセンサーが組み込まれています(例えば、EC001には4つのセンサーがあり、 ACF05 またはACF06 には2つのセンサーがあります)。

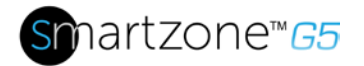

# 付録」: コンプライアンス モデル番号の詳細

PP#&\*%%-XXXX, ここで:

XXXX: シリーズ番号。異なる出口の組み合わせを示した

%%:現在の入力です。16は16Aを意味する

\*: フォーム 0:00 1:10 2:20

&: 電源入力: 1: 200-240Vac、 1 フェーズ

2:200-240/346-415 Vac (Wye), 3 フェーズ

3:100-120Vac、1フェーズ

4:200-240Vac(デルタ)、3相

5:100-240Vac、1フェーズ

6:120-208Vac(ワイ)、3フェーズ

#: 異なる管理機能。

0: 基本 PDU

1: メートル入り iPDU

2:メーターで計り取られ、アウトレットはiPDUを切り替えた

5: アウトレットメーター iPDU

6:アウトレットメータリング、アウトレットスイッチiPDU

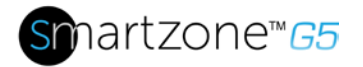

# 付録K: JSON API Webサービス (JAWS)

この API は、特定の JSON タイプに対して制約を適用します。

- オブジェクト:リソースコレクション内の1レベルまたは2レベルのみネストできます。
- 数値: プロパティで定義された範囲と精度の範囲内にする必要があります。
- String: プロパティ AND で定義される最大 (エンコード) 長さを超えてはなりませんが、特に 指定されている場合を除いて ASCII 印刷可能文字のみを含む必要があります。一部の文字列 には、スペースの要件や特殊な形式の要件はありません。
- 配列:ネストしてはならず、区切り文字列またはプリミティブ番号を含める必要があります。

PDU の一般的な制限事項:

- 文字列でエンコードされたタブ、バックスペース、フォームフィード、および Unicode はサポ ートされていません。
- 指数の数値はサポートされていません。
- ネストされた配列またはオブジェクトの配列はサポートされていません。
- 最大オブジェクトの深さは2です。

| 方式        | サポートされてい                                   |
|-----------|--------------------------------------------|
| 応答を取得します。 | /レッドフィッシュ/v1/セッションサービス                     |
|           |                                            |
|           | /レッドフィッシュ/v1/セッションサービス/セッション               |
|           | /レッドフィッシュ/v1/セッションサービス/セッション/{session_ids} |
|           | /レッドフィッシュ/v1/アカウントサービス                     |
|           | /レッドフィッシュ/v1/アカウントサービス/アカウント               |
|           | /赤魚/v1/アカウントサービス/アカウント/{ユーザー名}             |
|           | /レッドフィッシュ/v1/アカウントサービス/ロール                 |
|           | /レッドフィッシュ/v1/アカウントサービス/ロール/{ロール名}          |
|           | /レッドフィッシュ/v1/マネージャー                        |
|           | /レッドフィッシュ/v1/マネージャー/マネージャー                 |

インテリジェント PDU ユーザーマニュアル

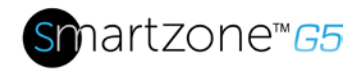

|          | /レッドフィッシュ/v1/マネージャー/1/ネットワークサービス                                         |
|----------|--------------------------------------------------------------------------|
|          | /レッドフィッシュ/v1/ラックパワー/パワーディストリビューション                                       |
|          | /レッドフィッシュ/v1/パワーディストリビューション/{pdu_id}<1>                                  |
|          | /レッドフィッシュ/v1/パワーディストリビューション/{pdu_id}/パワー測定/ロードセグメン<br>ト/{loadsegment_id} |
|          | /レッドフィッシュ/v1/パワーディストリビューション/{pdu_id}/パワー測定/負荷セグメント<br>測定                 |
|          | /レッドフィッシュ/v1/イベントサービス                                                    |
| 応答の投稿    | /レッドフィッシュ/v1/アカウントサービス/アカウント                                             |
|          | /レッドフィッシュ/v1/セッションサービス/セッション                                             |
| 削除<br>応答 | /赤魚/v1/アカウントサービス/アカウント/{ユーザー名}                                           |
|          | /レッドフィッシュ/v1/セッションサービス/セッション/{session_id}                                |

上記のインターフェイスのいずれかのコードについては、 Panduit TR128-SZ G5 RestfulAPIを参照してください.pdf

tのコピーのために彼のドキュメントは、systemsupport@panduit.com に要求を送信します